# MANUAL DE USUARIO AUSTRODIGITAL

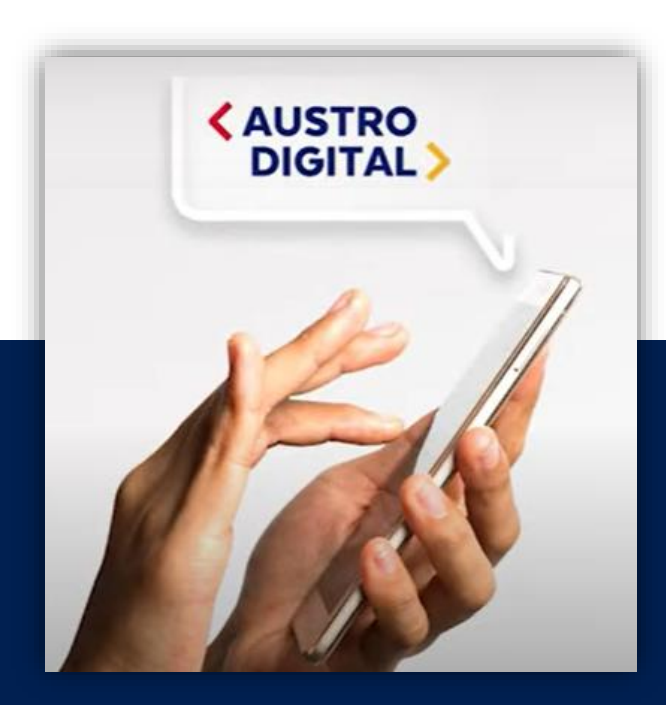

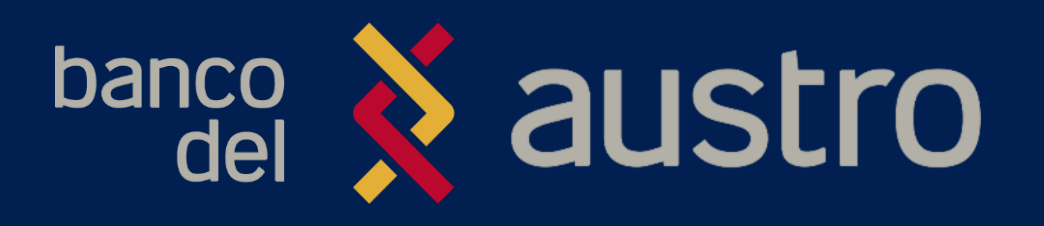

VERSIÓN 1.0 OCTUBRE, 2021

## CONTENIDO

| 1. BIENVENIDA                    | 2  |
|----------------------------------|----|
| 2. REQUISITOS PREVIOS            | 2  |
| 3. DESCARGA AUSTRODIGITAL        | 2  |
| 4. ACCIONES SIN INICIO DE SESIÓN | 3  |
| 5. Como iniciar sesión           | 14 |
| 6. MECANISMOS DE SEGURIDAD       | 14 |
| 7. MENÚS DENTRO DE AUSTRODIGITAL | 17 |
| PAGO DE SERVICIOS                | 54 |
| 8. TIPS ADICIONALES              | 55 |
| 9. CONSEJOS DE SEGURIDAD         | 55 |

### 1. **BIENVENIDA**

Estimado cliente, el Banco del Austro S. A. pone a tu disposición su aplicativo Austrodigital, con la finalidad de ofrecerle acceso a realizar transacciones sobre sus cuentas y servicios contratados desde cualquier parte del mundo, las 24 horas del día, todos los días del año.

El documento que usted está leyendo le ayudará a conocer los diferentes productos y la forma de realizar transacciones y consultas que el Banco del Austro ofrece a través del aplicativo disponible en las plataformas de GooglePlay y Appstore.

Si necesitas ayuda para suscribirte o conocer más sobre las transacciones que puede realizar mediante nuestro AustroDigital, no dudes en visitar cualquiera de nuestras oficinas de Atención al Cliente en todo el país o llamar al Callcenter 1800 228787.

### 2. REQUISITOS PREVIOS

- Para ciertos productos y servicios como la creación de tu cuenta digital, solicitud de tarjetas de crédito y la consulta de giros nacionales y del exterior no es necesario que seas cliente del Banco del Austro, por lo que solo necesitarás descargar la aplicación en tu dispositivo móvil.
- Para el resto de productos que se detallarán a continuación, deberás poseer un producto activo en el Banco, ya sea cuenta de ahorros / corriente o poseer una tarjeta de Crédito VISA o MasterCard del Banco del Austro.
- Además deberás disponer de un usuario en tu Banca Virtual (Es la misma que te solicitarán para el Austrodigital).
- Disponer de Acceso a Internet desde un equipo celular, conectándose a una red WIFI segura o a través de un proveedor de servicio de internet móvil.

*AUSTRO* 

## 3. DESCARGA AUSTRODIGITAL

- Si no has descargado la aplicación, primero ingresa a la tienda de aplicaciones móviles de tu dispositivo (GooglePlay o Appstore), y digita en el buscador "Austrodigital", enseguida instala la aplicación que se muestra a continuación.
- Una vez descargada, abre la aplicación e ingresa tu usuario y contraseña o realiza varias acciones sin necesidad de que tengas un usuario.

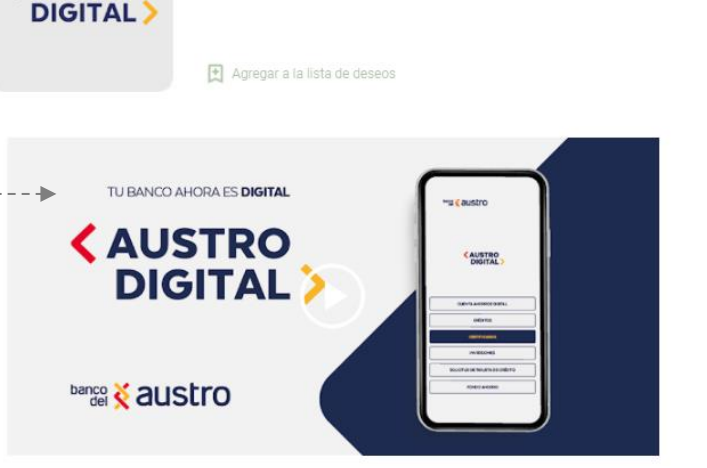

AustroDigital Banco del Austro Finanzas

E Todos

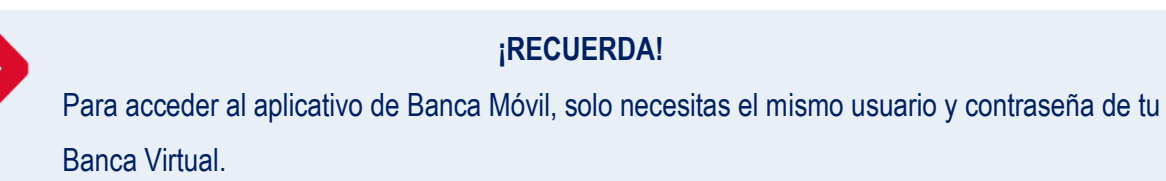

\*\*\* \* 107 =

## 4. ACCIONES SIN INICIO DE SESIÓN

Luego de instalar el aplicativo Austrodigital, podrás realizar ciertas acciones como crear una cuenta digital, solicitar tarjetas Crédito, Consultar tus giros locales, entre otras, dando clic en el ícono que requieras.

4.1. Creación de cuenta digital.- Si no dispones de cuentas de ahorro o corriente en el Banco del Austro, sigue los siguientes pasos para que puedas crear una nueva Cuenta Digital, sin hacer filas, únicamente por este medio digital.

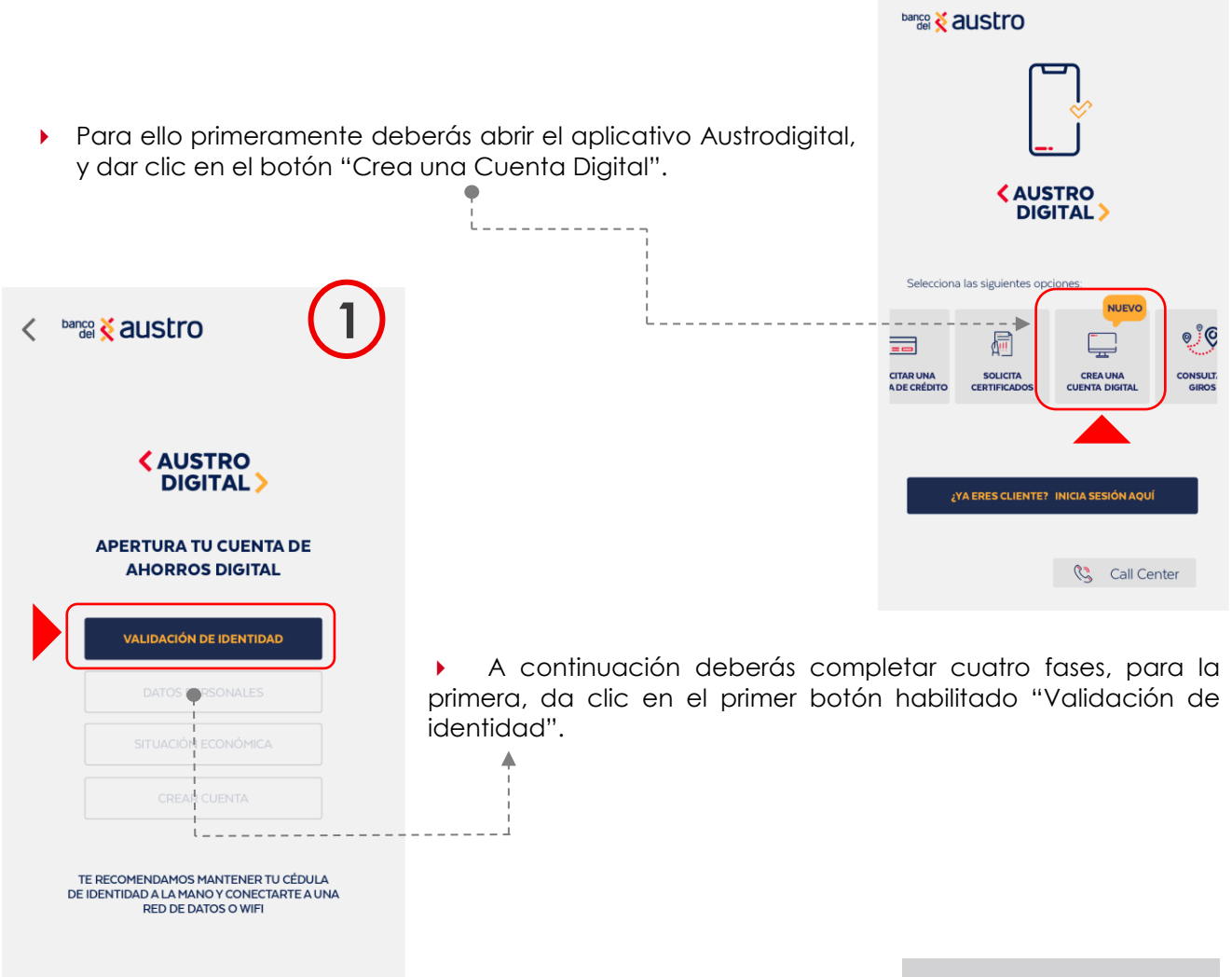

 Recuerda que únicamente puedes acceder a la cuenta si te encuentras en territorio ecuatoriano, es por ello que la aplicación te solicitará que envíes tu ubicación, como verificación de que te encuentras en el país.

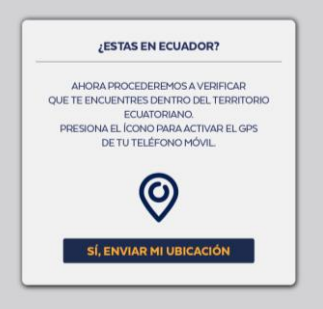

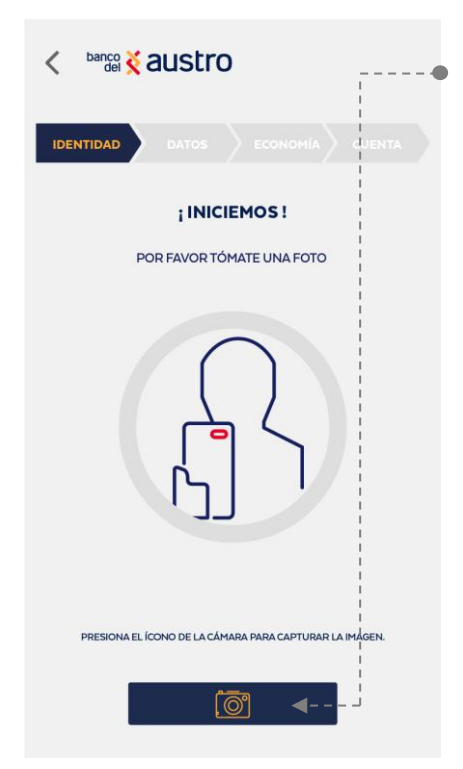

A continuación tomate una foto para validar tu identidad
 presionando el ícono de la cámara " in recuerda seguir las recomendaciones que la aplicación te indicará para agilitar tu proceso.

. . \_ \_ \_ \_ \_ \_ \_

|   | : INICI                     | EMOSI                           |
|---|-----------------------------|---------------------------------|
|   |                             | PARA TU FOTO                    |
| • | TENER SUFICIENTE            | NO USES LENTES O<br>ACCESORIOS. |
|   | EVITA UNA IMGEN<br>BORROSA. | ENFOCA TU ROSTRO<br>COMPLETO.   |
|   | ACEF                        | PTAR                            |

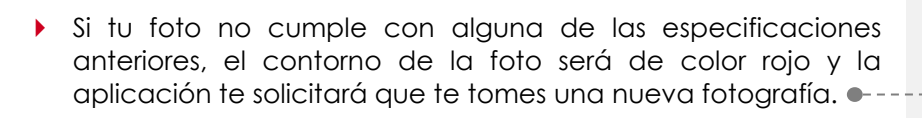

 Cuando la foto esté correcta el borde se pintará de color amarillo, y podrás dar clic en "Continuar" para seguir el proceso.

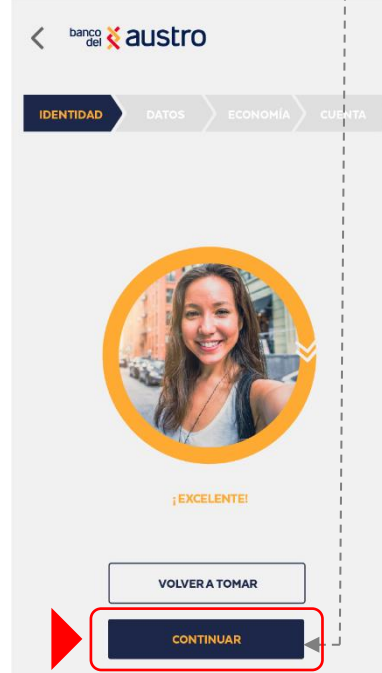

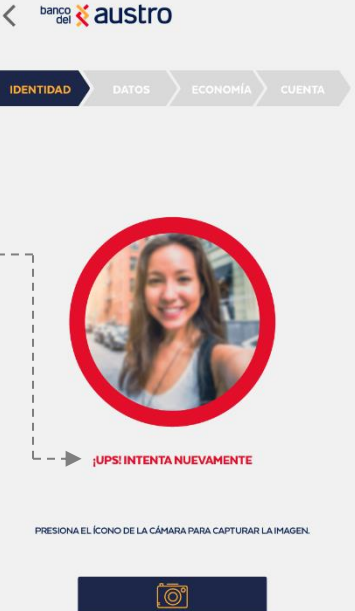

Luego, debes presentar tu cédula tomándole una foto, para ello da clic en el ícono de la cámara " i y toma una fotografía de la parte frontal y de la parte posterior; procura la mayor claridad para agilitar tu proceso. Cuando tus fotos sean válidas podrás dar clic en el botón "Continuar".

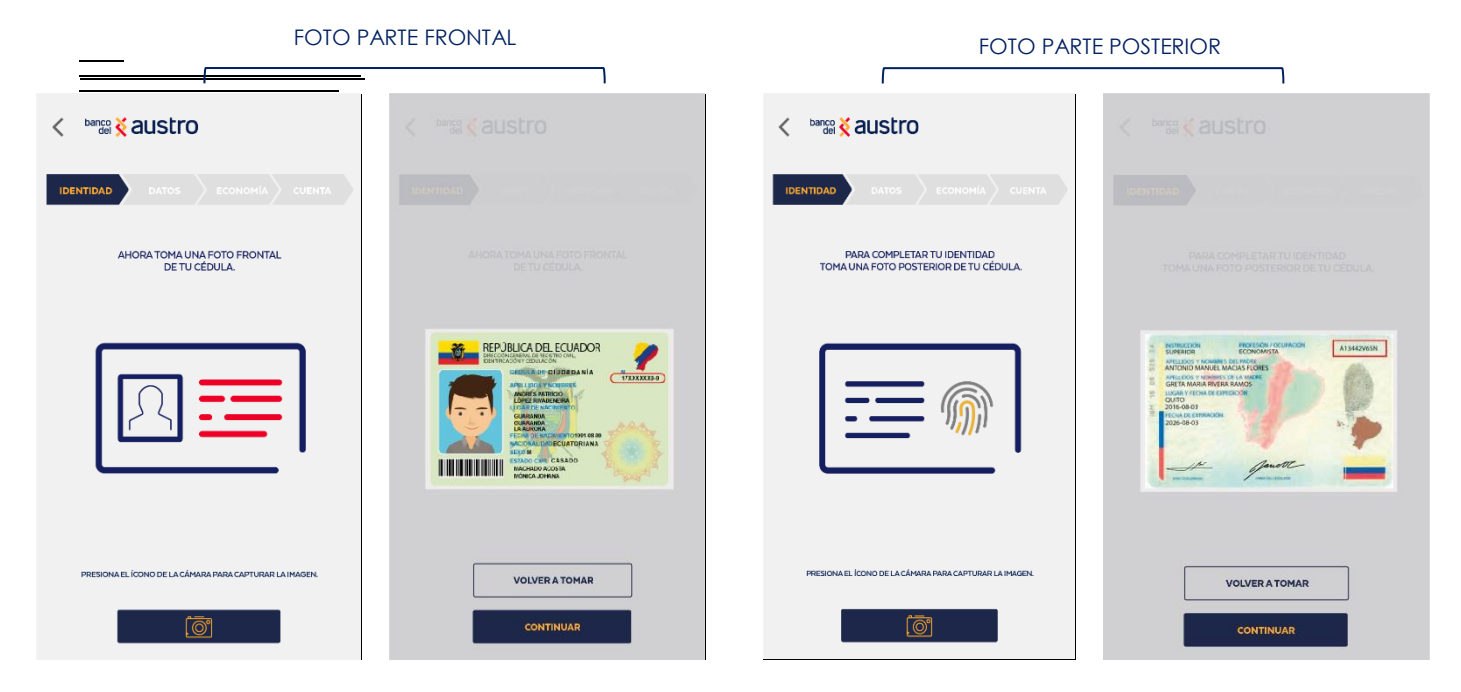

banco 🟅 austro < Listo, terminaste la primera fase a continuación deberás completar • la fase 2 dando clic en el botón "Datos Personales". AUSTRO DIGITAL > banco Kaustro < APERTURA TU CUENTA DE AHORROS DIGITAL DATOS AHORA CONFIRMA QUE LOS SIGUIENTES DATOS SEAN CORRECTOS E INGRESA LA INFORMACIÓN DATOS PERSONALES NÚMERO DE CÉDULA: APELLIDO PATERNO: APELLIDO MATERNO: SEGUNDO NOMBRE FECHA DE NACIMIENTO NACIONALIDAD: LUGAR DE NACIMIENTO: PROVINCIA

 Si ya eres cliente del Banco, los datos presentados en la siguiente pantalla se te completarán automáticamente, caso contrario deberás llenar manualmente el formulario en la parte señalada, y dar clic en "Confirmar" 5

SANTO DOMINGO DE LOS TSACHILAS

SI LA INFORMAC ACTUALIZA TUS DATOS F PARROQUIA

EL VECINO

OPERADORA

IÓN NO ES CORRECTA, EN LA AGENCIA MÁS CERCANA

CNT

CONFIRMAR

CIUDAD

-

SANTO DOMINGO

оэххххххххх

CORREO ELECTRÓNICO

ANXXXXX@GMAIL.COM

 Para completar y confirmar tus datos se enviará un código de seguridad a tu teléfono celular registrado en el Banco por medio de SMS si ya eres cliente, caso contrario al correo electrónico ingresado.

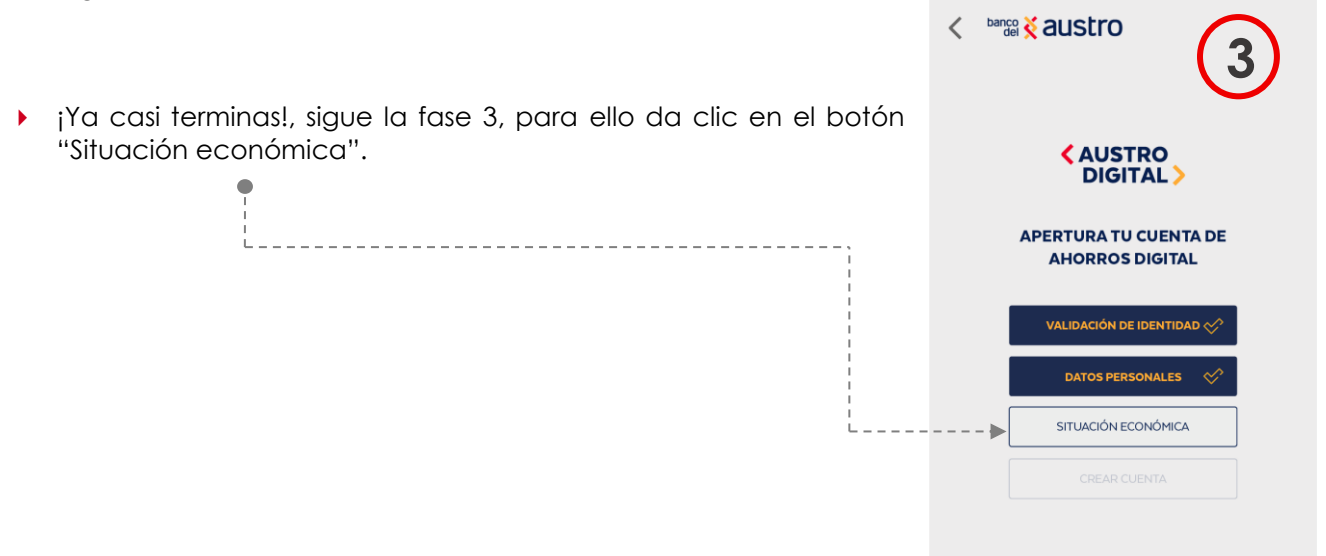

A continuación llena el formulario que se presentará acerca de las actividades económicas, ingresos, egresos, obligaciones financieras, relación laboral, entre otras detalladas a continuación, una vez hayas terminado da clic en "Continuar".

|                                            | IDENTIDAD DATOS ECONOMÍA CUENTA                  |
|--------------------------------------------|--------------------------------------------------|
| POR PAVOR, REGISTRA LOS SIGUIENTES DATOS   |                                                  |
|                                            | INDÍCANOS TUS INGRESOS Y EGRESOS MENSUALES       |
|                                            | SUELDO                                           |
|                                            | VALOR MAYOR O IGUAL & 400 DÓLARES                |
| ESCRIBE O SELECCIONA UNA ACTIVIDAD         |                                                  |
| NOMBRE DE LA EMPRESA                       | OTROS INGRESOS                                   |
| INGRESA EL NOMBRE                          | VALOR MAYOR O IGUAL A \$90 DÓLARES               |
| DIRECCIÓN DEL TRABAJO                      |                                                  |
| INGRESA LA DIRECCIÓN                       | EGRESOS                                          |
| PROVINCIA                                  | \$ 00,000                                        |
| SELECCIONA UNA PROVINCIA                   | CUENTAS BANCARIAS                                |
| CIUDAD PARROQUIA                           | \$00,000                                         |
| ELIJE UNA CIUDAD 📀 INGRESA UNA PARROQUIA   | 00,000                                           |
|                                            | MUEBLES Y ENSERES OTROS ACTIVOS                  |
| INGRESA EL CARGO INGRESA EL NÚMERO         | \$ 00,000 VALOR MAYOR O IGUAL<br>A \$150 DÓLARES |
| CORREO DE LA EMPRESA                       | OBLIGACIONES OTRAS                               |
| INGRESA EL CORREO                          | FINANCIERAS OBLIGACIONES                         |
| ¿CUÂL ES TU OBJETIVO AL CREAR ESTA CUENTA? | \$ 00,000 \$ 00,000                              |
| $\odot$                                    |                                                  |
| CONTINUAR                                  | CONTINUAR                                        |

- Para continuar, responde a las siguientes preguntas, toma en cuenta que dependiendo de tu respuesta, se habilitarán nuevos formularios que deberás completar.
- > Una vez que hayas completado toda la información requerida, da clic en "Continuar".

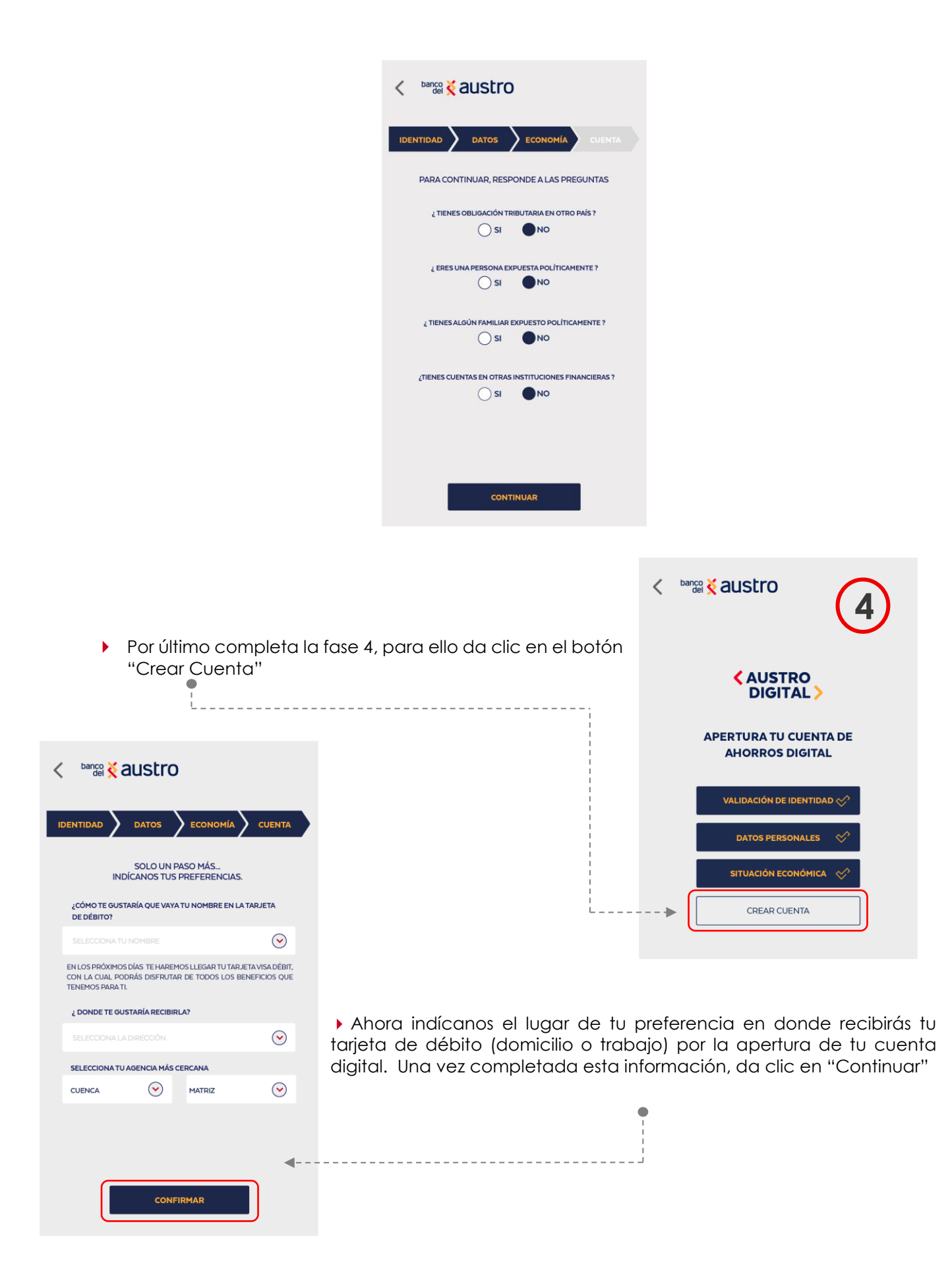

- Para confirmar este paso, y para firmar digitalmente tu documentación, ingresa el código de • seguridad enviado a tu medio de contacto registrado (SMS / Email).
- Ahora podrás visualizar la documentación de tu cuenta digital. Una vez que leas detalladamente el contrato y formulario de productos y servicios, marca el casillero de validación de la parte inferior. Esta documentación se enviará al correo electrónico registrado.
- Una vez que hayas validado el casillero da clic en el botón "Continuar".

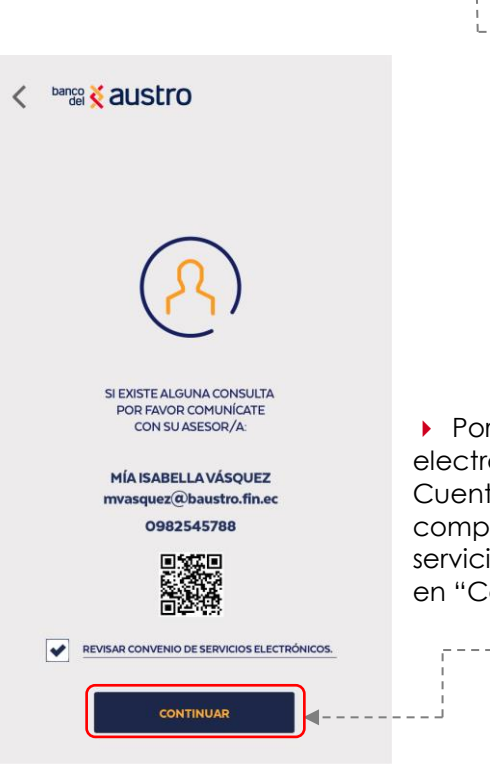

Por último el aplicativo te dará a conocer el nombre, correo electrónico y número de teléfono celular de tu asesor de Cuenta, al cual podrás acceder por cualquier consulta. Para completar el proceso revisa detalladamente el convenio de servicios electrónicos, marca el casillero de validación y da clic en "Continuar".

banco & austro

4931 0000 1423 3324 SEBASTIÁN MALDONADO

REVISAR TÉRMINOS DEL CONTRATO Y FORMULARIO DE PRODUCTOS Y SERVICIOS.

HEMOS ENVIADO EL CONTRATO CON TU NÚMERO DE CUENTA Y CONVENIO DE RELACIÓN COMERCIAL A TU CORREO ELECTRÓNICO

CONTINUAR

818 »

-

REGISTR

Εςονομία

AUSTRO

VISA

1 BIENVENIDO LUIS A TU CUENTA DE AHORROS DIGITAL ! **CUENTA DE** AHORROS DIGITAL ¡LISTO; ahora podrás transaccionar con tu cuenta digital •---

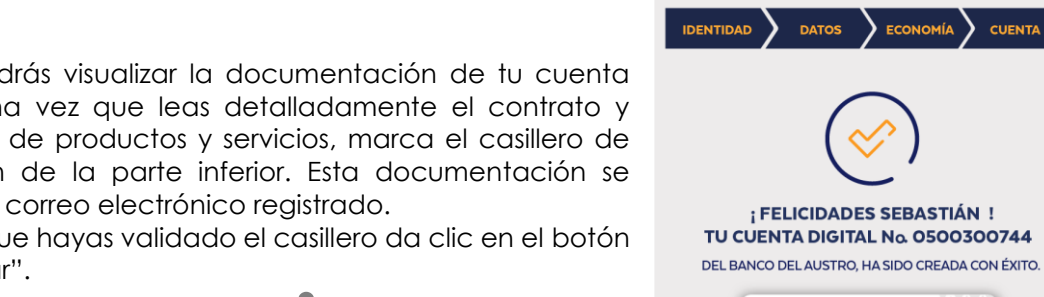

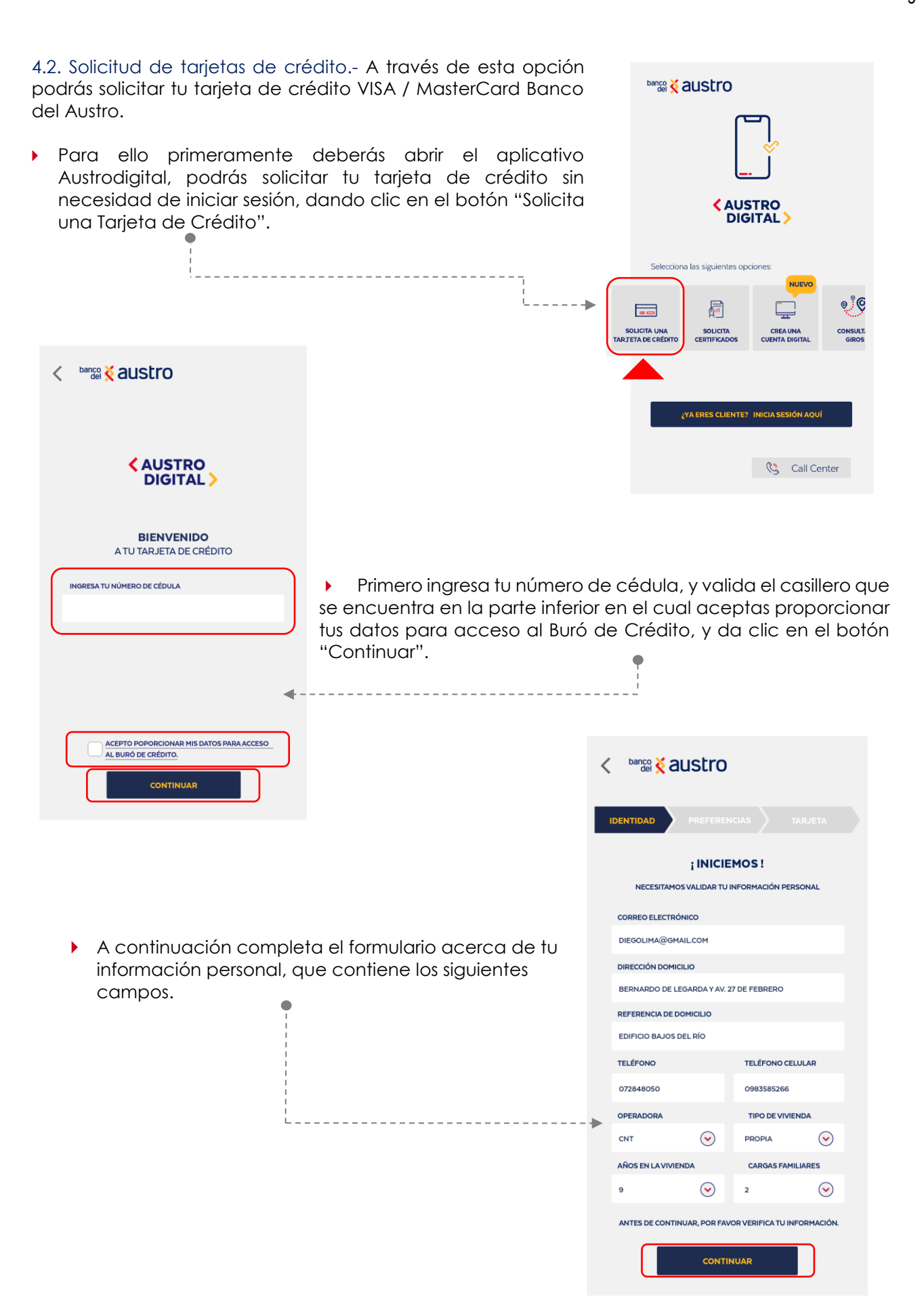

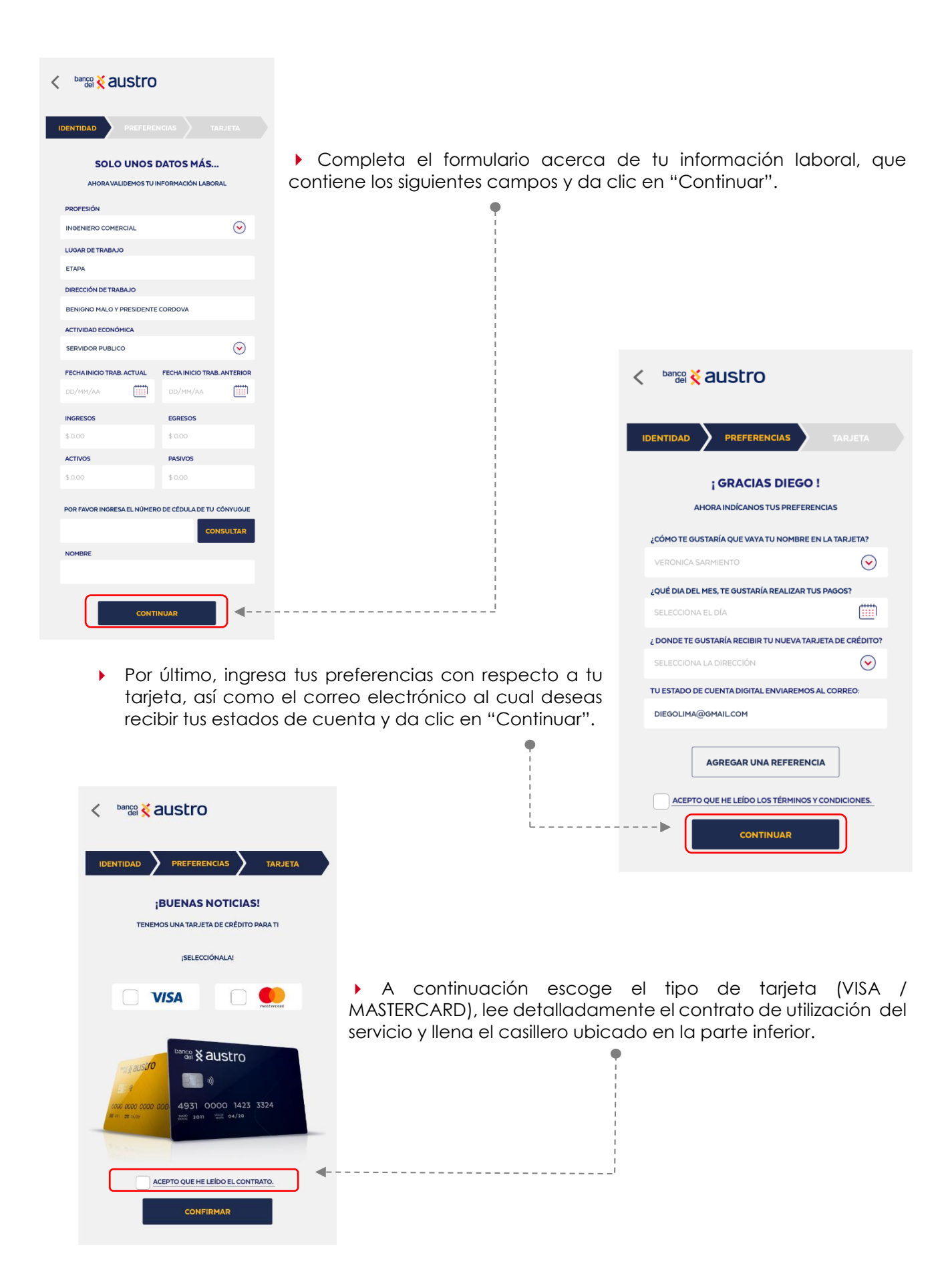

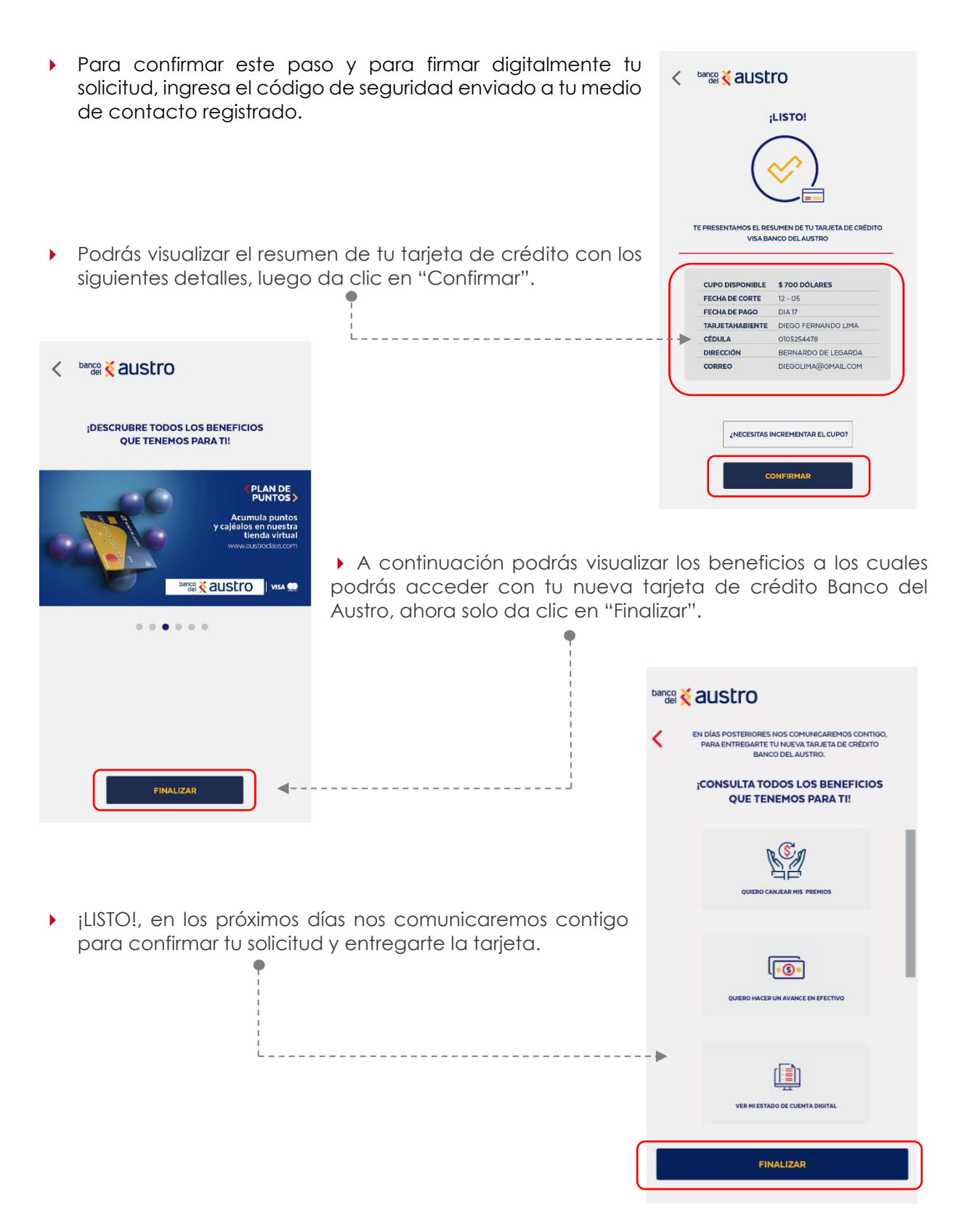

4.3. Consulta de Giros: A través de esta opción consulta el estado de los giros o envíos de dinero que te han

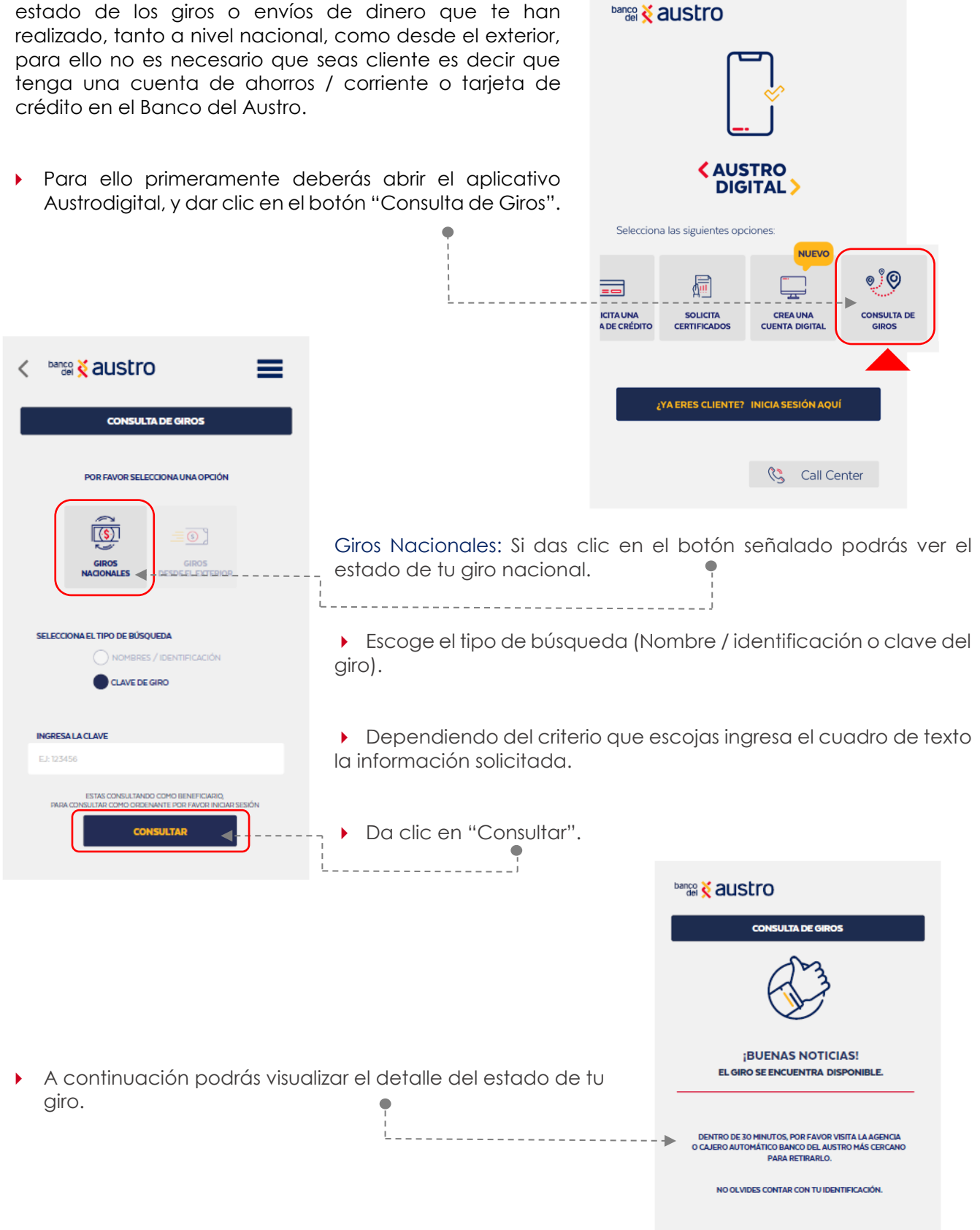

FINALIZAR

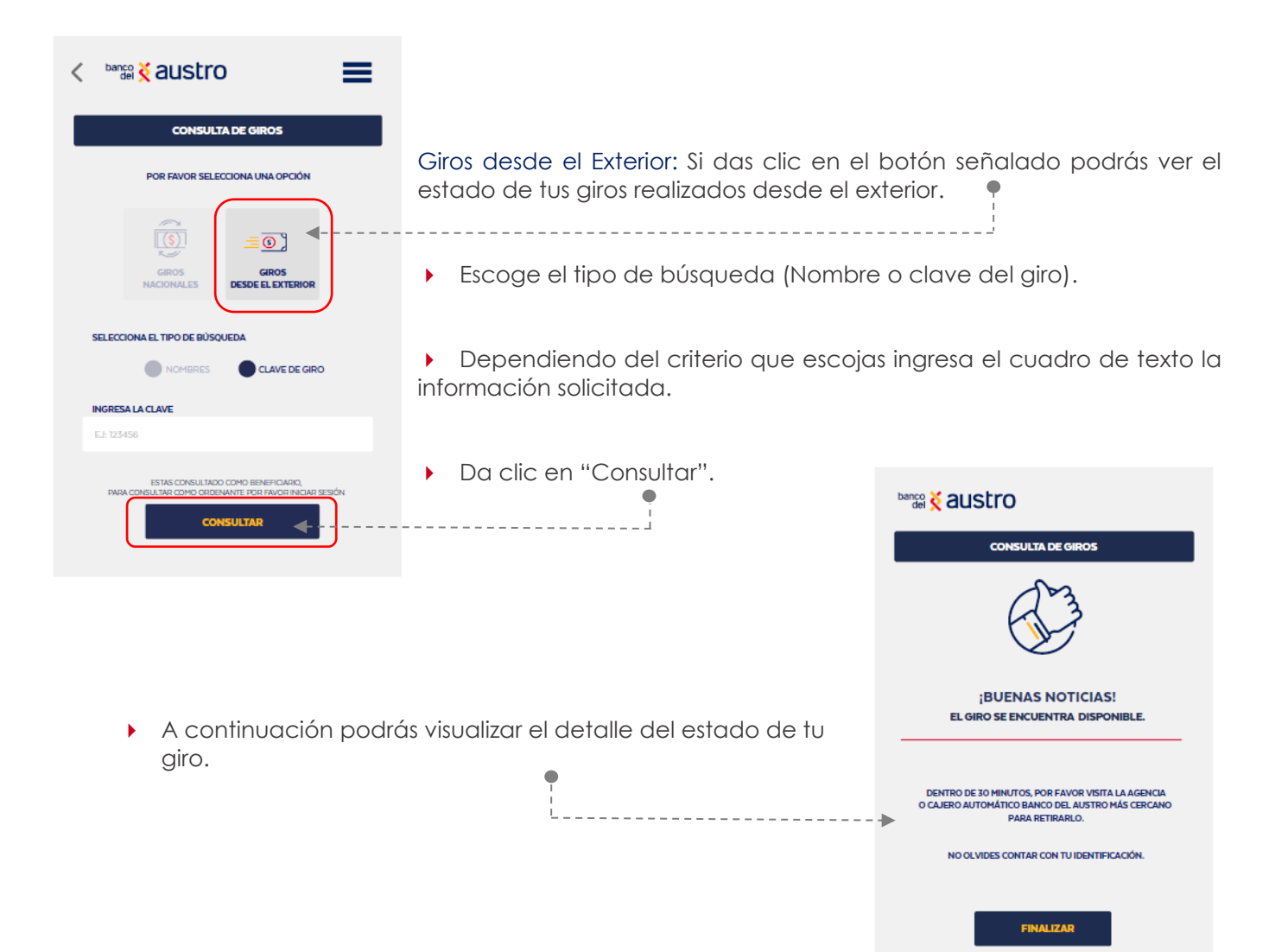

#### RECUERDA

Para el retirar el dinero de tu giro tanto nacional como del exterior, deberás acercarte a un cajero automático o agencia más cercana. Para ello, ten a la mano tu identificación y el código del giro que le llegará únicamente al ordenante por medio de SMS, por lo que deberás ponerte en contacto con la persona, para que te entregue el código.

# 5. COMO INICIAR SESIÓN

5.1. ¿Ya eres cliente?, presiona el botón "Inicia sesión aquí" e ingresa mediante usuario y contraseña, o mediante biométricos.

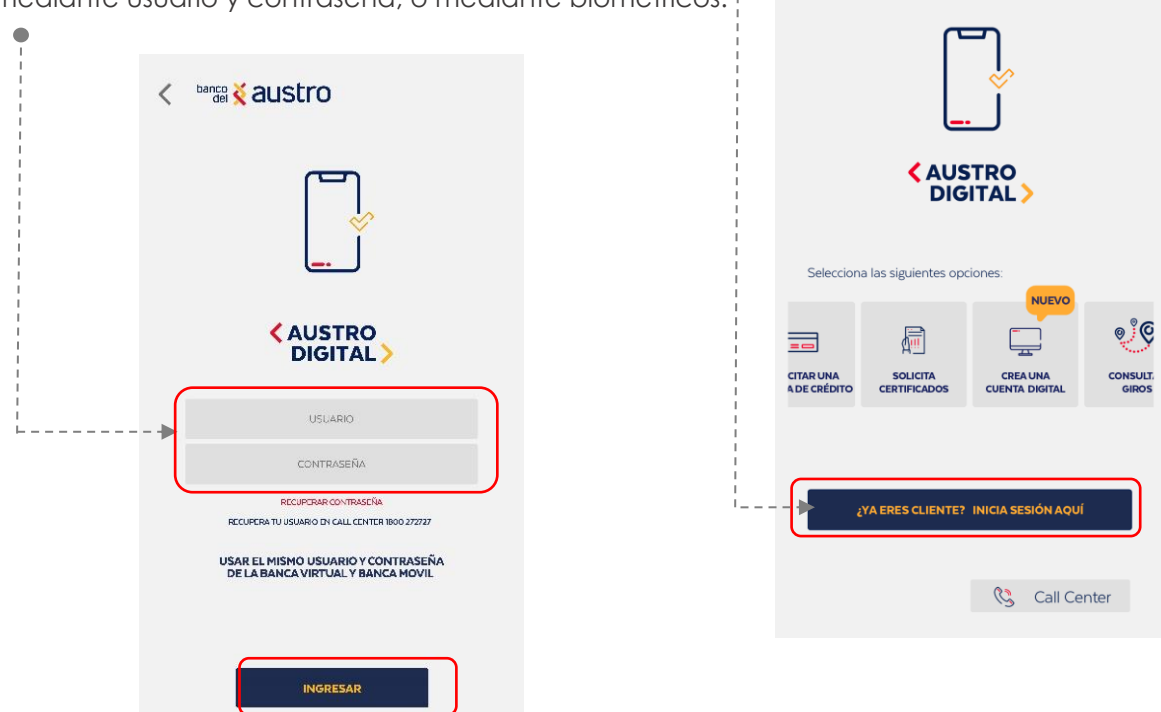

5.2. Si es la primera vez que vas a iniciar sesión se enviará un código de seguridad mediante mensajería móvil si te resides en territorio ecuador, y mediante correo electrónico si resides en el exterior

5.2. Si realizas el proceso de inicio de sesión de manera correcta, se te enviará una notificación con el detalle del acceso exitoso a tu correo electrónico y número celular (SMS) registrados.

#### ¡Listo! ahora podrás realizar tus transacciones en tu Austrodigital.

**RECUERDA** Si ingresas 3 veces seguidas la contraseña de manera errónea; se bloqueará automáticamente tanto tu Banca Virtual como tu Banca Móvil por un lapso de 30 minutos; enseguida serás notificado mediante correo electrónico y SMS sobre este bloqueo. Si deseas bloquearlo más tiempo comunícate con nuestro Call Center o visita nuestras oficinas a nivel nacional.

# 6. MECANISMOS DE SEGURIDAD PARA INICIO DE SESIÓN

**6.1. Registro de Biométricos**.- Para realizar el registro de biométricos, debes contar con la funcionalidad activa de reconocimiento facial y/o huella digital en tu dispositivo móvil.

Si no has realizado el proceso de registro de biométricos en el aplicativo anteriormente, o es la primera vez que usas Austrodigital, luego de iniciar sesión mediante usuario y contraseña, deberás:

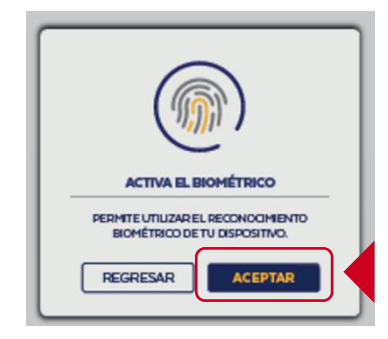

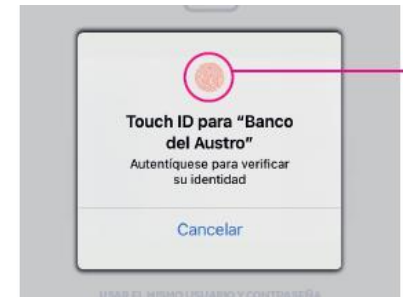

Una vez que aceptes se activará el registro de la huella digital, o reconocimiento facial.

Si la autenticación es correcta, ya estarán activados los biométricos, y en el siguiente inicio de sesión podrás hacerlo de manera más rápida mediante huella digital o reconocimiento facial.

Adicional a ello se te notificará el registro de biométricos mediante correo electrónico y SMS.

# **RECUERDA** Si realizas cambio de contraseña en la Banca Virtual, deberás realizar nuevamente el registro de biométricos.

**6.1.1. Desvinculación de Biométricos.-** Si por diferentes motivos requieres desvincular el registro de biométricos, el aplicativo impedirá que cualquier usuario acceda mediante la huella digital o el reconocimiento facial, para ello deberás:

> Presiona el botón de menú localizado en la esquina superior derecha.

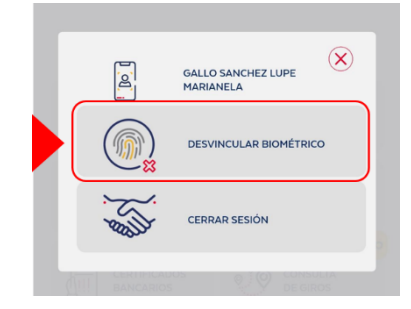

 A continuación, confirma la desvinculación, y se te notificará sobre la desvinculación de biométricos mediante correo electrónico y SMS.

**6.2. Código de Seguridad.-** Es una codificación numérica, que será enviada por medio de SMS a tu número registrado en el Banco, si te encuentras en territorio ecuatoriano, y mediante correo electrónico si te encuentras en el extranjero, con el objetivo de que puedas realizar transacciones de manera segura.

- En todas las transacciones que realices, se solicitará un código de seguridad y se realizará la validación del código ingresado. Si el código es incorrecto, se presentará el siguiente mensaje:
- Al tercer intento fallido, el usuario será bloqueado, y ya no podrás navegar en el aplicativo.

**6.3. Registro de Dispositivo.-** Si inicias sesión por primera vez en AustroDigital, deberás realizar el registro de tu dispositivo móvil como único dispositivo de uso, por motivos de seguridad.

 Para ello deberás ingresar la identificación del dispositivo, el nombre que ingreses quedará guardado en el sistema del Banco.

- RECUERDA
- Solamente podrás acceder desde el dispositivo que registraste (no podrás abrir la aplicación en más de un dispositivo).
- Si realizas cambio de contraseña en la Banca Virtual, se realizará la desvinculación del dispositivo, de modo que deberás realizar el proceso de registro de dispositivo

TU SEGURIDAD ES VALIOSA EL CÓDIGO DE SEGURIDAD INGRESADO NO ES VALIDO. ACEPTAR

# REGISTREMOS ESTE DISPOSITIVO

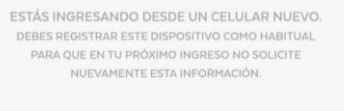

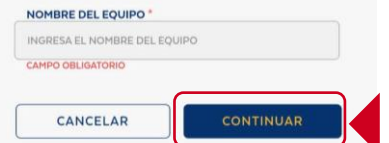

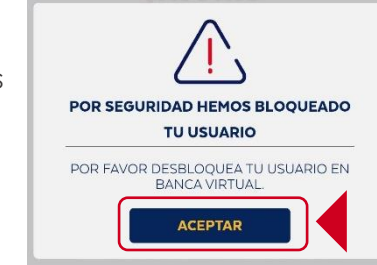

# 7. MENÚS DENTRO DE AUSTRODIGITAL

En Austrodigital puedes realizar consultas y servicios transaccionales como transferencias, pago de tarjetas, pago de servicios, entre otros. Al ingresar al aplicativo e iniciar sesión, en la parte inferior de la posición consolidada, se listarán las opciones a las que podrás acceder

| banco 💥 austro<br>del 🎽 austro<br>del Mus<br>Digi | TRO             |                          |                   |   |       |             |   |                              |   |
|---------------------------------------------------|-----------------|--------------------------|-------------------|---|-------|-------------|---|------------------------------|---|
| POSICIÓN CO                                       | NSOLIDADA       |                          |                   |   |       |             |   |                              |   |
|                                                   | i               |                          | <b>MOS</b><br>665 |   |       | RSIONES     |   |                              | 5 |
| SALDO \$1.634.000,76                              | Q               | CUOTA A PAGAR            | \$ 134,76         | Q | SALDO | \$ 7.634,76 | Q | CUPO<br>DISPONIBLE \$2000,00 | Q |
| ;Se ecciona                                       | una opción!     |                          |                   |   |       |             |   |                              |   |
| PAGO<br>DE SERVICIOS                              | <b>ििः</b> दस्र | ibiros                   |                   |   |       |             |   |                              |   |
| TRANSFERENCIAS                                    | FOI             | NDO AHORRO               |                   |   |       |             |   |                              |   |
|                                                   | ونې الع         | OS<br>DONALES            |                   |   |       |             |   |                              |   |
|                                                   | E DE CR         | etas<br>Xédito/Servicios |                   |   |       |             |   |                              | 5 |

7.1 POSICIÓN CONSOLIDADA

Al iniciar sesión, en la parte inferior de la pestaña "Posición Consolidada" podrás visualizar un carrusel que te permitirá elegir uno de los productos que tengas activos en el Banco, tales como cuentas, tarjetas de crédito, inversiones, y préstamos, recuerda que si no cuentas con alguno de los productos no se te presentará en el carrusel. En base a la selección, realizar las siguientes consultas:

- Consulta de saldos y movimientos de cuentas
- Consulta de saldos y movimientos de tarjetas de crédito
- Consulta de créditos e inversiones.

#### 7.1.1. Consulta de saldos y movimientos

Dependiendo de tu elección, se desplegarán las siguientes opciones. Aún si entras a cualquier opción podrás acceder a los siguientes botones:

- En la esquina superior derecha estará disponible el botón de menú de opciones.
- En la esquina superior izquierda mediante la flecha, podrás regresar a la pantalla anterior.

**CUENTAS:** Se listarán todas tus cuentas activas: Austroahorros, Corrientes, Fondo Ahorro, Cuenta Digital, Austrogiros, Infantil, Ejecutiva.

 Si tienes una sola cuenta, visualizarás el producto con el siguiente detalle. Además, podrás acceder a la consulta de movimientos de tu cuenta, dando clic en el botón Buscar (Lupa), a continuación podrás visualizar la siguiente pantalla:

| AHO - XXXXXXXXX665   |  |
|----------------------|--|
| saldo \$1.634.000,76 |  |
|                      |  |

|                                                          | < banco 🔆 austro                                                                                                    | =                                                                                                    |                                                                                            |
|----------------------------------------------------------|----------------------------------------------------------------------------------------------------|----------------------------------------------------------------------------------------------------|--------------------------------------------------------------------------------------------|
| SALDO TOTAL                                              | CUENTA DE AHORROS<br>SALDO TOTAL<br>\$1.634.000,76                                                                                                    | 0500 XXX 6665<br>SALDO DISPONIBLE<br>\$1.000,76                                                                                                    | NÚMERO DE CUENTA<br>Enmascarado con los 3 últimos dígitos<br>visibles     SALDO DISPONIBLE |
| Selecciona el período para la<br>consulta del movimiento | DESDE         Image: Hasta           FECHA         Is/o2/2021            RETIROATM           13/02/2021         DEPOSITO ATM           09/02/2021         RETIROATM           08/02/2021         RETIROATM           02/02/2021         RETIROATM           02/02/2021         RETIROATM | CONSULTAR<br>DESC ~<br>\$40.00<br>\$ 302.78<br>\$40.00<br>\$ 302.78<br>\$40.00<br>\$ 302.78<br>\$40.00<br>\$ 302.78<br>\$40.00<br>\$ 302.78<br>\$40.00<br>\$ 302.78 | . Valor del<br>movimiento<br>Saldo a la fecha<br>del movimiento                            |

- En los cuadros de texto de fecha de inicio y fin puedes seleccionar el periodo para la consulta de movimientos, y presionar el botón "Consultar" para desplegar los movimientos en el periodo seleccionado. Recuerda que el rango de fechas no será mayor a 6 meses.
- En esta pantalla podrás ordenar los movimientos de manera ascendente o descendente dando clic en la flecha de ordenamiento.
- Si tienes más de una cuenta, podrás ingresar en la opción "Ver mis productos", en donde se listará el detalle de tus cuentas, adicionalmente podrás dar clic sobre cualquiera de ellas para acceder al detalle de los movimientos de cada una.

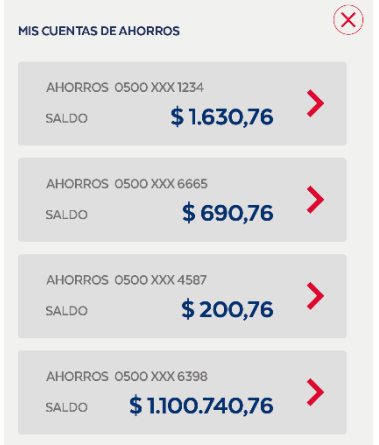

TARJETAS DE CRÉDITO: Se listarán todas las Tarjetas de Crédito activas en el Banco:

- Si el tienes una sola tarjeta de crédito, se visualizará el siguiente TARJETAS DE CRÉDITO detalle. Además podrás acceder a los movimientos de la tarjeta de VISA- 0500 XXX 6665 crédito dando clic en el botón Buscar (Lupa). CUPO DISPONIBLE \$2000,00 ‱ <u>≼</u>austro NÚMERO DE TARJETA Enmascarado con los 4 últimos dígitos visibles SALDOS TARJETAS DE CRÉDITO TIPO DE TARJETA · · · · · · · · · · · · · VISA - 0500 XXX 6665 IBLE \$3.580,62 ····· CUPO DISPONIBLE DETALLE DE LA TARJETA CUPO ASIGNADO ESTADO \$ 5.000,00 · · Cupo Asigando IMIENTOS Valor del - 15 / 02 / 2021 \$ 40.00 Fecha del movimiento movimiento 13 / 02 / 2021 \$40.00 Tipo de Establecimiento Pago 09/02/2021 \$ 40.00 N O M 08 / 02 / 2021 \$ 40.00 02/02/2021 \$40.00
  - Podrás ordenar los movimientos de manera ascendente o descendente dando clic en la flecha de ordenamiento.
  - Si tienes más de una tarjeta de crédito, da clic en "Ver mis productos", a continuación se listarán las tarjetas de crédito registradas a tu nombre.

**PRÉSTAMOS:** Se listarán las operaciones de crédito vigentes.

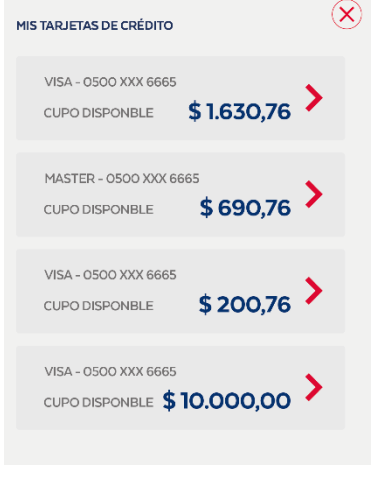

#### Si el tienes una sola operación de crédito, se visualizará el producto con el siguiente detalle.

- Además, para acceder al detalle de tu préstamo, debes dar clic en el botón Buscar (Lupa).
- Si tienes más de un préstamo, da clic en "Ver mis productos", en donde se te listarán las operaciones de crédito vigentes.

|                                                                                                    |                                                    | =                       |                                                       |
|----------------------------------------------------------------------------------------------------|----------------------------------------------------|-------------------------|-------------------------------------------------------|
| IPO DE CRÉDITO                                                                                                    | CRÉSTAMOS<br>CRÉDITO CONSUMO                       | 0500 XXX 6665 • • • •   | NÚMERO DE LA OPERACIÓN                                |
|                                                                                                    | CUOTAA PAGAR HASTA EL 15 / 03 / 2021               | \$ 100.80               | Fecha y valor de la proxima<br>CUOTA                  |
|                                                                                                    | DETALLE DE PRÉST                                   | АМО                     |                                                       |
|                                                                                                    | DEUDA TOTAL \$2000.00<br>DEUDA A LA FECHA \$680.00 |                         | - Valor de la deuda total<br>- Valor de la a la fecha |
| Fecha de pago · · · · · ·                                                                                                    | 15/02/2021<br>. \$2.000,00                         | \$40.00 ·<br>PAGADO · . | · Valor del pago                                      |
| e de la companya de la companya de la | 13/02/2021<br>\$1900,00                            | \$ 40.00<br>PAGADO      | . Estado de la                                        |
| Valor adeudado                                                                                                    | 09 / 02 / 2021<br>\$1800,00                        | \$ 40.00<br>PAGADO      | Cuota                                                 |
|                                                                                                    | 08/02/2021<br>\$1700.00                            | \$ 40.00<br>PAGADO      |                                                       |
|                                                                                                    | 02 / 02 / 2021<br>\$1600,00                        | \$ 40.00<br>PAGADO      |                                                       |
|                                                                                                    |                                                    |                         |                                                       |
|                                                                                                    |                                                    |                         |                                                       |

**INVERSIONES:** Se presentará las inversiones que tienes vigente en el Banco.

- Si tienes una sola inversión, se visualizará el producto con el siguiente detalle.
- Además, podrás acceder al detalla de tu inversión dando clic en el botón Buscar (Lupa).
- Si tienes más de una inversión, da clic en "Ver mis productos", en donde se te listarán las inversiones vigentes.

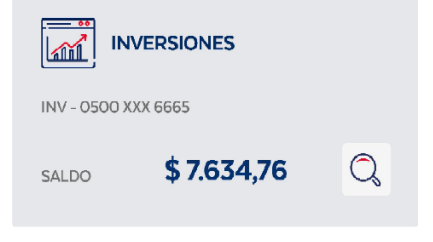

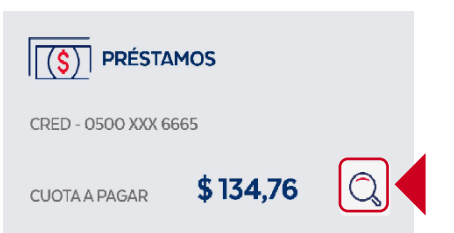

- % Interés Ganado

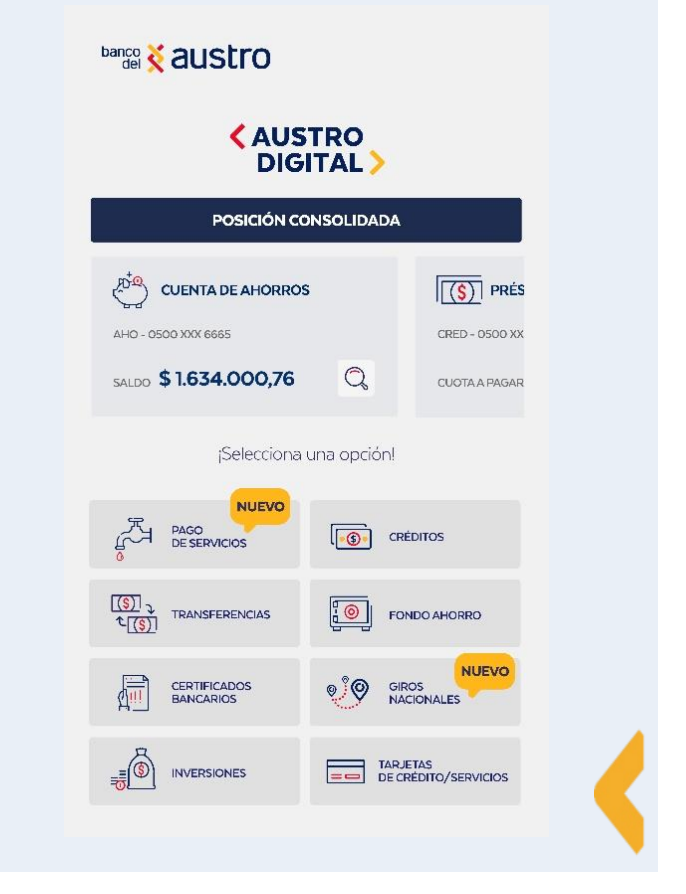

#### **RECUERDA**

<

DÍAS PLAZO

TOTAL

TASA DE INTERÉS

INTERÉS GANADO

91 7.50 %

% 94.15

\$ 6.000,00

INVERSIÓN TOTAL

Inversión total

Cada que se despliegue un nuevo servicio, se presentará una etiqueta "Nuevo", que permita diferenciar de las demás opciones.

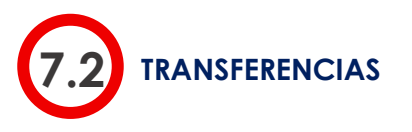

Al acceder a la pestaña de "Transferencias" podrás visualizar un carrusel que te permitirá elegir entre varias opciones, transferencias cuentas propias, transferencias entre cuentas del banco, transferencias a otras entidades financieras y administración de beneficiarios, cada uno se detalla a continuación.

|             | TRANSFERENCIAS                   |   |
|-------------|----------------------------------|---|
| S.          | CUENTAS PROPIAS                  | > |
| رق)<br>جروی | ENTRE CUENTAS<br>DEL BANCO       | > |
|             | A OTRAS ENTIDADES<br>FINANCIERAS | > |
| R           | ADMINISTRAR MIS<br>BENEFICIARIOS | > |

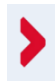

#### RECUERDA

Si no dispones de cuentas (ahorros o corrientes), no podrás realizar transferencias

7.2.1. TRANSFERENCIAS ENTRE CUENTAS PROPIAS.- Con esta opción podrás transferir dinero a otras cuentas propias que tengas registradas en el Banco del Austro. Si no dispones de al menos dos cuentas, no podrás realizar la transacción.

 Accede a la opción: Selecciona la opción "Cuentas propias" para realizar la transferencia. La pantalla de la transacción se presentará con el siguiente esquema:

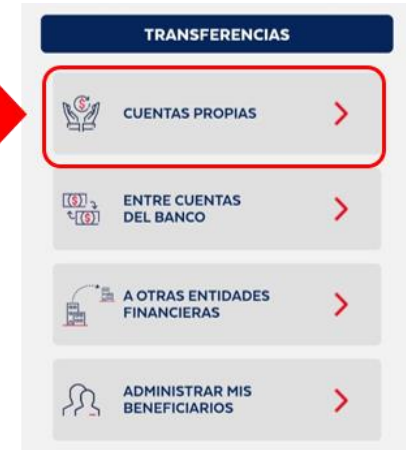

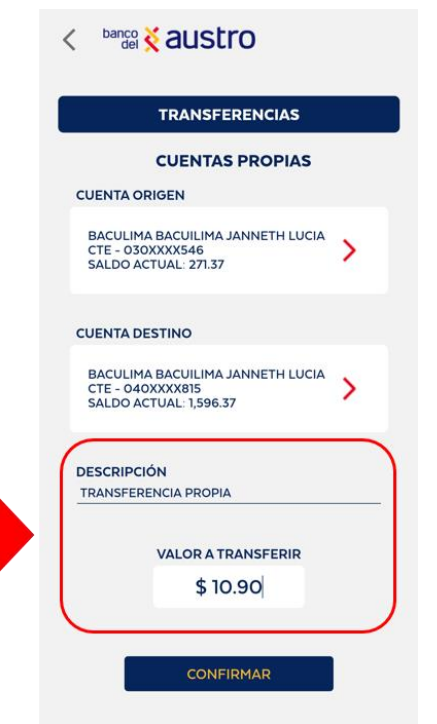

• Selecciona la cuenta origen: A continuación selecciona la cuenta de la que se va a realizar el débito, de la lista de todas tus cuentas de ahorros o corrientes activas.

• Selecciona la Cuenta Destino: De la misma forma podrás seleccionar de la lista, la cuenta a la que cual se va a transferir.

• Confirma la Transacción: Ingresa la descripción y el valor de la transacción que vas a realizar. El valor debe ser menor a \$5.000, de acuerdo al control de cupos definido.

• Una vez que hayas ingresado los datos de la transferencia, se habilitará el botón "Confirmar".

• Da clic en el botón "Confirmar", y se te enviará un código de seguridad, mediante SMS si te encuentras en territorio ecuatoriano, y correo electrónico si estás en el exterior.

 Si la transacción se procesa de manera correcta, se presentará el comprobante en pantalla, con la siguiente información:

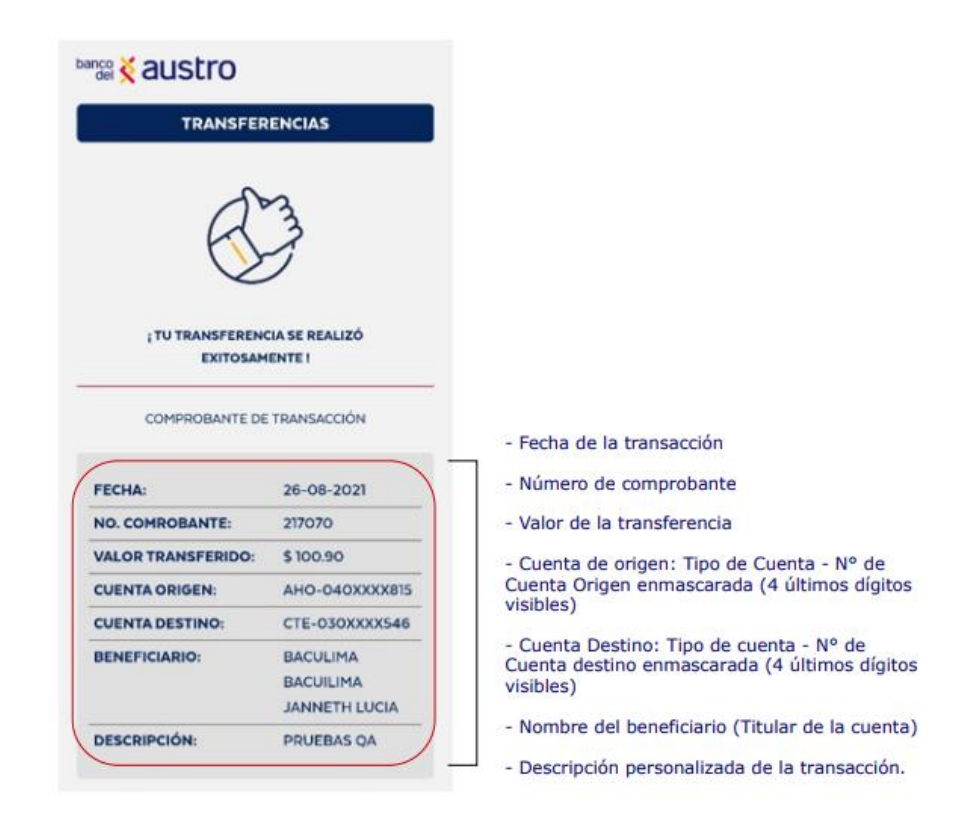

Si la transferencia a cuentas propias se procesa correctamente, se realizarán de manera inmediata el débito a la cuenta origen, la acreditación a la cuenta destino, se registrará el movimiento y se notificará el detalle de la transacción realizada mediante SMS y correo electrónico.

7.2.2. TRANSFERENCIAS ENTRE CUENTAS DEL BANCO DEL AUSTRO.- Mediante esta opción puedes

transferir dinero a terceras personas que tengan una cuenta en el Banco del Austro.

- TRANSFERENCIAS CUENTAS PROPIAS > Accede a la opción: Selecciona la opción "Entre cuentas del ENTRE CUENTAS DEL BANCO Banco" para realizar la transferencia. ((S)) ((S)) > 5 A OTRAS ENTIDADES > 围 FINANCIERAS ADMINISTRAR MIS BENEFICIARIOS >
- Selecciona la cuenta Origen: Selecciona la cuenta de la que se va a realizar el débito, de la lista de todas tus cuentas de ahorros o corrientes activas en las que seas titular.
  - TRANSFERENCIAS ENTRE CUENTAS DEL BANCO SELECCIONA UNA CUENTA GALLO SANCHEZ LUPE MARIANELA AHO - 070XXX277 SALDO ACTUAL: 19,564,732.14 LU banco del del austro Selecciona la Cuenta Destino: A continuación se listarán los TRANSFERENCIAS beneficiarios que has registrado. ENTRE CUENTAS DEL BANCO CUENTA ORIGEN GALLO SANCHEZ LUPE MARIANELA AHO - 070XXXX277 SALDO ACTUAL: 19,565,463.00 **RECUERDA** > Los beneficiarios corresponderán a los que has registrado tanto en la Banca Virtual como en CUENTA DESTINO AustroDigital. > • De cada beneficiario se mostrará la siguiente información: CORREO DEL BENEFICIARIO

•

DESCRIPCIÓN

VALOR A TRANSFERIR \$ 0,00

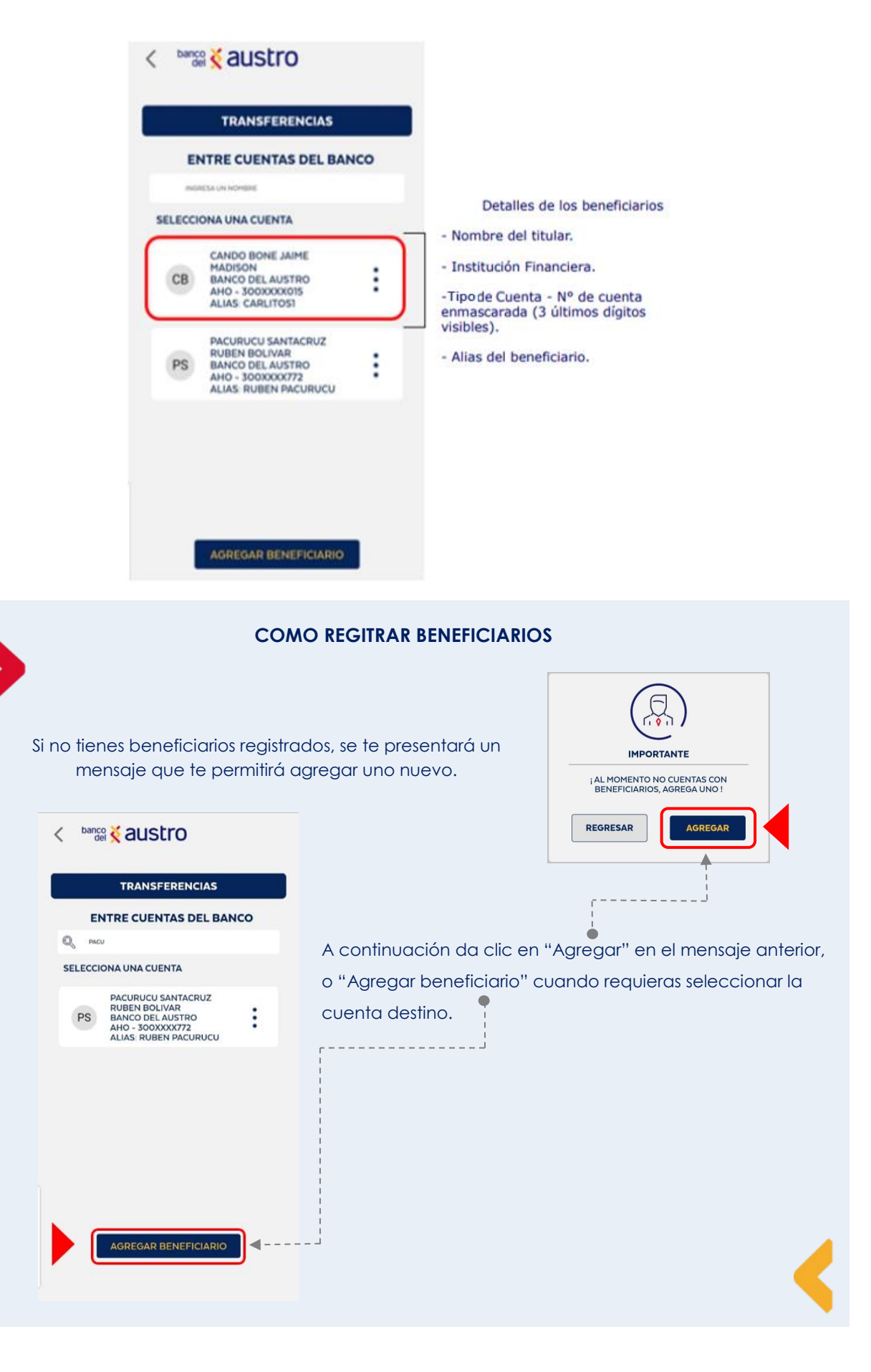

|                    |                                           |                                             |                 |        | austro 🕅                                                                    |     |
|--------------------|-------------------------------------------|---------------------------------------------|-----------------|--------|-----------------------------------------------------------------------------|-----|
|                    |                                           |                                             |                 |        | TRANSFERENCIAS                                                              |     |
| Adem               | ás, recuerda que el                       | aplicativo te perm                          | nitirá realizar | E      | NTRE CUENTAS DEL BAN                                                        | ico |
| la búse<br>ingrese | queda de un benet<br>es en el cuadro de t | iciario en base al r<br>exto señalado.<br>• | nombre que      | SELECC | IONA UNA CUENTA                                                             |     |
|                    |                                           |                                             | <sup>i</sup>    | PS     | PACURUCU SANTACRUZ<br>RUBEN BOLIVAR<br>BANCO DEL AUSTRO<br>AHO - 300XXXX772 | :   |

Desde la lista de beneficiarios, podrás editar o eliminar un beneficiario, si así lo requieras.
 Dando clic en los tres puntos de cada registro, se visualizarán las dos opciones.

|                                                                                                    | < panco K and      | ۶tro                        |
|----------------------------------------------------------------------------------------------------|--------------------|-----------------------------|
| <complex-block></complex-block>                                                                                                    | < panco K and      | ŝtro                        |
| INTERCALATIONNE     SELECCIONA UNA CUENTA     Image: CANDO BONE JAINE   MADIS: ON   BANCO DEL AUSTRO   AHO: 300XXXX015   Image: CANDO BONE JAINE   Image: CANDO BONE JAINE | < panco K and      | ۶tro                        |
| SELECCIONA UNA CUENTA   Cando Son   BANCO DEL AUSTRO   AHO: 300XXXXX013   AHO: 300XXXX013   BANCO DEL AUSTRO   AHO: 300XXXX772   ALIAS: RUBEN BOLIVAR   BANCO DEL AUSTRO   ALIAS: RUBEN PACURUCU                                                                                                    | < banco K aus      | ŝtro                        |
| CANDO BONE JAIME       IIIIIIIIIIIIIIIIIIIIIIIIIIIIIIIIIIII                                                                                                    | < panco K and      | ŝtro                        |
| PACURUCU SANTACRUZ         RUBEN BOLIVAR         BANCO DEL AUSTRO         AHO - 300XXXX772         ALIAS: RUBEN PACURUCU         ALIAS: RUBEN PACURUCU                                                                                                    | < banco K aus      | ŝtro                        |
| AGREGAR BENEFICIARIO                                                                                                    | < banco 🛠 aus      | itro                        |
| AGREGAR BENEFICIARIO                                                                                                    | < banco 🔀 aus      | ;tro                        |
| AGREGAR BENEFICIARIO                                                                                                    | < banco 🔀 aus      | stro                        |
| AGREGAR BENEFICIARIO                                                                                                    |                    | stro                        |
| acceder a la edición del beneficiario, podrás modificar                                                                                                    |                    |                             |
| acceder a la edición del beneficiario, podrás modificar<br>s campos señalados: •                                                                                                    | TRANS              | FERENCIAS                   |
| acceder a la edición del beneficiario, podrás modificar<br>s campos señalados: •                                                                                                    | EDITAR E           | BENEFICIARIO                |
| acceder a la edición del beneficiario, podrás modificar<br>s campos señalados: •                                                                                                    | TITULAR:           | CANDO BONE JAIME<br>MADISON |
| campos señalados: •                                                                                                    | CUENTA:            | 300XXXX015                  |
|                                                                                                    | IDENTIFICACIÓN:    | 030XXXX620                  |
|                                                                                                    | INSTITUCIÓN:       | BANCO DEL AUSTRO            |
| ego de confirmar la modificación del beneficiario, el                                                                                                    | TIPO DE CUENTA:    | AHORRO                      |
| licativo retornará a la pantalla de la transacción que ¦                                                                                                    |                    | 100                         |
| abas por realizar.                                                                                                    | CESPINOZA@PAUST    |                             |
|                                                                                                    | CESPINOZA@BAUSI    | IRO.FIN.EC                  |
|                                                                                                    | VALOR MÁXIMO AUTO  | ORIZADO                     |
|                                                                                                    | \$ 5,000.00        |                             |
|                                                                                                    |                    |                             |
|                                                                                                    | ALIAS              |                             |
|                                                                                                    | ALIAS<br>CARLITOSI |                             |

•

•

| TRANSFERENCIAS                                                                                      | 27                                                                                                    |
|----------------------------------------------------------------------------------------------------|----------------------------------------------------------------------------------------------------|
| ENTRE CUENTAS DEL BAN                                                                               | 0                                                                                                    |
| CUENTA ORIGEN                                                                                       |                                                                                                    |
| GALLO SANCHEZ LUPE MARIANELA<br>AHO - 070XXX277<br>SALDO ACTUAL: 19,564,726.11                      | >                                                                                                    |
| CUENTA DESTINO                                                                                      |                                                                                                    |
| PACURUCU SANTACRUZ RUBEN<br>BOLIVAR<br>BANCO DEL AUSTRO<br>AHO - 300XXX772<br>ALIAS: RUBEN PACURUCU | >                                                                                                    |
|                                                                                                    |                                                                                                    |
| CORREO DEL BENEFICIARIO<br>RUBEN@PRUEBA.COM                                                         | <ul> <li>A continuación, luego de ingresar la cuenta del destinatario /<br/>beneficiario, ingresa la descripción y el valor de la transacción.</li> </ul> |
| DESCRIPCIÓN<br>TRANSFERENCIA BA                                                                     | • · · · · · · · · · · · · · · · · · · ·                                                                                                    |
| VALOR A TRANSFERIR                                                                                  |                                                                                                    |
| \$36.00                                                                                             | ······································                                                                                                    |
| CONFIDMAD                                                                                           | <ul> <li>Una vez que los datos de la transferencia hayan sido ingresados,</li> <li>se habilitará el botón "Confirmar", da clic en él.</li> </ul>          |
| CONFIRMAR                                                                                           |                                                                                                    |

- Al dar clic en el botón Confirmar, se enviará un código de seguridad a tu teléfono celular por medio de SMS si te encuentras en territorio ecuatoriano, y correo electrónico si te encuentras en el exterior.
- Si la transacción se procesa de manera correcta, se presentará el comprobante en pantalla, con la siguiente información, y se realizará el débito a la cuenta origen, y la acreditación a la cuenta destino de manera inmediata.

| (J                            | m                                      |                                                                                                    |
|-------------------------------|----------------------------------------|----------------------------------------------------------------------------------------------------|
| ITU TRANSFERENCE<br>EXITOSAMI | A SE REALIZÓ<br>INTE !                 |                                                                                                    |
| COMPROBANTE DE                | TRANSACCIÓN<br>30-08-2021              | - Fecha de la transacción                                                                                                  |
| NO. COMROBANTE:               | 11082                                  | - Número de comprobante                                                                                                    |
| VALOR TRANSFERIDO:            | \$ 55.00                               | - Valor de la transferencia                                                                                                |
| CUENTA ORIGEN:                | AHO-070XXX277                          | - Cuenta de origen: Tipo de Cuenta - Nº de                                                                                 |
| CUENTA DESTINO:               | AHO-300XXXX772                         | Cuenta origen enmascarada (4 últimos dígitos<br>visibles)                                                                  |
| BENEFICIARIO:                 | PACURUCU<br>SANTACRUZ<br>RUBEN BOLIVAR | <ul> <li>Cuenta Destino: Tipo de cuenta - Nº de<br/>Cuenta destino enmascarada (4 últimos dígitos<br/>visibles)</li> </ul> |
| DESCRIPCIÓN:                  | TRANSFERENCIA<br>BA                    | - Nombre del beneficiario (Titular de la cuenta)                                                                           |
|                               | -                                      | <ul> <li>Descripción personalizada de la transacción.</li> </ul>                                                           |

 Adicionalmente se te notificará mediante SMS y correo electrónico, el detalle de la transacción exitosa. 7.2.3. TRANSFERENCIAS A OTRAS ENTIDADES FINANCIERAS.- Con esta opción puedes transferir valores a otras instituciones financieras por medio de Banco Central del Ecuador, toma en cuenta que participan todas las instituciones financieras del sistema.

|   |                                                                                                    |             | TRANSFERENCIAS                   |   |
|---|----------------------------------------------------------------------------------------------------|-------------|----------------------------------|---|
| • | Accede a la opción: Selecciona la opción "A otras entidades<br>Financieras" para realizar la transferencia. |             | 2 CUENTAS PROPIAS                | > |
|   |                                                                                                    | ((S)<br>~(( | ENTRE CUENTAS                    | > |
|   |                                                                                                    |             | A OTRAS ENTIDADES<br>FINANCIERAS | > |
|   |                                                                                                    | 2           |                                  | > |

La pantalla de la transacción se presentará con el siguiente esquema:

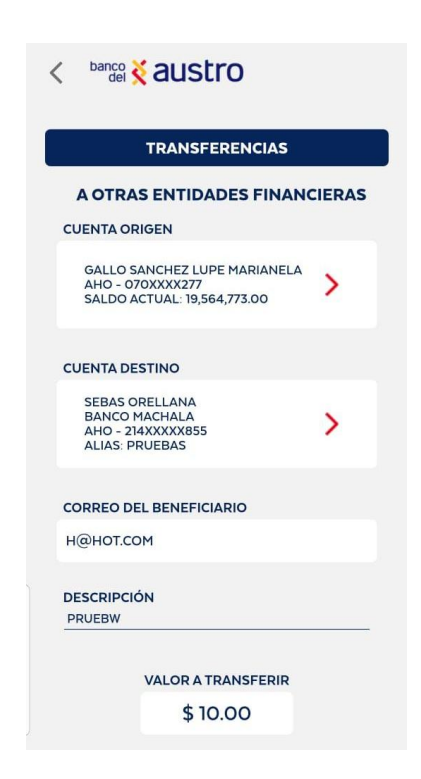

 Selecciona la cuenta Origen: Selecciona la cuenta de la que se va a realizar el débito, de la lista de todas tus cuentas de ahorros o corrientes activas en las eres titular. Tu listado de cuentas tendrá el siguiente detalle: A OTRAS ENTIDADES FINANCIERAS SELECCIONA UNA CUENTA
 A OTRAS ENTIDADES FINANCIERAS SELECCIONA UNA CUENTA
 A OTRAS ENTIDADES FINANCIERAS SELECCIONA UNA CUENTA
 De cada beneficiario se mostrará la siguiente información:
 Callo Sanchez Lupe Marianella AHO - 070XXX277 SALDO ACTUAL: 19,564,726.11
 Callo Sanchez Lupe Marianella AHO - 070XXX277 SALDO ACTUAL: 19,564,726.11
 Callo Sanchez Lupe Marianella AHO - 070XXX277 SALDO ACTUAL: 19,564,726.11
 Callo Sanchez Lupe Marianella AHO - 070XXX277 SALDO ACTUAL: 19,564,726.11
 Callo Sanchez Lupe Marianella AHO - 070XXX277 SALDO ACTUAL: 19,564,726.11
 Callo Sanchez Lupe Marianella AHO - 070XXX277 SALDO ACTUAL: 19,564,726.11

• Selecciona la cuenta Destino: Para la selección de la

- Si se requieres crear un nuevo beneficiario, podrás hacerlo dando clic en el botón "Agregar Beneficiario".
- El aplicativo te permite realizar la búsqueda de un beneficiario en base al nombre, ingresando en el cuadro de texto un valor.

|                   | TRANSFERENCIAS                               |       |
|-------------------|----------------------------------------------|-------|
| ΑΟΤ               | RAS ENTIDADES FINANC                         | IERAS |
| Q, 101            | PE                                           |       |
| Market Income the |                                              |       |
| SELECC            | IONA UNA CUENTA                              |       |
| SELECC            |                                              |       |
| SELECC            | PEPITO LOPEZ<br>COOP AHORRO Y CREDITO<br>JEP | :     |

|     |        | TRANSFERENCIAS                                                                   |       |
|-----|--------|----------------------------------------------------------------------------------|-------|
| Q   |        |                                                                                  | IERAS |
| SE  | LECCIO | DNA UNA CUENTA                                                                   |       |
| - ( | so     | SEBAS ORELLANA<br>BANCO MACHALA<br>AHO - 214XXXX855<br>ALIAS: PRUEBAS            | :     |
|     | PL     | PEPITO LOPEZ<br>COOP AHORRO Y CREDITO<br>JEP<br>AHO - 369XXX147<br>ALIAS: PRUEBA | :     |

TRANSFERENCIAS

- Desde tu lista de beneficiarios, podrás editar o eliminar un beneficiario, si así lo consideras. Dando clic en los tres puntos de cada registro, se visualizarán las dos opciones.
- Al acceder a la edición del beneficiario, podrás modificar los siguientes campos:

|                       | TRANSFERENCIAS                                                                   |       |                                                                                                    |
|-----------------------|----------------------------------------------------------------------------------|-------|----------------------------------------------------------------------------------------------------|
| AOT                   | RAS ENTIDADES FINANC                                                             | IERAS |                                                                                                    |
| Q ====                | RESA UN NOMORE                                                                   |       | Información de cada BENEFICIARIO                                                                                                    |
| SELECCIONA UNA CUENTA |                                                                                  |       | - Nombre del beneficiario (titular de la cuenta).                                                                                                  |
| SO                    | SEBAS ORELLANA<br>BANCO MACHALA<br>AHO - 214XXXX855<br>ALIAS: PRUEBAS            | :     | <ul> <li>Institución financiera a la que pertenece.</li> <li>Tipo de Cuenta - Nº de Cuenta enmascarada (:<br/>últimos dígitos visibles)</li> </ul> |
| PL                    | PEPITO LOPEZ<br>COOP AHORRO Y CREDITO<br>JEP<br>AHO - 369XXX147<br>ALIAS: PRUEBA | :     | - Alias del Beneficiario.                                                                                                    |

>

>

TRANSFERENCIAS

GALLO SANCHEZ LUPE MARIANELA AHO - 070XXXX277 SALDO ACTUAL: 19,564,726.11

PEPITO LOPEZ COOP AHORRO Y CREDITO JEP AHO - 369XXX147 ALIAS: PRUEBA

> VALOR A TRANSFERIR \$ 30.00

CORREO DEL BENEFICIARIO

CUENTA ORIGEN

CUENTA DESTINO

VERO@HOT.COM

DESCRIPCIÓN TRANSFER INTER

- Luego de confirmar la modificación del beneficiario, el aplicativo retornará a la pantalla de la transferencia.
- Confirma la transacción: Debes ingresar la descripción y el valor de la transacción.
- Una vez que los datos de la transferencia hayan sido ingresados, se habilitará el botón Confirmar.
- Al dar clic en el botón Confirmar, se enviará un código de seguridad de 6 dígitos numéricos, al medio de contacto de (SMS para clientes en territorio ecuatoriano, y correo electrónico para clientes en el exterior).

Si la transacción se procesa de manera correcta, se presentará el comprobante en pantalla, con la siguiente información, una vez que hayas leído y confirmado que todos los campos estén correctos, da clic en "Finalizar", así se realizará de manera inmediata el débito a la cuenta de origen:

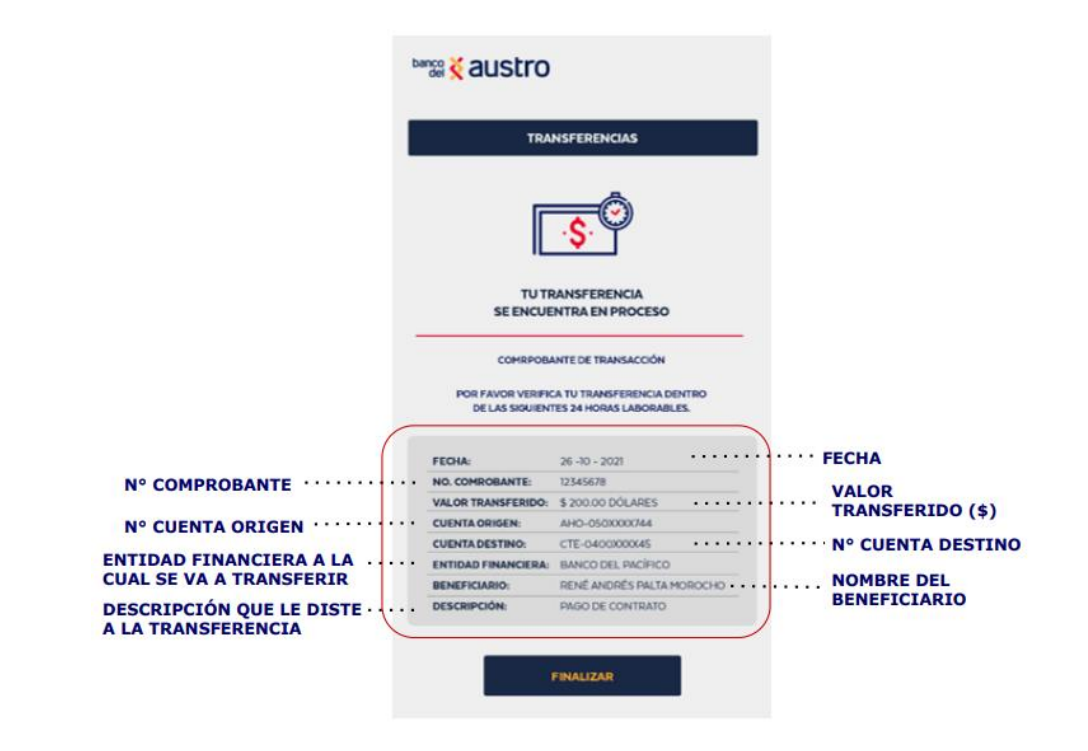

A OTRAS ENTIDADES FINANCIERAS

>

- Al final se te notificará mediante SMS y/o correo electrónico, el detalle de la transacción realizada.
- Si el Banco destino rechaza la transacción, se procederá a confirmarla en un plazo de 24 horas laborables y serás notificado a través de correo electrónico y SMS.

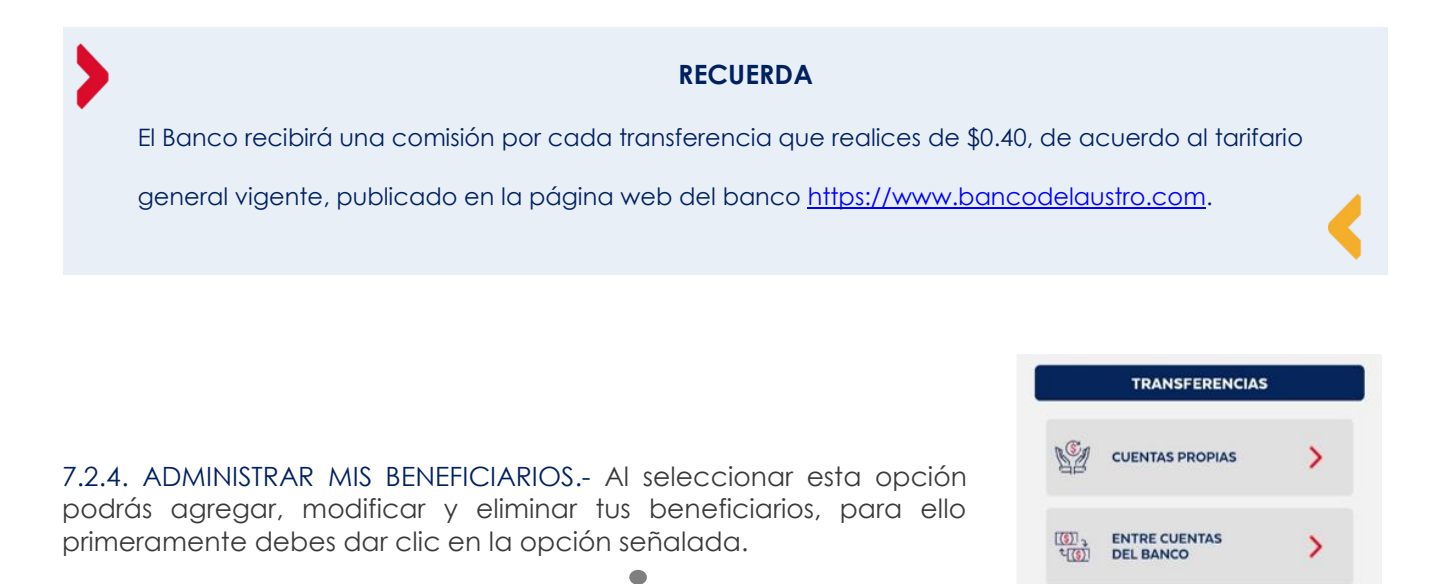

- A continuación se presentará el siguiente submenú, en el que podrás escoger entre adminis
  - A continuación se presentará el siguiente submenú, en el que podrás escoger entre administrar los beneficiarios que tienes registrados en el Banco del Austro, o en otras entidades financieras.

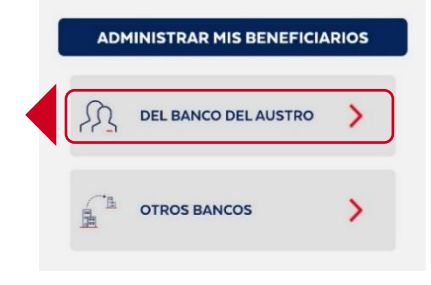

7.2.4.1. ADMINISTRAR MIS BENEFICIARIOS DEL BANCO DEL AUSTRO: Al ingresar en la opción de beneficiarios del Banco del Austro, se listarán los beneficiarios con el siguiente detalle:

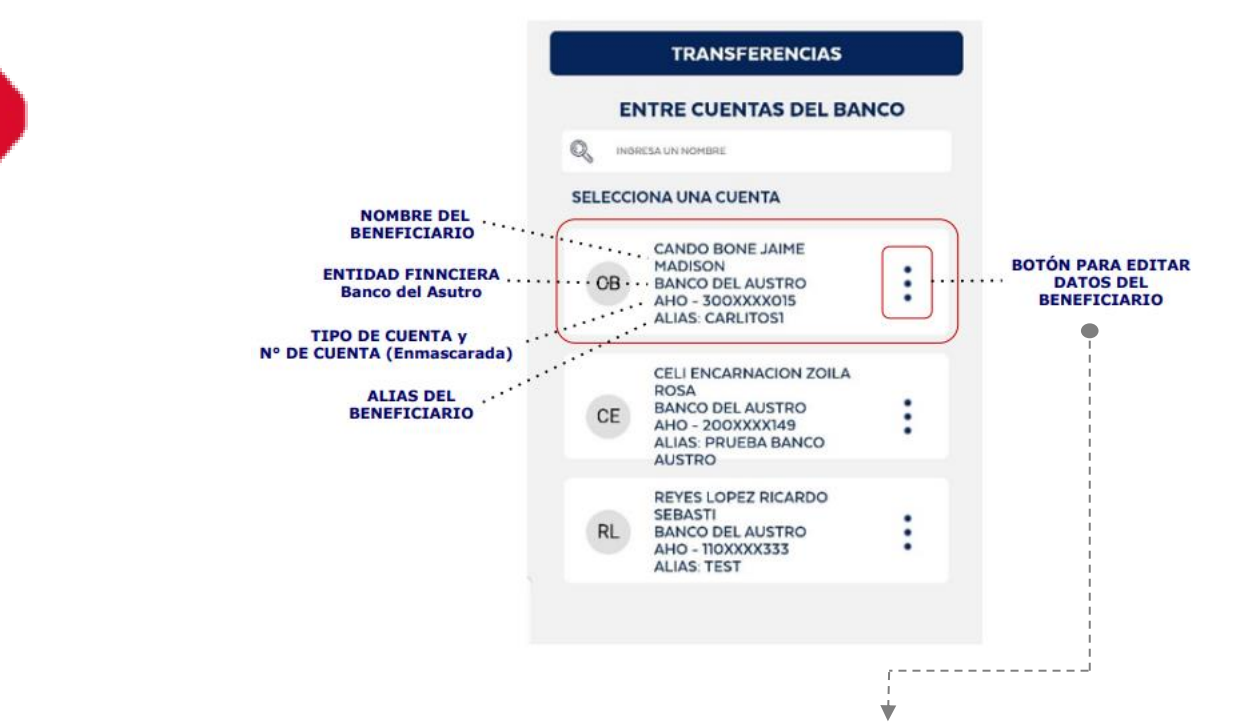

Edita tus Beneficiarios: Desde la lista de beneficiarios, podrás editar o eliminar un beneficiario, si así lo consideras. Dando clic en los tres puntos de cada registro [:], una vez que lo hagas, se visualizarán dos íconos con las opciones eliminar / editar.

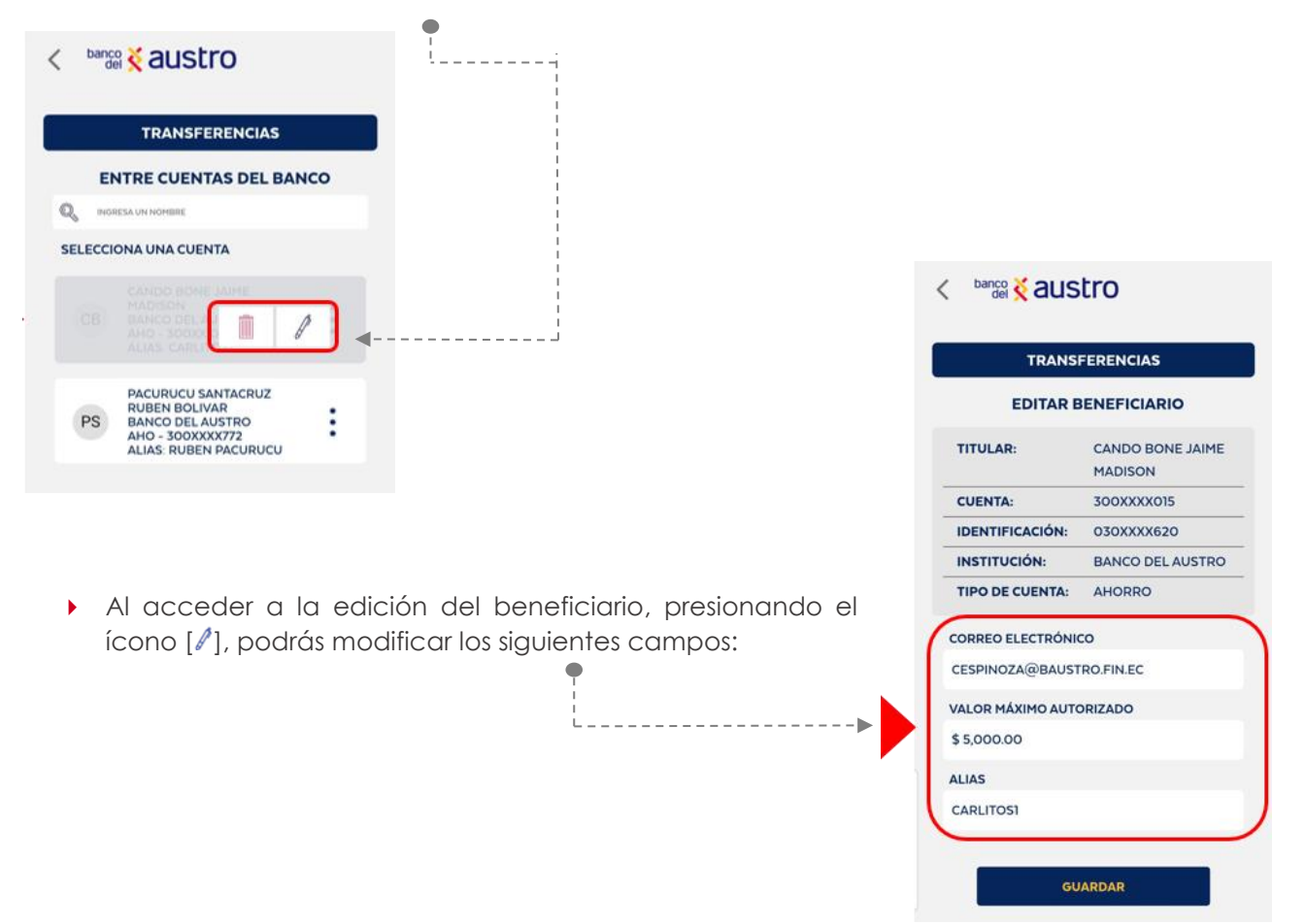

Cuando el beneficiario sea modificado, se te notificará mediante correo electrónico, sobre la acción realizada.

Elimina Beneficiario: Por otro lado, con esta opción podrás eliminar beneficiarios de tu lista registrada, para ello da clic en el ícono de eliminar [<sup>11</sup>]. A continuación, recibirás un mensaje de confirmación, si estás seguro, da clic en "Aceptar".

•

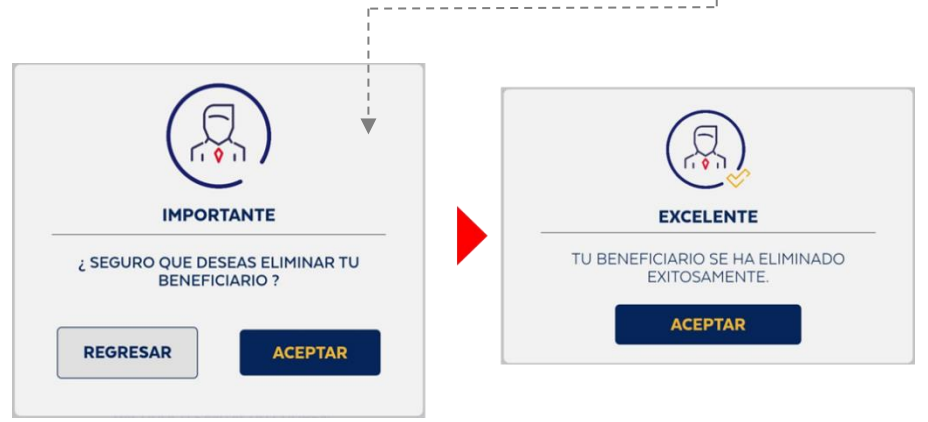

Además, cuando el beneficiario sea eliminado, se te notificará mediante correo electrónico, 5 sobre la acción realizada.

|                                                                                                    | < banco Kaustro                                   |
|----------------------------------------------------------------------------------------------------|---------------------------------------------------|
| Agrega nuevos beneficiario: Para agregar un nuevo beneficiario                                                     | TRANSFERENCIAS                                    |
| perteneciente al Banco del Austro, deberás ingresar el ingreso del<br>número de cuenta, y dar clic en "Consultar". | ENTRE CUENTAS DEL BANCO<br>AGREGAR BENEFICIARIO   |
|                                                                                                    | INGRESA EL NÚMERO DE CUENTA<br>30000<br>CONSULTAR |

Si el dato ingresado no corresponde a una cuenta del Banco del Austro, se presentará el siguiente mensaje.

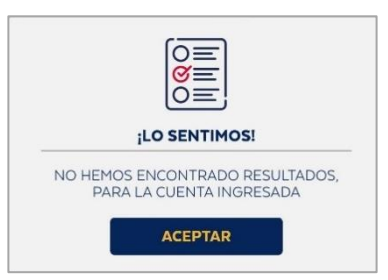

Si el número de cuenta ingresado para la consulta es correcto, se presentarán automáticamente los datos del beneficiario. Para poder registrarlo es necesario que completes la siguiente información:

|                              | TRANS                                              | FERENCIAS                   |                                                                 |
|------------------------------|----------------------------------------------------|-----------------------------|-----------------------------------------------------------------|
|                              | EDITAR                                             | BENEFICIARIO                |                                                                 |
|                              | TITULAR:                                           | CANDO BONE JAIME<br>MADISON |                                                                 |
|                              | CUENTA:                                            | 300XXXX015                  |                                                                 |
|                              | IDENTIFICACIÓN:                                    | 030XXXX620                  |                                                                 |
|                              | INSTITUCIÓN:                                       | BANCO DEL AUSTRO            |                                                                 |
|                              | TIPO DE CUENTA:                                    | AHORRO                      |                                                                 |
|                              |                                                    |                             |                                                                 |
| CORREO ELECTRÓNICO DEL       | CORRECTEDENT                                       | TROFINEC                    |                                                                 |
| BENEFICIARIO                 | CESPINOZAGIONOS                                    | INC. FILLE                  | INGRESA EL VALOR MÁXIMO (\$) QUE<br>AUTORIZAS PARA REALIZAR TUS |
|                              | VALOR MÁXIMO AUT                                   | ORIZADO                     | TRANSACCIONES CON EL BENEFICIARI                                |
|                              | \$ 5,000.00                                        |                             | QUE ESTAS REGISTRANDO                                           |
| and the second second second | ALIAS iRecuerda! El límite por bene<br>de \$ 5 000 |                             | iRecuerda! El límite por beneficiario e<br>de \$5 000           |
| REQUIERAS PARA EL            |                                                    |                             |                                                                 |
| BENEFICIARIO                 |                                                    |                             |                                                                 |

 Si la información ingresada del beneficiario es correcta, al presionar el botón "Guardar", deberás confirma la acción.

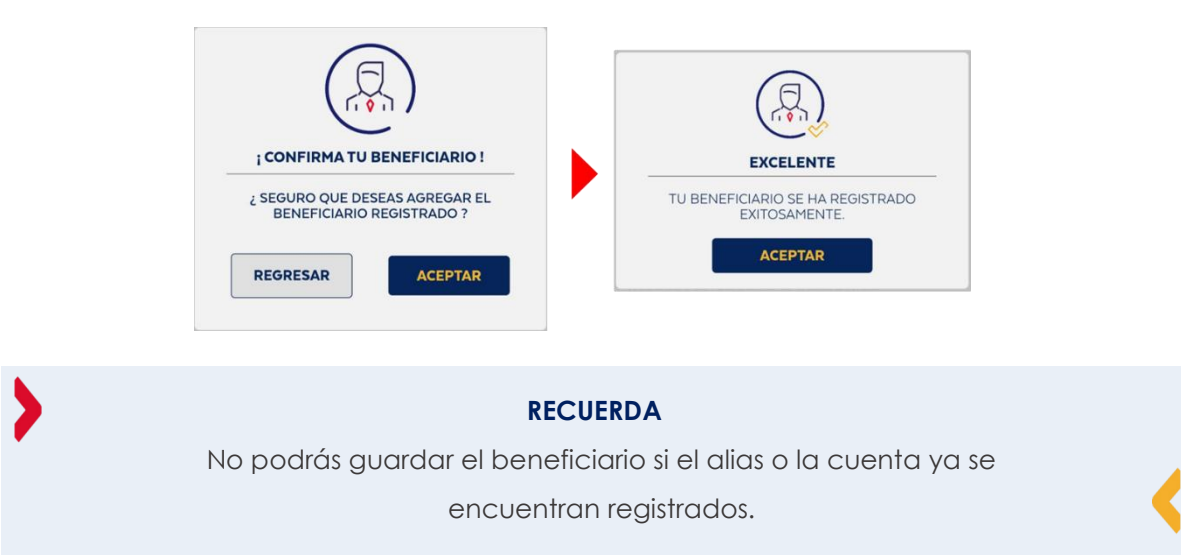

 Si el beneficiario se registra correctamente, se te notificará mediante correo electrónico y SMS, sobre la acción realizada.

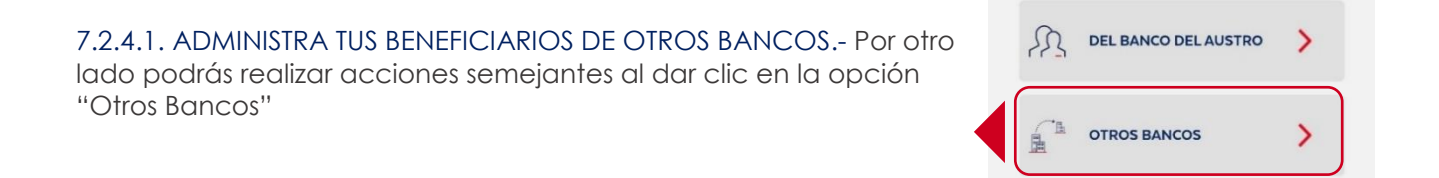

ADMINISTRAR MIS BENEFICIARIOS

A continuación, se listarán los beneficiarios con el siguiente detalle:

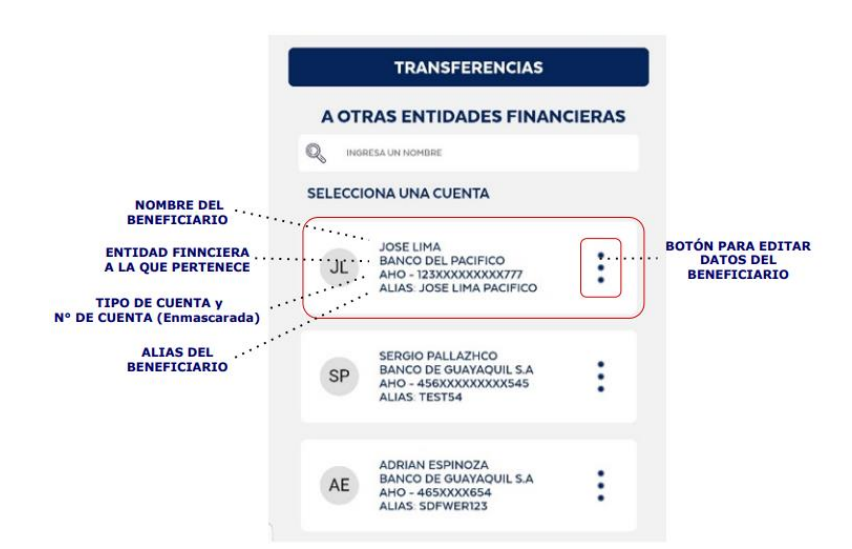

Agrega Beneficiarios: Para poder registrar el beneficiario de transferencias interbancarias es necesario que completes la siguiente información:

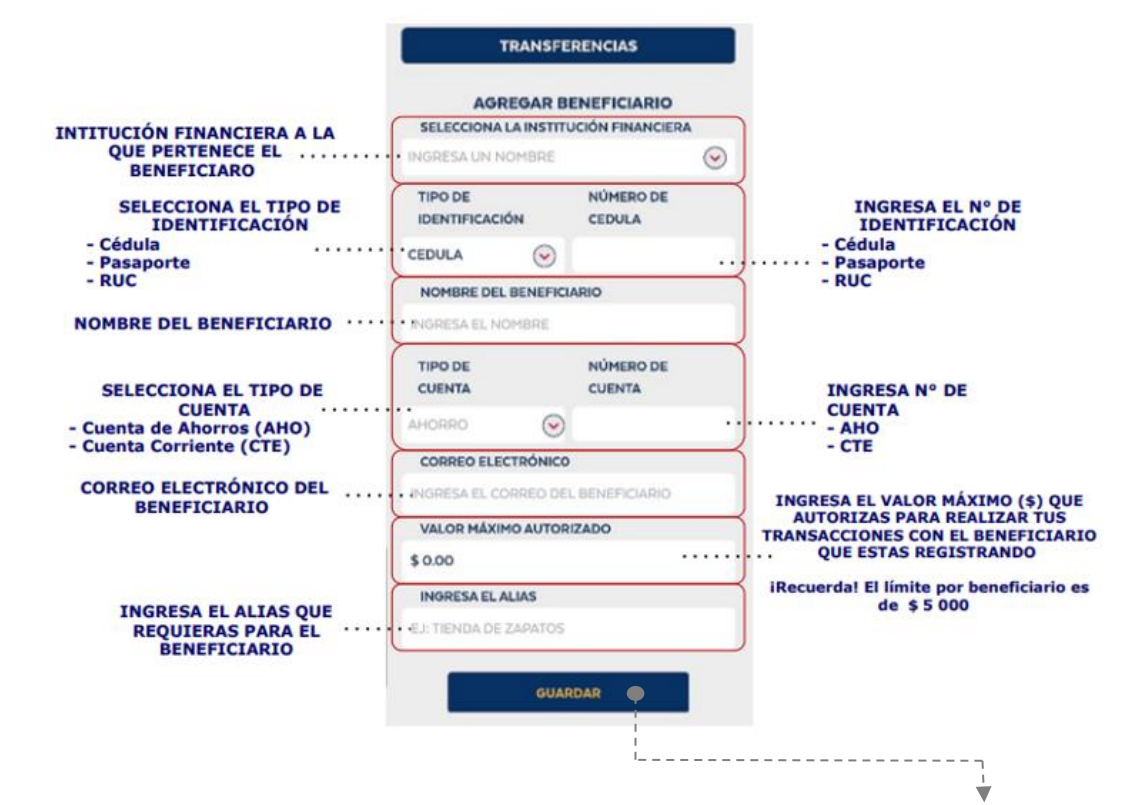

- Una vez que completes todos los campos del formulario, da clic en "GUARDAR".
- Si toda la información ingresada del beneficiario es correcta, únicamente deberás la confirmar el ingreso para guardar definitivamente el beneficiario.

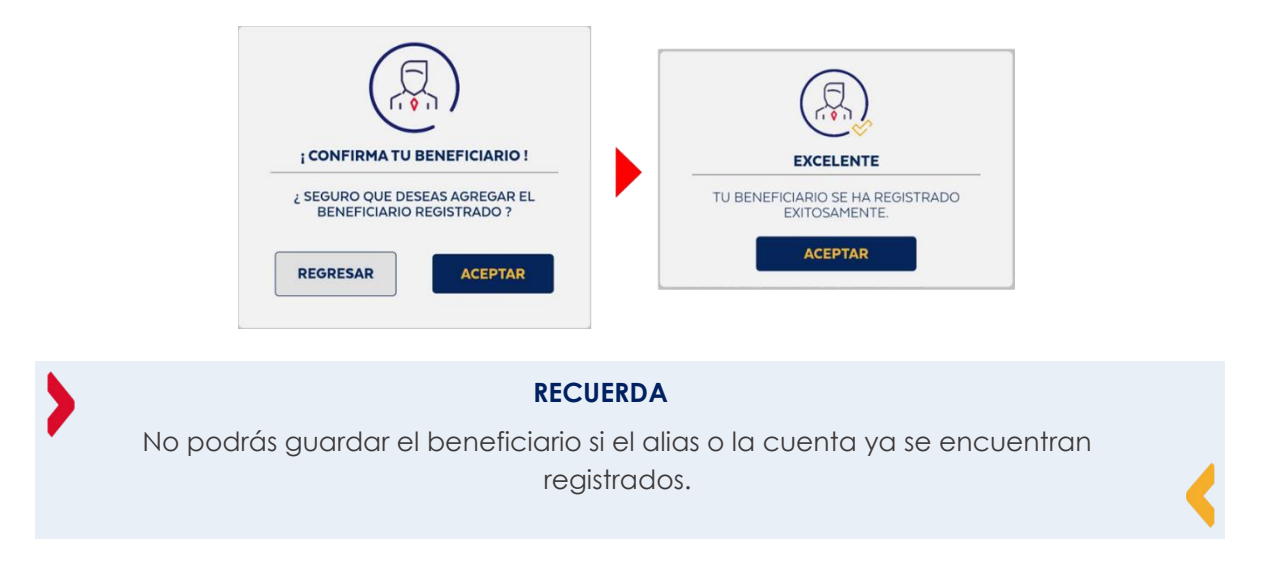

> Si el beneficiario se registró correctamente, se te notificará mediante correo electrónico y SMS.

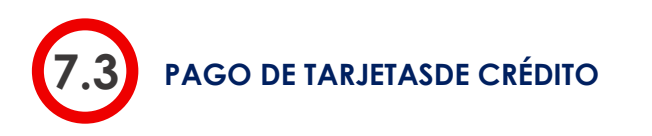

Para realizar pago de tarjetas de crédito, deberás realizar el proceso de autenticación en el aplicativo móvil AustroDigital y seleccionar la opción "Tarjetas de Crédito / Servicios"

| banco 🔾 austro                                                   |             |                                 |   |  |
|------------------------------------------------------------------|-------------|---------------------------------|---|--|
| AUS<br>DIG                                                       | TRO         |                                 |   |  |
| ΡΟΣΙCΙÓΝ CC                                                      | NSOLIDADA   |                                 |   |  |
| CUENTA DE AHORROS<br>AHO - 0500 XXX 6665<br>SALDO \$1.634.000,76 | Q           | CRED - 0500 XX<br>CUOTA A PAGAR |   |  |
| jSelecciona                                                      | una opción! |                                 |   |  |
| PAGO<br>DE SERVICIOS                                             | CRÉ         | EDITOS                          |   |  |
| TRANSFERENCIAS                                                   | FON         | NDO AHORRO                      |   |  |
|                                                                  |             | OS<br>CIONALES                  |   |  |
|                                                                  |             | ETAS<br>DÉDITO/SERVICIOS        | < |  |

- > Dentro de los servicios de tarjetas de crédito, contarás con las siguientes opciones:
  - Solicitud de tarjetas de crédito
  - Pago de tarjetas

| PAGO DE TARJETAS DE CRÉDITO |                                            |   |  |  |
|-----------------------------|--------------------------------------------|---|--|--|
|                             | TARJETAS PROPIAS                           | > |  |  |
| -                           | TARJETAS BANCO DEL<br>AUSTRO               | > |  |  |
| A.                          | TARJETAS DE OTRAS<br>ENTIDADES FINANCIERAS | > |  |  |
| R                           | ADMINISTRAR<br>MIS BENEFICIARIOS           | > |  |  |

7.3.1. PAGO DE TARJETAS DE CRÉDITO PROPIAS.- Mediante esta opción podrás pagar tus tarjetas de Banco del Austro.

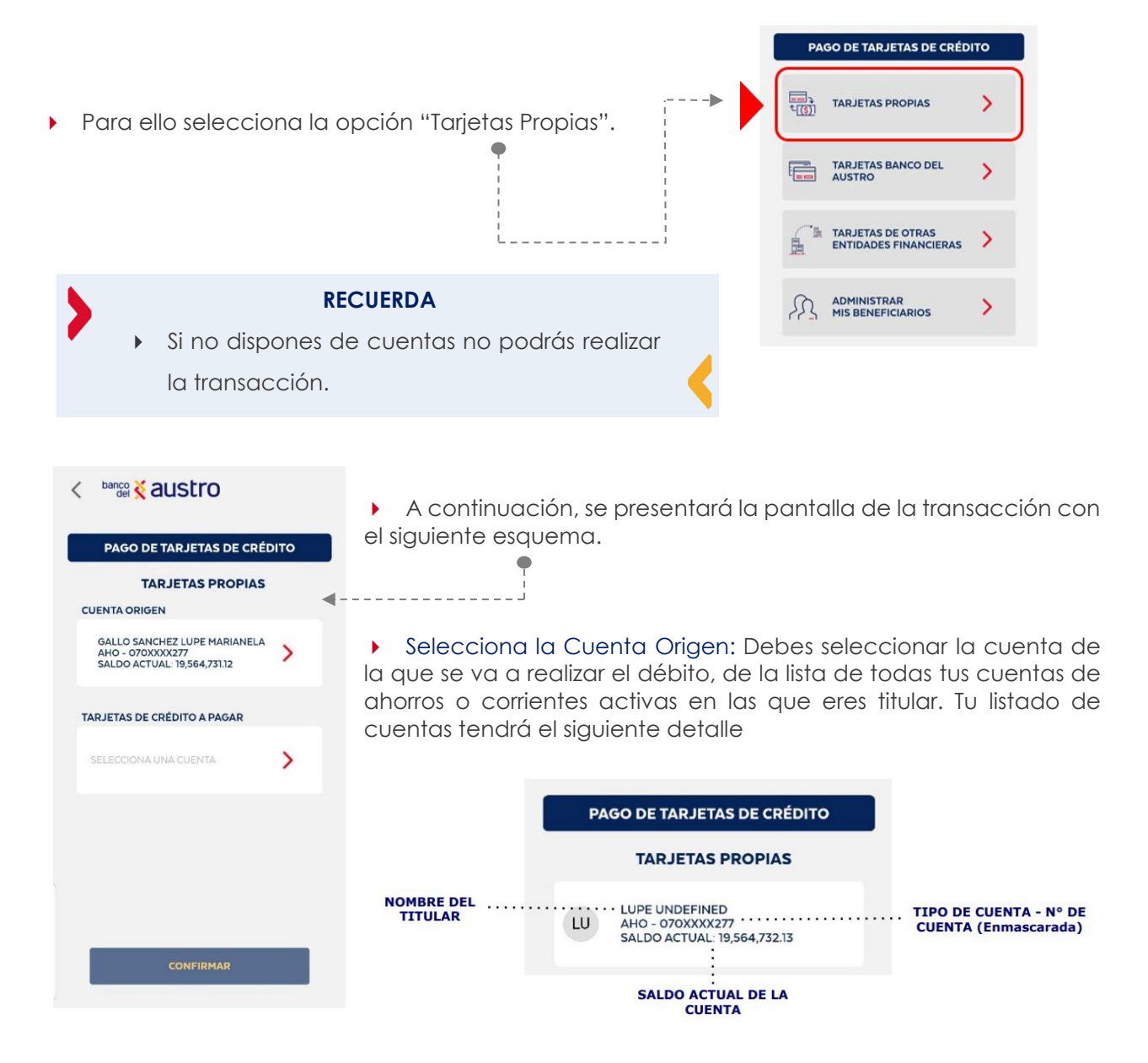

Selecciona la Tarjeta de Crédito Destino: Debes seleccionar la tarjeta de crédito de la cual desea realizar el pago. Tu listado de las tarjetas de crédito, tendrán el siguiente detalle:

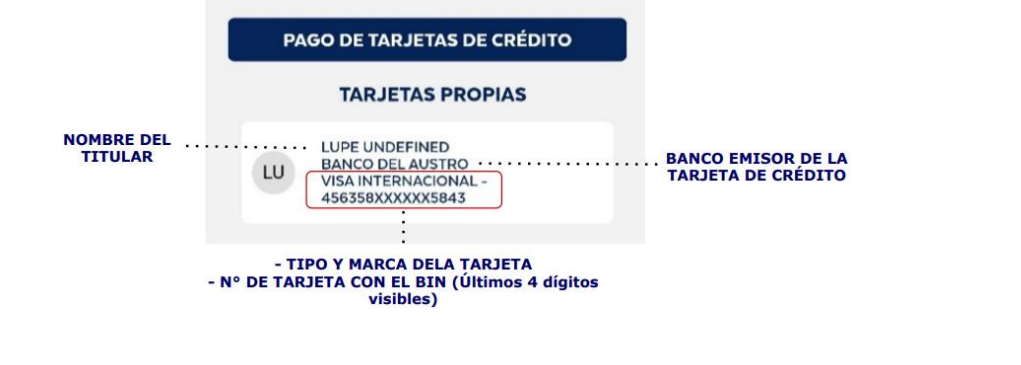

- A continuación, selecciona el tipo de pago a realizar: mínimo a pagar, total a pagar u otro valor.
- Si seleccionas "Mínimo a pagar" o "Total a pagar", no podrás editar el valor.
- Si la selección fue "Otro valor", deberás ingresar un valor dentro del rango de cupos definidos.

DESCRIPCIÓN PAGO AGOSTO MINIMO A PAGAR \$191.50 TOTAL A PAGAR \$1,165.75 TOTAL A PAGAR \$1,165.75 TOTRO VALOR \$20.00

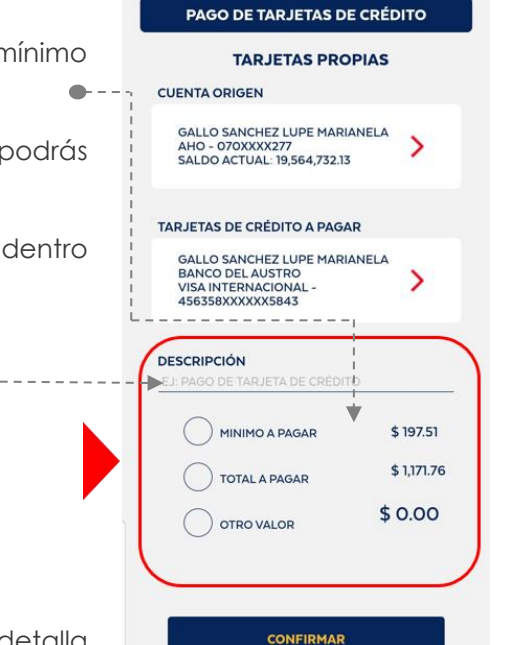

- Para continuar con el pago de la tarjeta, en esta parte detalla la descripción de la transacción.
- Una vez que los datos del pago de tarjeta hayan sido ingresados, se habilitará el botón "Confirmar".
- Al dar clic en el botón Confirmar, se enviará un código de seguridad a tu teléfono celular registrado por medio de SMS si te encuentras en territorio ecuatoriano, o correo electrónico si resides en el exterior.
- Si el pago de tarjeta se procesa de manera correcta, se presentará el comprobante en pantalla, con la siguiente información:

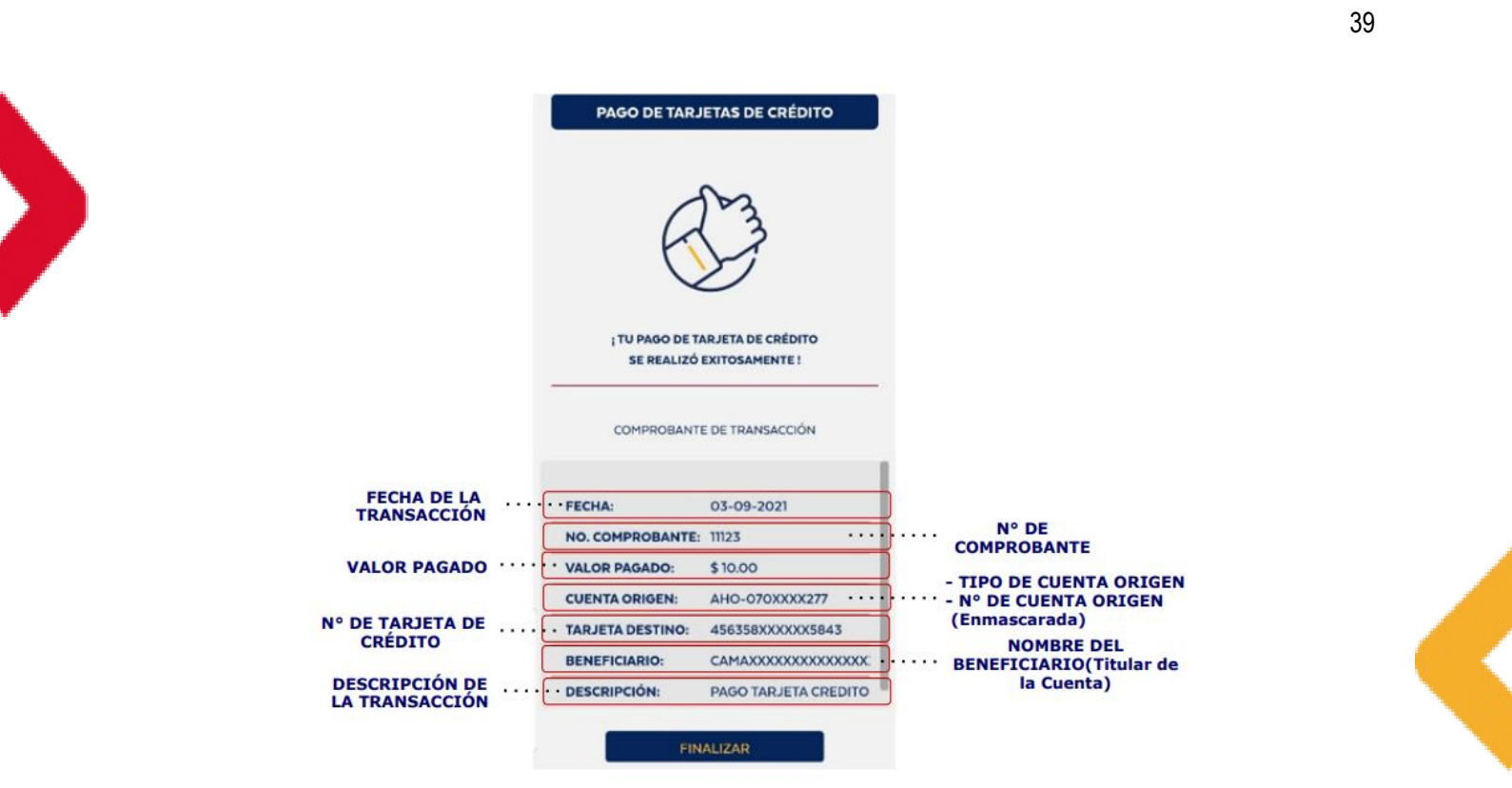

- Si el pago de tarjetas de crédito propias se procesa correctamente, se realizará de inmediato el débito a la cuenta origen y por tanto el pago a la tarjeta de crédito seleccionada
- > Se te notificará mediante SMS y correo electrónico, el detalle de la transacción realizada.

7.3.2. PAGO DE OTRAS TARJETAS DE CRÉDITO DEL BANCO DE AUSTRO.- Mediante esta opción puedes pagar tarjetas de crédito de otras personas que tengan TC en el Banco del Austro

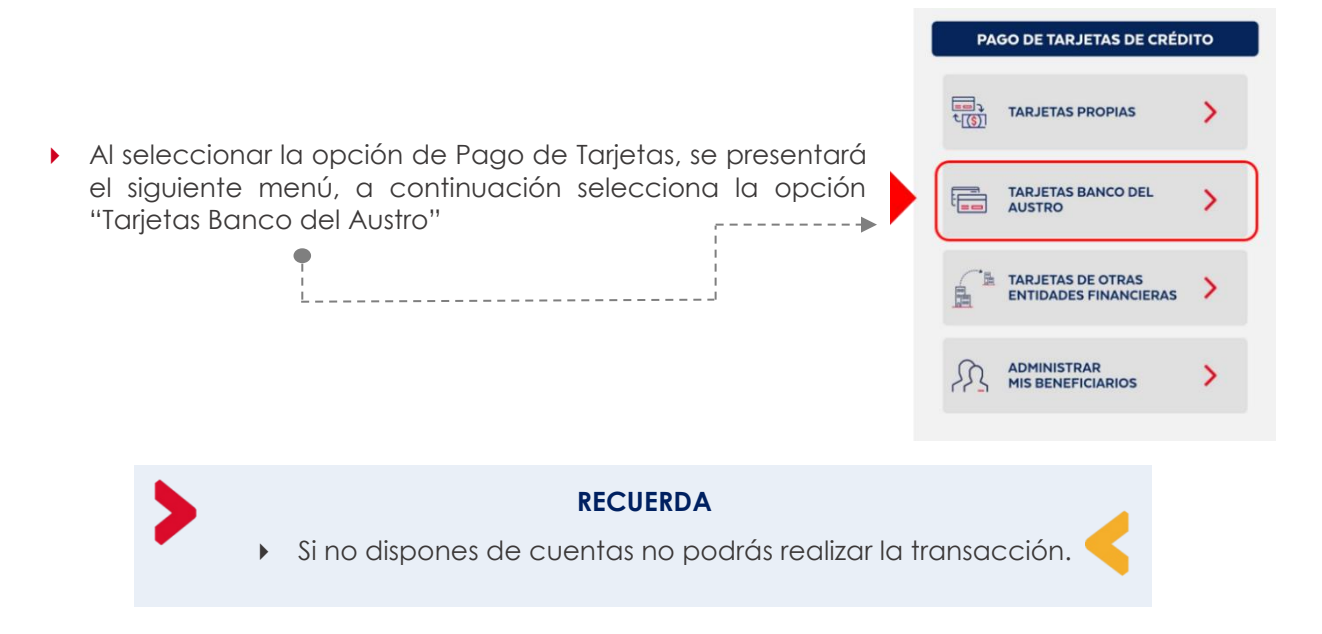

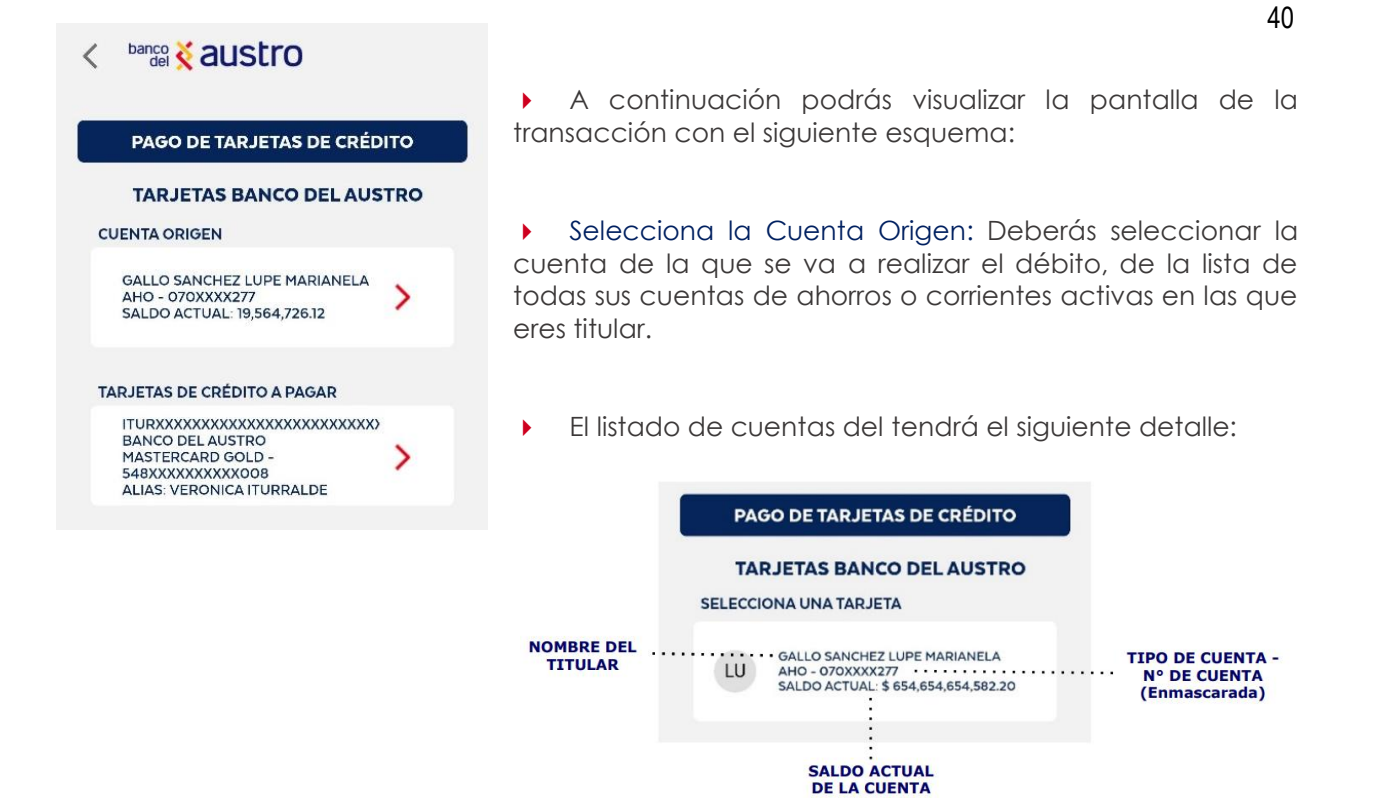

 Selecciona la tarjeta de crédito del Banco del Austro a pagar: Se listarán los beneficiarios que has registrado. Recuerda que los beneficiarios corresponden a todos los que tienes registrado en Banca Virtual y AustroDigital. De cada beneficiario se mostrará la siguiente información.

|   | PAG     | <b>30 DE TARJETAS DE CRÉDITO</b>                                                 |                                                           |
|---|---------|----------------------------------------------------------------------------------|-----------------------------------------------------------|
|   | TAI     | RJETAS BANCO DEL AUSTRO                                                          |                                                           |
|   | Q, 845  | CAR TARJETAS DE CRÉDITO                                                          |                                                           |
| ſ | SELECCI |                                                                                  | - NOMBRE DEL TITULAR                                      |
| l | 0       | 476XXXXXXXXXXXXXXXXXXXXXXXXXXXXXXXXXXXX                                          | -TIPO Y MARCA DE LA TARJETA<br>Nº DE CUENTA (Enmascarado) |
|   | IU      | BANCO DEL AUSTRO<br>MASTERCARD GOLD -<br>548XXXXXXXXXXXXXXXXXXXXXXXXXXXXXXXXXXXX | - ALIAS DEL BENEFICIARIO                                  |
|   |         |                                                                                  |                                                           |
|   |         |                                                                                  |                                                           |
|   |         |                                                                                  |                                                           |
|   |         | AGREGAR BENEFICIARIO                                                             |                                                           |

 Si es que no existen beneficiarios registrados, se presentará un mensaje que te permita agregar uno nuevo.

| TAI    | RJETAS BANCO DEL AUST                                                                           | RO |
|--------|-------------------------------------------------------------------------------------------------|----|
| ELECCI | ONA UNA TARJETA                                                                                 |    |
| CU     | COROXXXXXXXXXXXXXXXXXXXXX<br>BANCO DEL AUSTRO<br>AHORRO -<br>476XXXXXXXXXXX73B<br>ALIAS: TIENDA | :  |
| IJ     | ITURXXXXXXXXXXXXXXXXXXXXXXXXXXXXXXXXXXXX                                                        | :  |
|        |                                                                                                 |    |

| C                               |                                   |
|---------------------------------|-----------------------------------|
|                                 | <u>ั</u> ก )                      |
| IMPORTANTE                      |                                   |
| i AL MOMENTO M<br>BENEFICIARIOS | 10 CUENTAS CON<br>5, AGREGA UNO ! |
| PEOPERIP                        | AGREGAR                           |

41

• Adicionalmente si se requiere crear un nuevo beneficiario podrás hacerlo dando clic en el botón "Agregar Beneficiario".

Desde la lista de beneficiarios, podrás editar o eliminar un beneficiario, si así lo consideras.
 Dando clic en los tres puntos de cada registro, se visualizarán las dos opciones (Eliminar - - - / Editar - -).

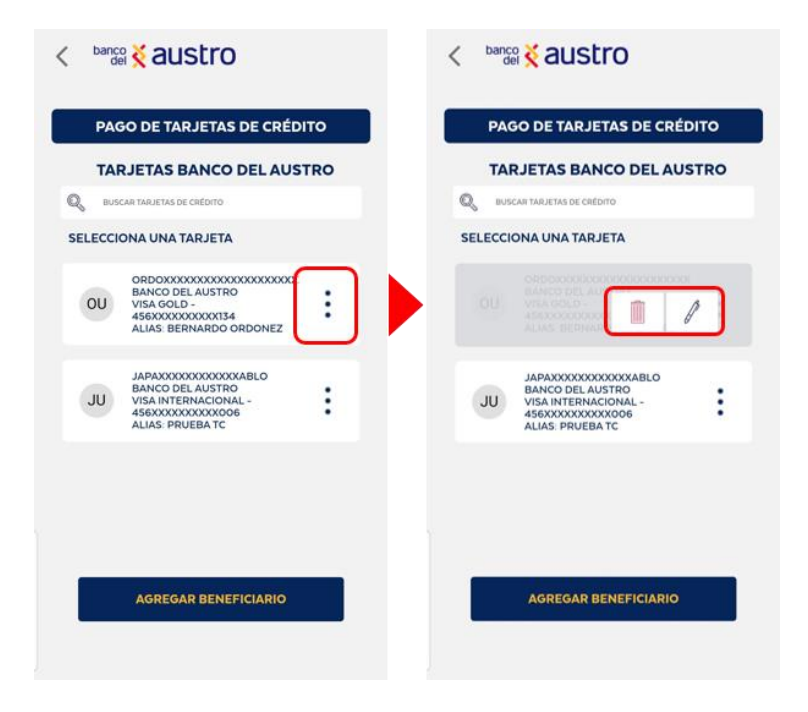

 Edita tus beneficiarios: Al acceder a la edición del beneficiario, podrás modificar los siguientes campos.

|   | PAGO DE TARJETAS DE CRÉDITO             |                     |  |  |  |  |
|---|-----------------------------------------|---------------------|--|--|--|--|
|   | EDITAR BENEFICIARIO                     |                     |  |  |  |  |
|   | TITULAR:                                | ORDOXXXXXXXXXXXXXXX |  |  |  |  |
|   | CUENTA:                                 | 456XXXXXXXXXX34     |  |  |  |  |
|   | IDENTIFICACIÓN:                         | 010XXXX389          |  |  |  |  |
|   | INSTITUCIÓN:                            | BANCO DEL AUSTRO    |  |  |  |  |
|   | TIPO DE CUENTA:                         | AHORRO              |  |  |  |  |
| 1 | CORREO ELECTRÓNICO<br>PRUEBA@PRUEBA.COM |                     |  |  |  |  |
|   |                                         |                     |  |  |  |  |
| L | VALOR MÁXIMO AUTO                       | DRIZADO             |  |  |  |  |
|   | \$10.00                                 |                     |  |  |  |  |
| L | ALIAS                                   |                     |  |  |  |  |
| l | BERNARDO ORDONE                         | z                   |  |  |  |  |
|   | GU                                      | ARDAR               |  |  |  |  |

 Luego de confirmar la modificación del beneficiario, el aplicativo retornará a la pantalla de la transacción que estabas por realizar.

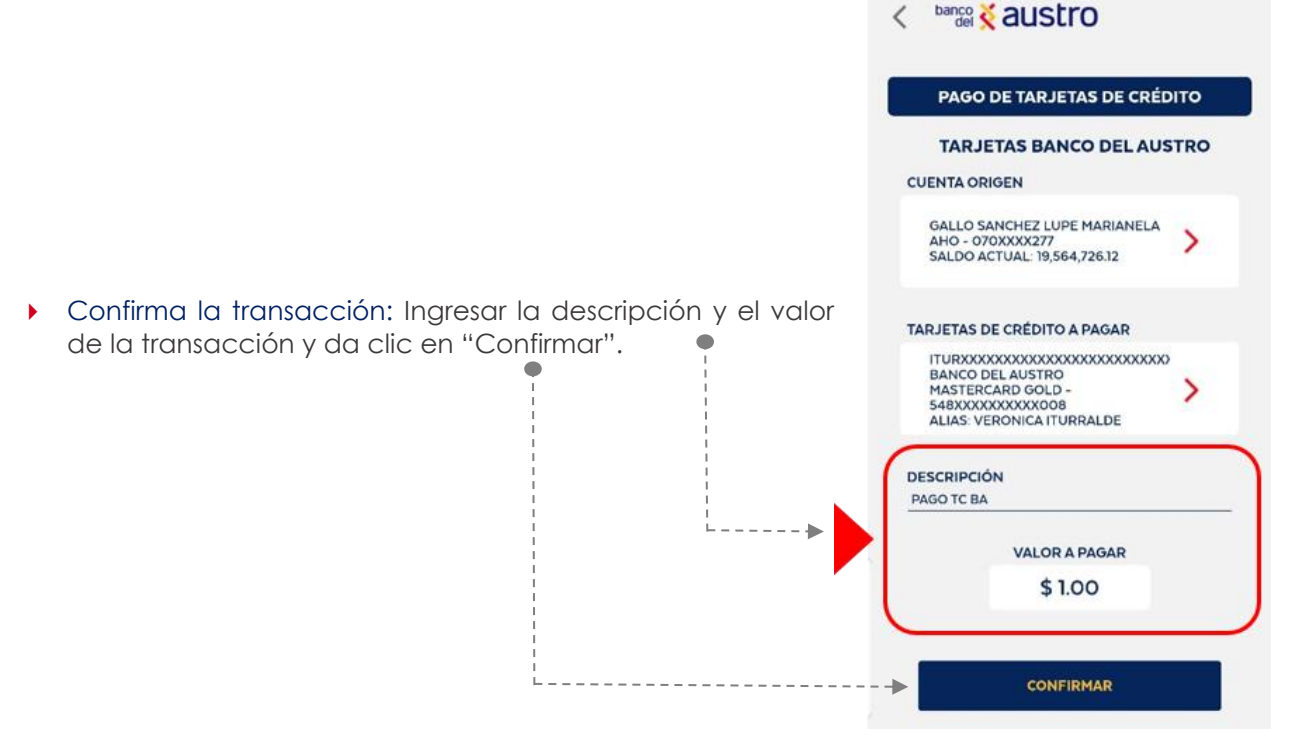

- A continuación, se enviará un código de seguridad al medio de contacto que tienes registrado en el Banco (SMS si te encuentras en territorio ecuatoriano, y correo electrónico si te encuentras en el exterior).
- Si el código de seguridad ingresado es correcto, la cuenta origen posea saldo suficiente, y la tarjeta de crédito permite pagos, se efectivizará el pago de manera inmediata.

• Se te presentará el comprobante en pantalla, con la siguiente información:

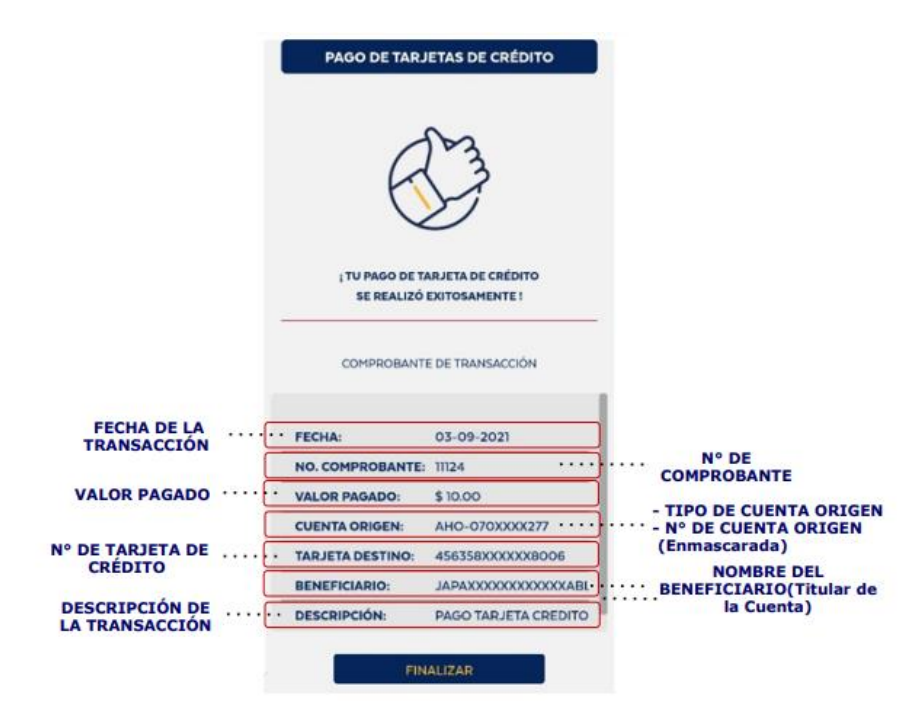

- Si el pago de tarjetas de crédito propias se procesa correctamente, se realizará el débito a la cuenta origen de manera inmediata.
- Por último se te notificará mediante SMS y correo electrónico, el detalle de la transacción realizada.

#### 7.3.3. PAGO DE OTRAS TARJETAS DE CRÉDITO DE OTRAS ENTIDADES FINANCIERAS.-

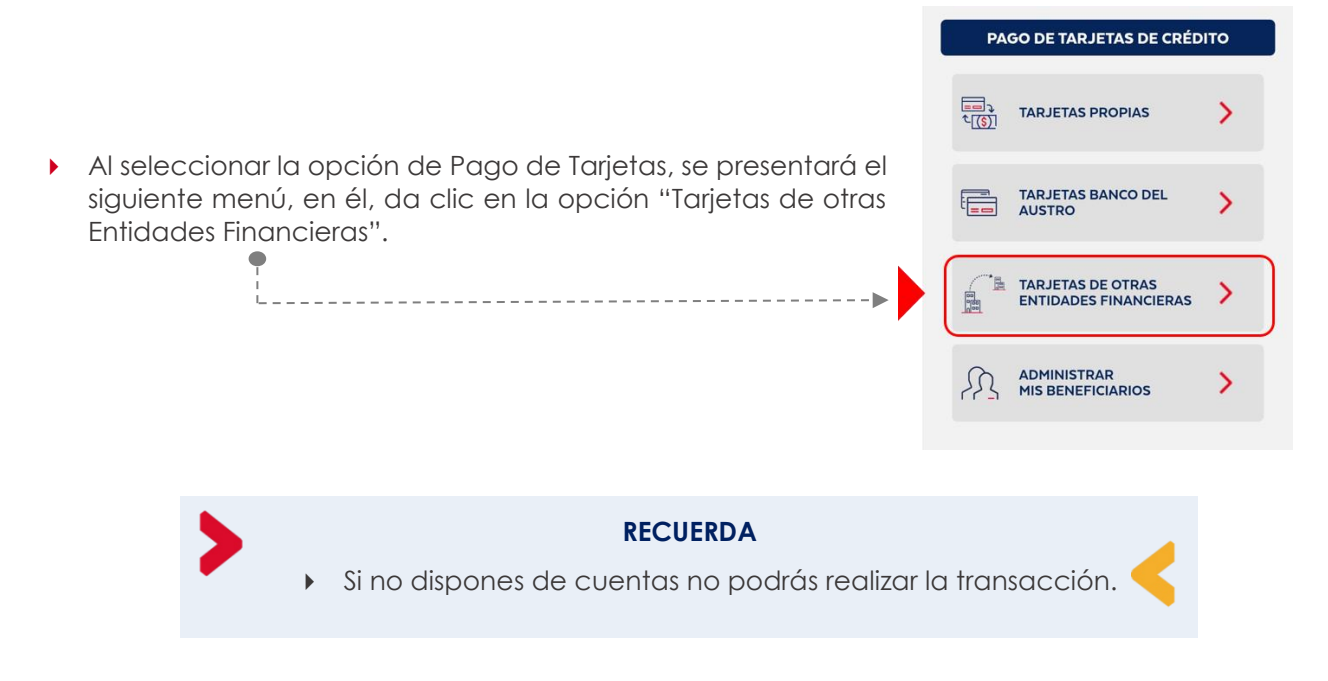

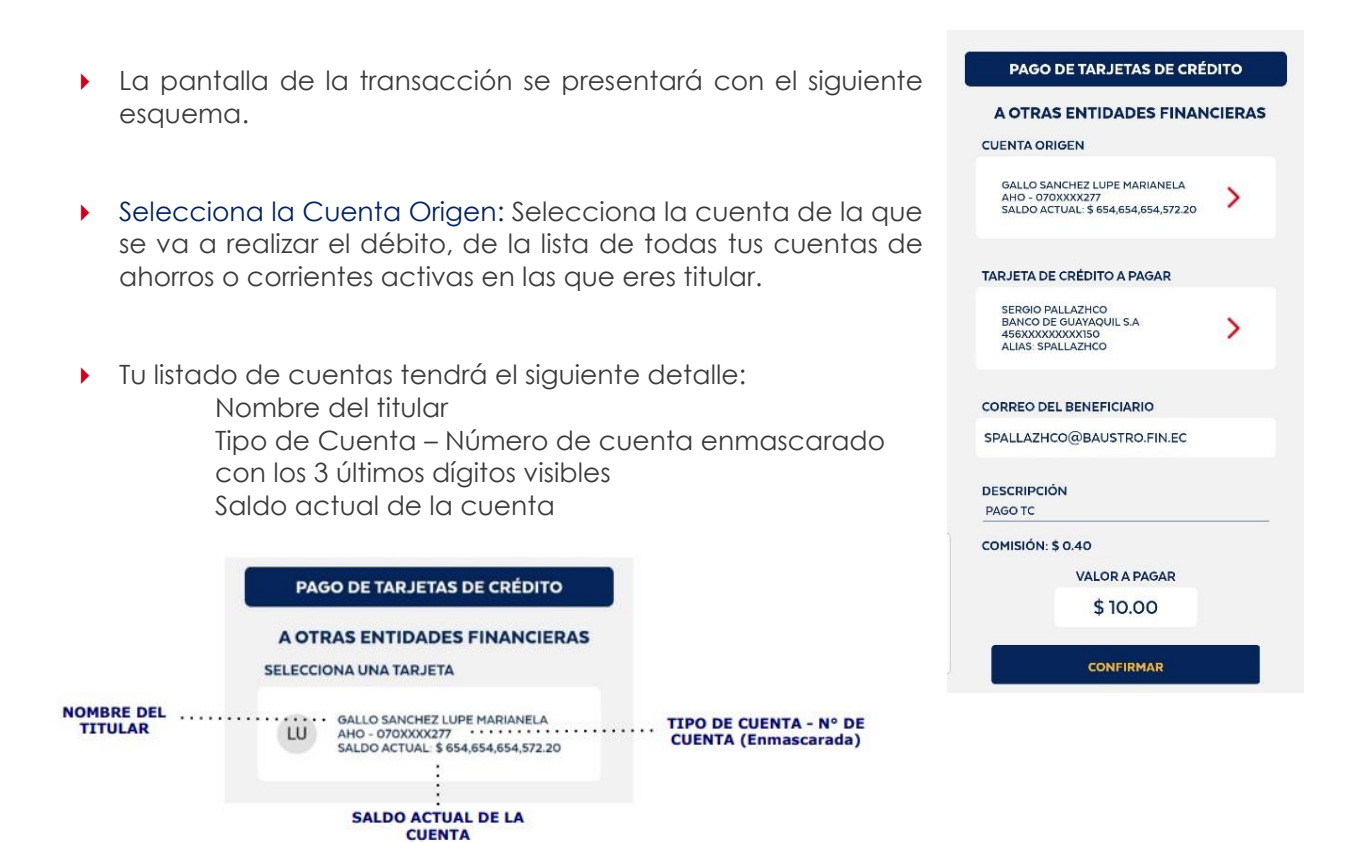

Selecciona la tarjeta de crédito de otras instituciones financieras a pagar: se listarán los beneficiarios que tienes registrados, recuerda que serán todos aquellos que correspondan a la Banca Virtual y al AustroDigital. De cada beneficiario se mostrará la siguiente información:

| DE TARJETAS DE CRÉC<br>ENTIDADES FINAN<br>INDORE<br>UNA TARJETA<br>BOIO PALLAZHOO<br>NOC DE GUNYAQUE, S.A.<br>MOXIMINA TARJETA<br>ASS SPALLAZHOO |                     | NOMBRE DEL TITULAR<br>INSTITUCIÓN FINANCIERA DE<br>LA QUE PROVIENE LA TC |
|----------------------------------------------------------------------------------------------------|---------------------|--------------------------------------------------------------------------|
| ENTIDADES FINANO<br>NICOMBRE<br>UNA TARJETA<br>ROBO PALLAZHCO<br>NICO DE GUUXIAQUIL SA<br>BOCOTODOUXARA<br>JAS SPALLAZHCO                        |                     | NOMBRE DEL TITULAR<br>INSTITUCIÓN FINANCIERA DE<br>LA QUE PROVIENE LA TC |
| UNA TARJETA<br>ROHO PALLAZHCO<br>NCO DE GUAVAQUIL SA<br>600000000464<br>JAS SPALLAZHCO                                                           |                     | NOMBRE DEL TITULAR<br>INSTITUCIÓN FINANCIERA DE<br>LA QUE PROVIENE LA TC |
| RGIO PALLAZHCO<br>NCO DE GUAYAQUIL S.A<br>6XXXXXXXX464<br>IAS SPALLAZHCO                                                                         |                     | INSTITUCIÓN FINANCIERA DE<br>LA QUE PROVIENE LA TC                       |
|                                                                                                    |                     | Nº DE TARJETA DE CREDITO                                                 |
| WRGIO<br>NCO DE GUAYAQUIL S.A<br>6XXXXXXXXXXXXXXXXX<br>IAS: TEST                                                                                 | :                   | (Enmascarada)                                                            |
|                                                                                                    |                     |                                                                          |
|                                                                                                    |                     |                                                                          |
|                                                                                                    |                     |                                                                          |
|                                                                                                    | GREGAR BENEFICIARIO | GREGAR BENEFICIARIO                                                      |

 Si es que no existen beneficiarios registrados, se presentará un mensaje que te permitirá agregar uno nuevo.

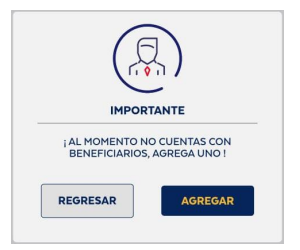

 Adicionalmente si se requieres crear un nuevo beneficiario podrás hacerlo dando clic en el botón "Agregar Beneficiario".

|    |                                                                                    | CIERAS |
|----|------------------------------------------------------------------------------------|--------|
| SP | SERGIO PALLAZHCO<br>BANCO DE GUAYAQUIL S.A<br>646XXXXXXXXX464<br>ALIAS: SPALLAZHCO | :      |
| SU | SEWRGIO<br>BANCO DE GUAYAQUIL S.A<br>656XXXXXXXX988<br>ALIAS: TEST                 | :      |

 El aplicativo te permite realizar la búsqueda de un beneficiario en base al nombre, ingresando en el cuadro de texto un valor.

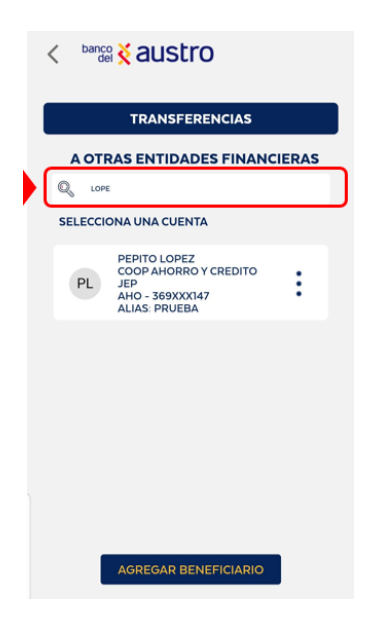

| PA     | GO DE TARJETAS DE CRÉ                                                                                  | DITO | PA     | GO DE TARJETAS DE CRÉDITO                                                                                 |
|--------|----------------------------------------------------------------------------------------------------|------|--------|----------------------------------------------------------------------------------------------------|
| ТА     | RJETAS BANCO DEL AU                                                                                    | STRO | ТА     | RJETAS BANCO DEL AUSTRO                                                                                   |
| Q BUS  | SCAR TARJETAS DE CRÉDITO                                                                               |      | Q III  | SCAR TARJETAS DE CRÉDITO                                                                                  |
| SELECC | IONA UNA TARJETA                                                                                       |      | SELECC | IONA UNA TARJETA                                                                                          |
| OU     | ORDOXXXXXXXXXXXXXXXXXXXXXXXXXXXXXXXXXXX                                                                | :    | ou     |                                                                                                    |
| JU     | JAPAXXXXXXXXXXXABLO<br>BANCO DEL AUSTRO<br>VISA INTERNACIONAL -<br>4560XXXXXXXXXXX<br>ALIAS: PRUEBA TC | :    | JU     | JAPAXXXXXXXXXXXXXABLO<br>BANCO DEL AUSTRO<br>VISA INTERNACIONAL -<br>456XXXXXXXXXX066<br>ALIAS: PRUEBA TC |
| _      |                                                                                                    | _    |        |                                                                                                    |

 Edita tus beneficiarios: Al acceder a la edición del beneficiario, podrás modificar los siguientes campos.

|                                                                 | PAGO DE TARJET            | TAS DE CRÉDITO            |                                                         |
|-----------------------------------------------------------------|---------------------------|---------------------------|---------------------------------------------------------|
|                                                                 | EDITAR BE                 | NEFICIARIO                |                                                         |
| INSTITUCIÓN FINANCIERA A<br>LA QUE PERTENECE EL<br>BENEFICIARIO | SELECCIONA LA INSTITU     | JCIÓN FINANCIERA          |                                                         |
|                                                                 | TIPO DE<br>IDENTIFICACIÓN | NÚMERO DE<br>CEDULA       | TIPO DE IDENTIFICACIÓN<br>- Cédula<br>- Pasaporte       |
|                                                                 | CEDULA 🕥                  | 0105480198                | - RUC                                                   |
|                                                                 |                           | 4010                      | N° DE IDENTIFICACIÓN                                    |
| NOMBRE DEL<br>BENEFICIARIO                                      | SERGIO PALLAZHCO          | ARIO                      |                                                         |
|                                                                 | NÚMERO DE TARJETA         |                           |                                                         |
|                                                                 | 6464646464646464          |                           | NOMBRE DEL<br>BENEFICIARIO                              |
|                                                                 | CORREO ELECTRÓNICO        |                           |                                                         |
| CORREO ELECTRÓNICO<br>DEL BENEFICIARIO                          | · SPALLAZHCO@BAUSTRO      | D.FIN.EC                  |                                                         |
|                                                                 | VALOR MÁXIMO AUTOR        | IZADO (COMISIÓN: \$ 0.40) | INGRESA EL VALOR MÁXIMO (\$)                            |
|                                                                 | \$ 1,500.00               |                           | QUE AUTORIZAS PARA REALIZAR<br>TUS TRANSACCIONES CON EL |
|                                                                 | INGRESA EL ALIAS          |                           | BENEFICIARIO QUE ESTAS<br>REGISTRANDO                   |
| INGRESA EL ALIAS QUE<br>REQUIERAS PARA EL<br>BENEFICIARIO       | • ·SPALLAZHCO             |                           |                                                         |
|                                                                 | GUAR                      | RDAR                      |                                                         |

 Luego de confirmar la modificación del beneficiario, el aplicativo retornará a la pantalla de la transacción que estabas por realizar.

|   |                                                                    | PAGO DE TARJETAS DE CRÉD                                                                | отю    |
|---|--------------------------------------------------------------------|-----------------------------------------------------------------------------------------|--------|
| • | Confirmación de transacción: Ingresar la descripción y el valor    | A OTRAS ENTIDADES FINANC                                                                | CIERAS |
|   | de la transacción.                                                 | GALLO SANCHEZ LUPE MARIANELA<br>AHO - 070XXXX277<br>SALDO ACTUAL: \$ 654,654,654,572.20 | >      |
|   |                                                                    | TARJETA DE CRÉDITO A PAGAR                                                              |        |
|   |                                                                    | SERGIO PALLAZHCO<br>BANCO DE GUAYAQUIL S.A<br>456XXXXXXXXISO<br>ALIAS: SPALLAZHCO       | >      |
|   |                                                                    | CORREO DEL BENEFICIARIO                                                                 |        |
|   |                                                                    | SPALLAZHCO@BAUSTRO.FIN.EC                                                               |        |
|   | lles vez que les detes del page de teristes house side             | DESCRIPCIÓN<br>PAGO TC                                                                  |        |
| • | ingresados, se habilitará el botón "Confirmar", da clic en él y se | COMISIÓN: \$ 0.40<br>VALOR A PAGAR                                                      |        |
|   | tengas registrado en el Banco, SMS si resides en territorio        | \$ 10.00                                                                                |        |
|   | ecuatoriano, y correo electrónico si resides en el exterior.       | CONFIRMAR                                                                               |        |

- Si el código de seguridad ingresado es correcto y la cuenta origen posea saldo suficiente, se realizará el pago de la tarjeta seleccionada de manera inmediata.
- A continuación podrás visualizar el comprobante en pantalla, con la siguiente información:

| i TU PAGO DE TA  | S. J               |
|------------------|--------------------|
| SE REALIZÓ I     | EXITOSAMENTE !     |
| COMPROBANTE      | E DE TRANSACCIÓN   |
|                  |                    |
| NO. COMPROBANTE: | 11125              |
| NO. COMPROBANTE: | 11125              |
| VALOR PAGADO:    | \$ 10.00           |
| NO. COMPROBANTE: | 11125              |
| VALOR PAGADO:    | \$ 10.00           |
| CUENTA ORIGEN:   | AHO-070XXX2277     |
| NO. COMPROBANTE: | 11125              |
| VALOR PAGADO:    | \$ 10.00           |
| CUENTA ORIGEN:   | AHO-070XXXX277     |
| TARJETA DESTINO: | 456923XXXXX4150    |
| NO. COMPROBANTE: | 11125              |
| VALOR PAGADO:    | \$ 10.00           |
| CUENTA ORIGEN:   | AHO-070XXXX277     |
| TARJETA DESTINO: | 456923XXXXX4150    |
| ENTIDAD          | BANCO DE GUAYAQUIL |
| NO. COMPROBANTE: | 11125              |
| VALOR PAGADO:    | \$ 10.00           |
| CUENTA ORIGEN:   | AHO-070XXXX277     |
| TARJETA DESTINO: | 456923XXXX4150     |
| ENTIDAD          | BANCO DE GUAYAQUIL |
| FINANCIERA:      | S.A                |
| NO. COMPROBANTE: | 11125              |
| VALOR PAGADO:    | \$ 10.00           |
| CUENTA ORIGEN:   | AHO-070XXX2277     |
| TARJETA DESTINO: | 456923XXXX4150     |
| ENTIDAD          | BANCO DE GUAYAQUIL |
| FINANCIERA:      | S.A                |
| BENEFICIARIO:    | SERGIO PALLAZHCO   |
| NO. COMPROBANTE: | 11125              |
| VALOR PAGADO:    | \$ 10.00           |
| CUENTA ORIGEN:   | AHO-070XXX277      |
| TARJETA DESTINO: | 456923XXXX4150     |
| ENTIDAD          | BANCO DE GUAYAQUIL |
| FINANCIERA:      | S.A                |
| BENEFICIARIO:    | SERGIO PALLAZHCO   |
| DESCRIPCIÓN:     | TRANSFERENCIAS     |

- Para finalizar, se te notificará mediante SMS y correo electrónico, el detalle de la transacción realizada.
- Si la transacción no fue exitosa, se realizará la devolución del valor de la transacción, y serás notificado a través de correo electrónico y SMS.

#### RECUERDA

La comisión de la transferencia es de \$0.40, de acuerdo al tarifario general vigente.

7.3.4. ADMINISTRACIÓN DE BENEFICIARIOS DEL BANCO DEL AUSTRO.-

- Al seleccionar la opción de Pago de Tarjetas, se presentará el siguiente menú, en él selecciona la opción "Administrar beneficiarios".
- PAGO DE TARJETAS DE CRÉDITO

   Image: Construction of the state of the state of the st
- A continuación se presentará el siguiente submenú:

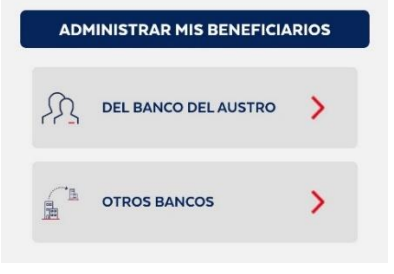

BENEFICIARIOS DEL BANCO DEL AUSTRO: Al ingresar en la opción de beneficiarios del Banco del Austro, se listarán los beneficiarios con el siguiente detalle:

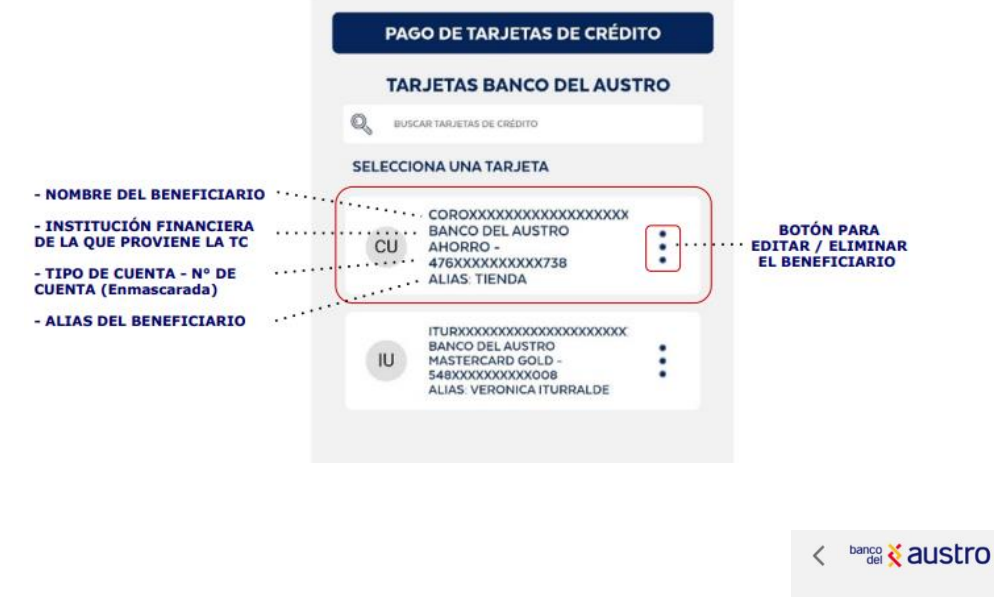

 Agrega beneficiarios: Podrás validar la existencia del beneficiario a registrar, buscándolo mediante su número de cédula.

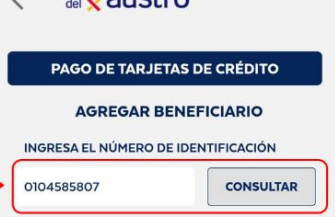

 Si el dato ingresado no corresponde a un cliente del Banco del Austro, se presentará el mensaje.

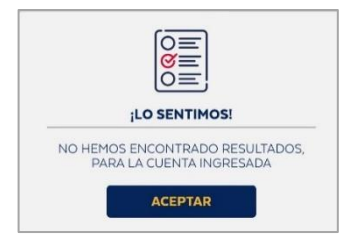

AGREGAR BENEFICIARIO

CONSULTAR

0105951271

PRUEBA TC BA

GUARDAR

 Si el beneficiario dispone de una sola tarjeta de crédito del Banco del Austro Activa, se presentarán los datos del beneficiario:

|   | PAGO DE TAI      | RJETAS DE CRÉDITO                   |  |  |
|---|------------------|-------------------------------------|--|--|
|   | AGREGA           | R BENEFICIARIO                      |  |  |
|   | INGRESA EL NÚMER | INGRESA EL NÚMERO DE IDENTIFICACIÓN |  |  |
|   | 0104585807       | CONSULTAR                           |  |  |
|   | DATOS DEL BENEFI | CIARIO                              |  |  |
|   | TITULAR:         | ITURXXXXXXXXXXXXXXXX                |  |  |
| 🕨 | N° TC:           | 548244XXXXXX0008                    |  |  |
|   | INSTITUCIÓN:     | BANCO DEL AUSTRO                    |  |  |
|   |                  |                                     |  |  |

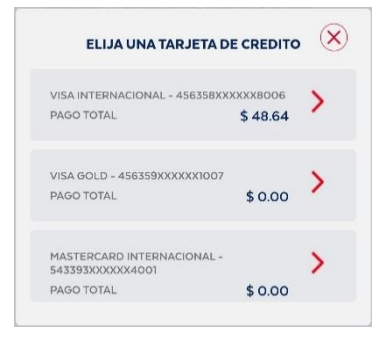

Si el beneficiario dispone de más de un registro de tarjetas de crédito del Banco del Austro, se listará el detalle, de modo que el cliente seleccionará que tarjeta almacenar como beneficiario:

 Para poder registrar el beneficiario es necesario que el cliente complete la siguiente información.

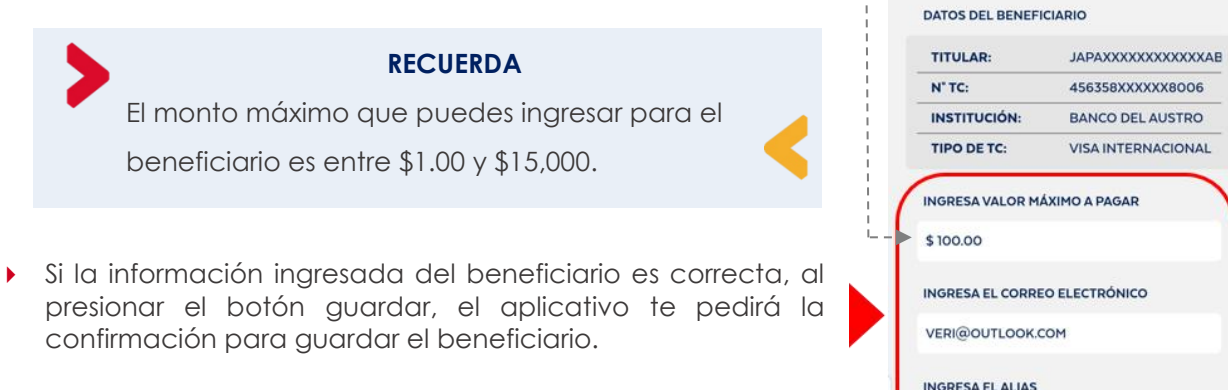

 Si el beneficiario se registra correctamente, se notificará al cliente mediante correo electrónico y SMS, sobre la acción realizada.  Busca Beneficiarios: El aplicativo te permite realizar la búsqueda de un beneficiario en base al nombre, ingresando en el cuadro de texto un valor.

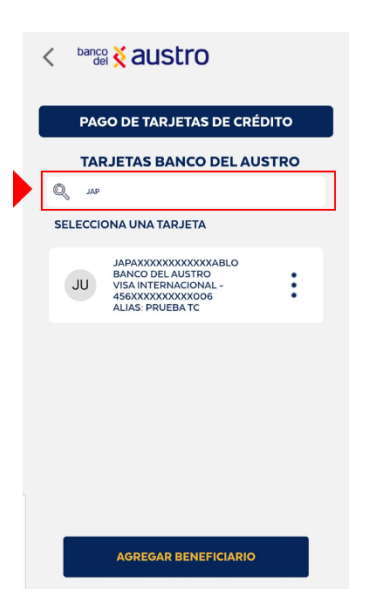

Edita Beneficiarios: Desde la lista de beneficiarios, podrás editar o eliminar un beneficiario, si así lo considera. Dando clic en los tres puntos de cada registro, se visualizarán las dos opciones.

| PAGO     | DE TARJETAS DE CRÉ                                                                                              | DITO  | PAG     | <b>30 DE TARJETAS DE CRÉE</b>                                                                                | опо |
|----------|----------------------------------------------------------------------------------------------------|-------|---------|----------------------------------------------------------------------------------------------------|-----|
| TARJ     | ETAS BANCO DEL AU                                                                                               | ISTRO | TAI     | RJETAS BANCO DEL AUS                                                                                         | TRO |
| BUSCAR   | TARJETAS DE CRÉDITO                                                                                             |       | Q BUS   | CARITARJETAS DE CRÉDITO                                                                                      |     |
| ELECCION | IA UNA TARJETA                                                                                                  |       | SELECCI | ONA UNA TARJETA                                                                                              |     |
| OU V     | DRDOXXXXXXXXXXXXXXXXXXXXXXXX<br>BANCO DEL AUSTRO<br>VISA GOLD -<br>ISGXXXXXXXXXXXI34<br>ALIAS: BERNARDO ORDONEZ | :     | iou.    |                                                                                                    |     |
| JU V     | JAPAXXXXXXXXXXABLO<br>3ANCO DEL AUSTRO<br>JISA INTERNACIONAL -<br>56XXXXXXXXXXX006<br>ALIAS: PRUEBA TC          | :     | JU      | JAPAXXXXXXXXXXXXXXXXXABLO<br>BANCO DEL AUSTRO<br>VISA INTERNACIONAL -<br>456XXXXXXXXX006<br>ALIAS: PRUEBA TC | :   |
|          |                                                                                                    |       |         |                                                                                                    |     |

Al acceder a la edición del beneficiario, el cliente podrá modificar los siguientes campos:

| BENEFICIARIO        |  |  |  |  |
|---------------------|--|--|--|--|
| EDITAR BENEFICIARIO |  |  |  |  |
| ORDOXXXXXXXXXXXXXX  |  |  |  |  |
| 456XXXXXXXXXX134    |  |  |  |  |
| 010XXXX389          |  |  |  |  |
| BANCO DEL AUSTRO    |  |  |  |  |
| AHORRO              |  |  |  |  |
| DRIZADO             |  |  |  |  |
|                     |  |  |  |  |

- Cuando el beneficiario sea modificado, se notificará al cliente mediante correo electrónico, sobre la acción realizada.
- Elimina beneficiarios: Al dar clic en el botón eliminar, el cliente confirmará la eliminación del registro de beneficiarios seleccionado.

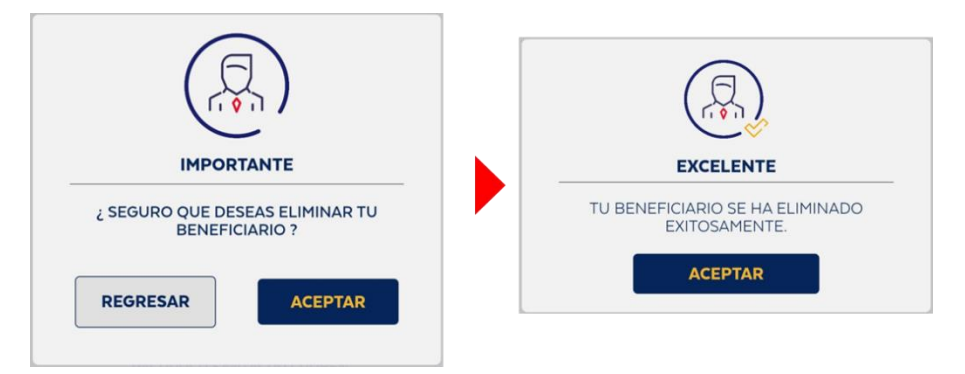

 Cuando el beneficiario sea eliminado, se notificará al cliente mediante correo electrónico, sobre la acción realizada.

BENEFICIARIOS DE OTROS BANCOS: Al seleccionar la opción de Pago de Tarjetas, selecciona la opción "Administrar mis beneficiarios" para pago de tarjetas de crédito, y se presentará el siguiente submenú. Ingresar en la opción "Otros Bancos"

| ADM        | IINISTRAR MIS BENEFICIA | RIOS |
|------------|-------------------------|------|
| R          | DEL BANCO DEL AUSTRO    | >    |
| <u>_</u> 1 | OTROS BANCOS            | >    |

• A continuación, se listarán los beneficiarios con el siguiente detalle:

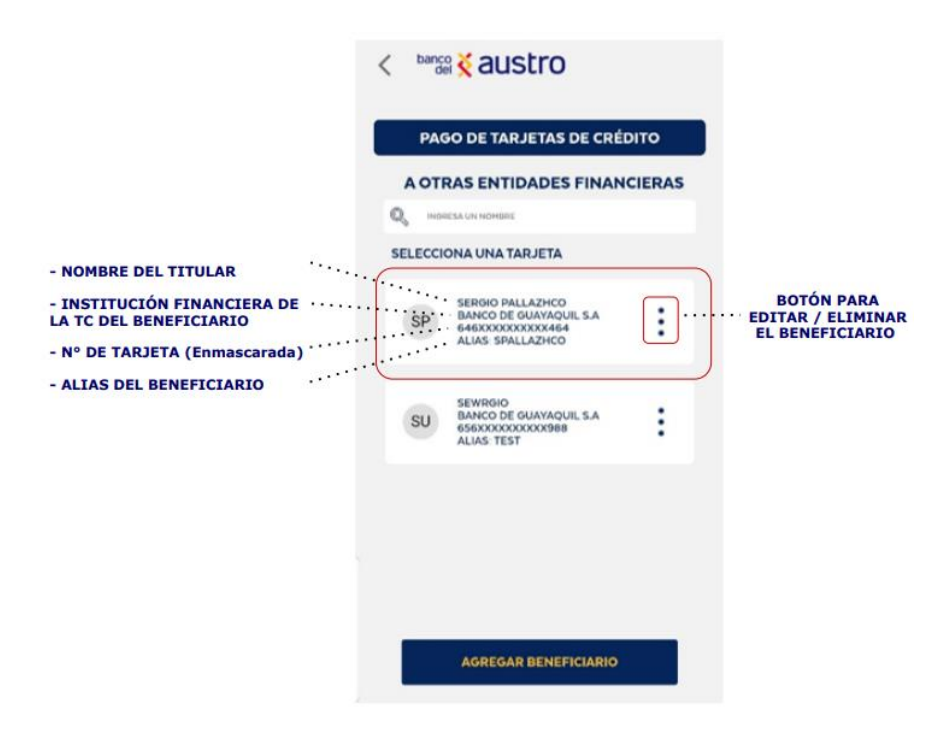

• Agregar beneficiarios: Para poder registrar el beneficiario de pago de tarjetas interbancarias es necesario que el cliente complete la siguiente información:

|                                                                 | PAGO DE                        | TARJET          | AS DE CRÉDITO            |                                                            |
|-----------------------------------------------------------------|--------------------------------|-----------------|--------------------------|------------------------------------------------------------|
|                                                                 | EDIT                           | AR BEN          | NEFICIARIO               |                                                            |
| INSTITUCIÓN FINANCIERA A<br>LA QUE PERTENECE EL<br>BENEFICIARIO | SELECCIONA LA                  |                 | CIÓN FINANCIERA          |                                                            |
|                                                                 | TIPO DE<br>IDENTIFICACIÓN      | N               | NÚMERO DE<br>CEDULA      | TIPO DE IDENTIFICACIÓN<br>- Cédula<br>- Pasaporte<br>- RUC |
|                                                                 | CEDULA                         | $\odot$         | 0105480198               | N° DE IDENTIFICACIÓN                                       |
| NOMBRE DEL<br>BENEFICIARIO                                      | NOMBRE DEL B<br>SERGIO PALLAZH | ENEFICIA<br>ICO | ARIO                     |                                                            |
|                                                                 | 6464646464646                  | 464 ••          | •••••••••                | NÚMERO DE<br>TARJETA                                       |
|                                                                 | CORREO ELECT                   | RÓNICO          |                          |                                                            |
| CORREO ELECTRÓNICO                                              | SPALLAZHCO@B                   | AUSTRO          | FIN.EC                   |                                                            |
|                                                                 | VALOR MÁXIMO                   | AUTORI          | ZADO (COMISIÓN: \$ 0.40) | INGRESA EL VALOR MÁXIMO (\$)                               |
|                                                                 | \$1,500.00                     |                 |                          | QUE AUTORIZAS PARA REALIZAR<br>TUS TRANSACCIONES CON EL    |
|                                                                 | INGRESA EL ALI                 | IAS             |                          | BENEFICIARIO QUE ESTAS<br>REGISTRANDO                      |
| REQUIERAS PARA EL<br>BENEFICIARIO                               | SPALLAZHCO                     |                 |                          |                                                            |
|                                                                 |                                | GUAR            | DAR                      |                                                            |

Una vez que la información sea validada, da clic en el botón "Guardar", luego el aplicativo te pedirá la confirmación para guardar de manera definitiva el beneficiario.

| EXCELENTE                                         |
|---------------------------------------------------|
| TU BENEFICIARIO SE HA REGISTRADO<br>EXITOSAMENTE. |
| ACEPTAR                                           |
|                                                   |

- Si el beneficiario se registra correctamente, se te notificará mediante correo electrónico y SMS, sobre la acción realizada.
- Edita Beneficiarios: Desde la lista de beneficiarios, podrás editar o eliminar un beneficiario, si así lo consideras. Dando clic en los tres puntos de cada registro, se visualizarán las dos opciones.

| PAGO DE TARJETAS DE CREDITO                                                           | PAGO DE TARJETAS DE CREDITO                                         |
|---------------------------------------------------------------------------------------|---------------------------------------------------------------------|
| A OTRAS ENTIDADES FINANCIERAS                                                         | A OTRAS ENTIDADES FINANCIERAS                                       |
| Q INGRESA UN NOMBRE                                                                   | Q INGRESA UN NOMBRE                                                 |
| SELECCIONA UNA TARJETA                                                                | SELECCIONA UNA TARJETA                                              |
| SP SERGIO PALLAZHCO<br>BANCO DE GUAYAQUIL S.A<br>G460000000000464<br>ALIAS SPALLAZHCO |                                                                     |
| SU SEWROIO<br>BANCO DE GUAYAQUIL S.A<br>656/XXXXXXXXX988<br>ALLAS TEST                | SU SEVIRGIO<br>BANCO DE GUAYAQUIL S.A<br>GEOXOXXXXXXX<br>ALIAS TEST |
|                                                                                       |                                                                     |

• Al acceder a la edición del beneficiario, podrás modificar

siguientes campos:

|    | PAGO DE TARJET            | AS DE CRÉDITO            |  |  |  |
|----|---------------------------|--------------------------|--|--|--|
|    | EDITAR BEN                | NEFICIARIO               |  |  |  |
|    | SELECCIONA LA INSTITU     | ICIÓN FINANCIERA         |  |  |  |
|    | BANCO DE GUAYAQUIL S.     | А                        |  |  |  |
|    | TIPO DE<br>IDENTIFICACIÓN | NÚMERO DE<br>CEDULA      |  |  |  |
|    | CEDULA 📀                  | 0105480198               |  |  |  |
| os | NOMBRE DEL BENEFICIARIO   |                          |  |  |  |
|    | SERGIO PALLAZHCO          |                          |  |  |  |
|    | NÚMERO DE TARJETA         |                          |  |  |  |
|    | 6464646464646464          |                          |  |  |  |
|    | CORREO ELECTRÓNICO        |                          |  |  |  |
|    | SPALLAZHCO@BAUSTRO        | FIN.EC                   |  |  |  |
|    | VALOR MÁXIMO AUTORI       | ZADO (COMISIÓN: \$ 0.40) |  |  |  |
|    | \$ 1,500.00               |                          |  |  |  |
|    | INGRESA EL ALIAS          |                          |  |  |  |
|    | SPALLAZHCO                |                          |  |  |  |
|    | GUAR                      | DAR                      |  |  |  |

• Eliminar beneficiario: Al dar clic en el botón "Eliminar", deberás confirmar la eliminación del registro de beneficiarios seleccionado.

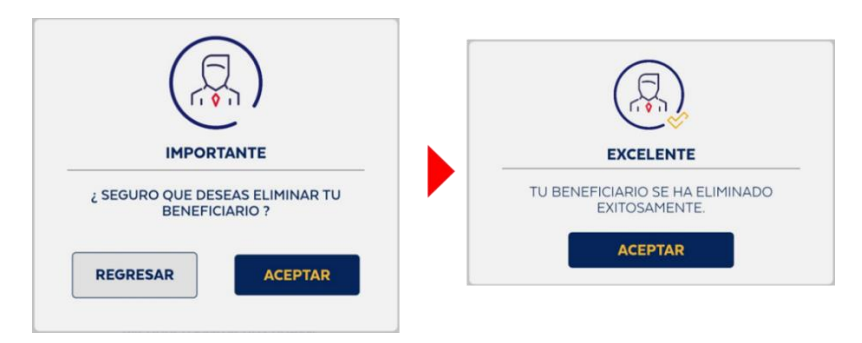

 Cuando el beneficiario sea eliminado, se te notificará mediante correo electrónico, sobre la acción realizada.

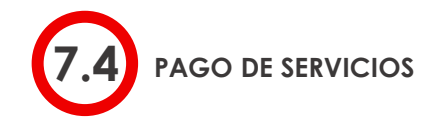

Mediante esta opción podrás realizar el pago de varios servicios, detallados a continuación.

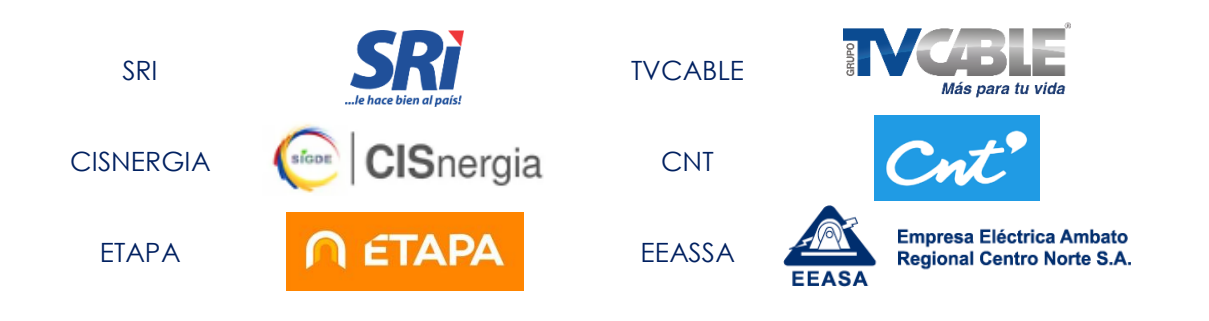

 Para realizar pago de servicios, deberás realizará el proceso de autenticación en el aplicativo móvil AustroDigital.

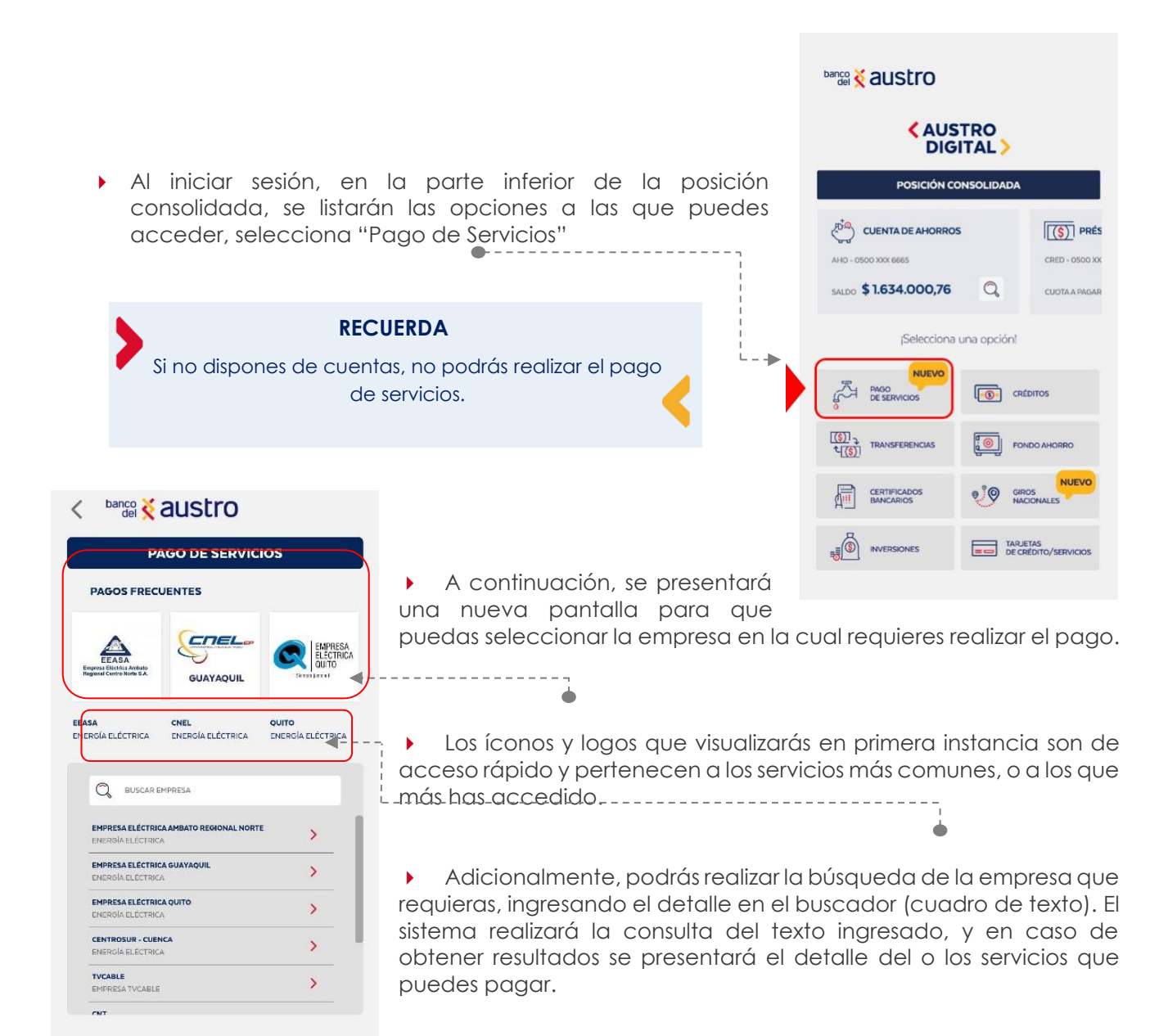

Una vez seleccionado el servicio a pagar, ingresa el criterio de búsqueda, dependiendo del servicio, recuerda que esta categoría varía según el servicio que requieras, a continuación te detallaremos algunos de los servicios que tienen criterios de búsqueda diferentes.

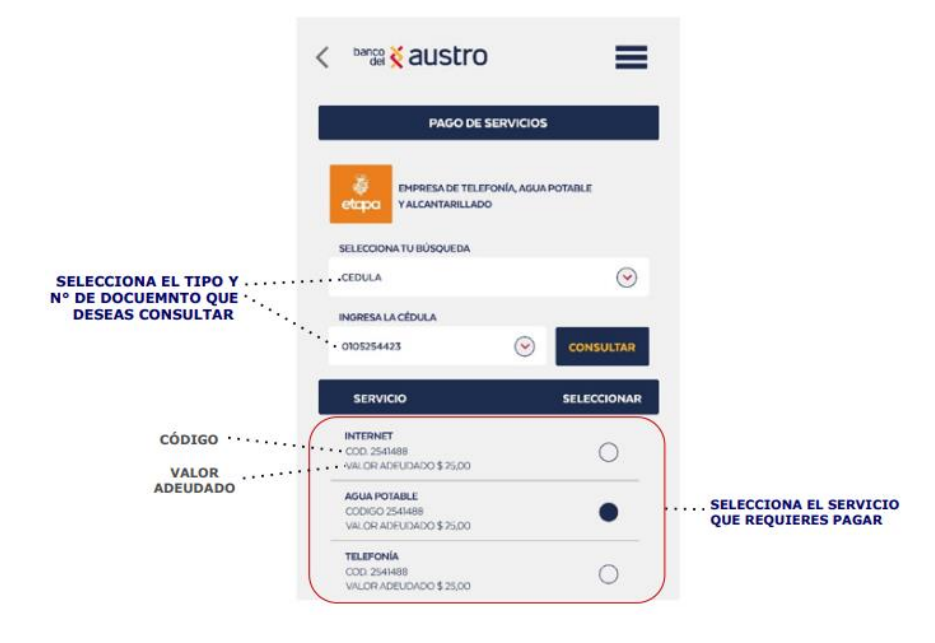

| PAGO DE SERVICIOS                                | PAGO DE SERVICIOS              |
|--------------------------------------------------|--------------------------------|
|                                                  | SISTEMA DE RENTAS INTERNAS     |
| SELECCIONA EL SERVICIO A PAGAR                   | SELECCIONA EL SERVICIO A PAGAR |
| CNEL GUAYAQUIL                                   | СЕР                            |
| INGRESA EL CÓDIGO                                | INGRESA EL CÓDIGO CEP          |
| 1102484217001 CONSULTAR                          | 1102484217001 CONSULTAR        |
| PAGO DE SERVICIOS                                | PAGO DE SERVICIOS              |
| Conto corporación nacional de telecomunicaciones |                                |
|                                                  | SELECCIONA EL TIPO DE SERVICIO |
| TELEFONÍA FIJA                                   | PREDIO URBANO                  |
| SELECCIONA TU BÚSQUEDA                           | INGRESA LA CLAVE CATASTRAL     |
| CEDULA                                           | ō                              |
| INGRESA LA CÉDULA                                | INGRESA LA CÉDULA/RUC          |
| 0105254423 CONSULTAR                             | 0105254423001 CONSULTAR        |

- Una vez que ingreses el código / criterio de búsqueda, el aplicativo te mostrará en la parte inferior el detalle de la deuda, según el servicio que seleccionaste.
  - •
- SERVICIO SELECCIONAR Combo Ty - Int COD - 15037707 VALOR ADEUDADO \$6.83 Combo Ty - Int  $\bigcirc$ COD - 27355484 VALOR ADEUDADO \$186.65 NOMBRE BERNARDO ESTEBAN ORDONEZ MOSCOSO # 1 15037707 CÓDIGO CÉDULA: 0102184389 VALOR DEUD \$6.83 COMISIÓN \$0.30 TOTAL A PAG \$7.13

| CÉDULA/      | RUC:   | 0105254429001 |   |
|--------------|--------|---------------|---|
| VALOR:       |        | \$1.40        |   |
| COMISIÓ      | N:     | \$ 0.30       |   |
| TOTALA       | PAGAR: | \$ 2.44       |   |
| AHO - O5XXXX | (X844  |               | 0 |
|              |        |               |   |

► A continuación, selecciona del listado de las cuentas activas (Ahorros o Corriente) que tienes en el Banco, la que requieras para realizar el débito del pago correspondiente.

- ▶ Una vez que el cliente seleccione la información del pago a realizar, se habilitará el botón "Pagar".
- Al dar clic en el botón Pagar, se enviará un código de seguridad, al medio de contacto que tienes registrado en el Banco, es decir SMS si resides en territorio ecuatoriano, y correo electrónico si resides en el exterior.

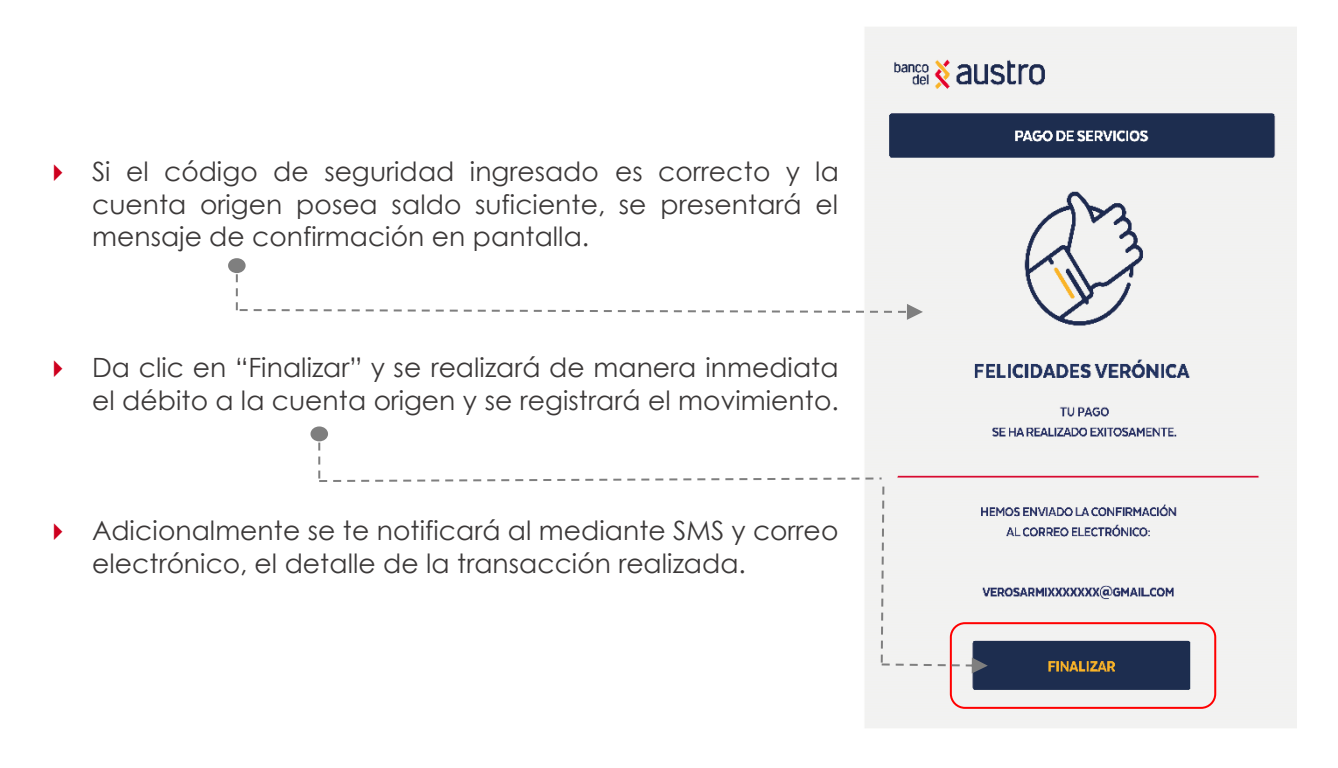

#### RECUERDA

Si tienes dudas, consultas o requerimientos sobre tus productos o servicios, contáctanos a través de:

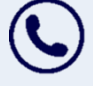

Call Center 1800 228787

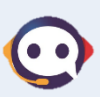

O chatea con @HOLA, nuestro Asistente Virtual, desde Facebook Messenger, WhatsApp (098 406 3215) o desde la Página Web del Banco las 24 horas del día

¿Cómo Bloquear el Usuario?

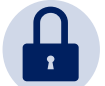

#### RECUERDA

Si un usuario digita erróneamente 3 veces la contraseña; se bloqueará automáticamente tanto tu usuario de Banca Virtual como tu usuario de Austrodigital por un lapso de 30 minutos, si deseas bloquearlo más tiempo o eliminarlo sigue los siguientes pasos o comunícate directamente con nuestro Call Center.

La solicitud de bloqueo de usuario dentro del canal digital, es potestad única del cliente titular de la cuenta. En el momento que sospeches que el acceso a tu Banca Virtual ha sido comprometido y/o detectas transacciones no autorizadas y requieres por diferentes motivos adicionales el bloqueo de tu usuario, debes solicitarlo, mediante Call Center o Servicios Bancarios. Si lo haces por medio Call Center, los Operadores validarán tus datos e identidad con las preguntas de desafío que respondiste al crear tu usuario en la Banca Virtual, recuerda que debes acercarse de inmediato o al siguiente día hábil, a cualquiera de las oficinas del Banco para realizar lo siguiente:

- Solicitar la revisión de débito de la cuenta.
- Presentar el Reclamo.
- Actualizar tu información.

En el caso de que presentes tu solicitud por medio de Servicios Bancarios adicional a las preguntas de desafío te solicitarán tu documento de identificación, con el objetivo de validar de manera segura tu información.

#### ¿Cómo solicitar la eliminación del Usuario?

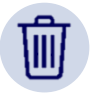

La solicitud de eliminación (inhabilitación) de usuario dentro del canal digital, es potestad única del cliente titular de la cuenta, por tanto al momento que por diferentes motivos requieras la eliminación de tu usuario en la Banca Móvil debes acercarte a las oficinas del Banco, ya que la eliminación se realizará únicamente mediante Servicios Bancarios, en caso de que lo solicites a través de Call Center, el operador te dará a conocer que debes acercarte a las instalaciones del Banco. Una vez que estés en servicios Bancarios, los operarios validarán tu identidad mediante la verificación de tu documento de identidad y/o preguntas de desafío, y te solicitarán la formalización del requerimiento de eliminación (inhabilitación) de usuario en el canal digital, mediante la firma del formato establecido. En caso de que la solicitud de eliminación (inhabilitación) de tu usuario fue por posible fraude, el personal front office y/o de Call Center te direccionará al área de Atención de Consultas, Quejas y Reclamos, para formalizar tu reclamo.

# ¿Cómo Recuperar el Usuario?

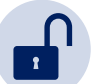

Si olvidaste tu usuario, puedes solicitar la recuperación del mismo mediante Call Center; los oficiales procederán a verificar tu identidad mediante tu documento de identificación y/o las preguntas de desafío, cuando tu identidad sea verificada, los operadores te facilitarán el usuario de tu Banca Móvil.

Si tu cuenta en la Banca Virtual está bloqueada, y por diferentes motivos requieres reactivarla, debes proceder a presentar la Solicitud de habilitación de usuario del canal digital, por medio de Servicios Bancarios en las oficinas del Banco del Austro o llamando a nuestro Call Center, en ambos casos el operador validará tu identidad y procesará tu solicitud.

# 9. CONSEJOS DE SEGURIDAD

Banco del Austro ha hecho que sea seguro administrar su cuenta bancaria prácticamente desde cualquier lugar y en cualquier momento en los dispositivos móviles para dispositivos iPhone y Android. Sin embargo, la seguridad y protección en línea de su identidad e información personal es un esfuerzo de equipo. Tome estas medidas adicionales para comprender qué hacemos y qué puede hacer para proteger su dispositivo móvil.

#### Qué hace el BANCO DEL AUSTRO para proteger tu Banca Móvil

- Encriptamos tu información personal como tu nombre de usuario, contraseña e información de tus cuentas y tarjetas de crédito cuando enviamos la información de diferentes notificaciones por medio de Internet.
- Utilizamos varios dispositivos de seguridad, puntos de control y procedimientos como sistemas cortafuegos y software de detección de intrusiones, cifrado de información confidencial al enviarse por Internet.
- Banco del Austro nunca le consultará por medio de mensajes de texto, correo electrónico o llamadas telefónicas información confidencial acerca de sus productos, tarjetas o claves de acceso a sus canales.
- Tiempo máximo de inactividad: Luego de 5 minutos de inactividad tu sesión será cerrada, si requieres realizar transacciones se te solicitará un nuevo proceso de autenticación.
- Enviamos las notificaciones de tus movimientos en el aplicativo, a través de mensajería móvil y correo electrónico con el detalle de las transacciones monetarias y de seguridad (acceso exitoso, acceso no exitoso, bloqueo de usuario, entre otras.)
- Implementamos un doble factor de autenticación para la ejecución de transacciones monetarias.
  - 1. Usuario y contraseña / Registro de Biométricos
  - 2. Código de seguridad de una sola vez (OTP), enviad a través de mensajería móvil si resides en territorio ecuatoriano y correo electrónico si resides en el exterior.
- Matriculación de dispositivos: El titular registrará únicamente un dispositivo. No podrás iniciar sesión desde otro dispositivo.

#### Qué puedes hacer para protegerte de los fraudes en la Banca Móvil

- No compartas tu identificación de usuario y contraseña. Prevenga el uso no autorizado y proteja su identificación de usuario y contraseña.
- Si tu dispositivo permite el acceso a través de su huella dactilar, preste especial atención para evitar el uso indebido, ya que también puede brindar acceso a tu aplicación de AustroDigital cuando está habilitada la autenticación por huellas digitales Touch ID.

- Habilita mecanismos de bloqueo automático, tales como un patrón de trazado, un número de identificación personal (Personal Identification Number, PIN) o incluso utilizar un lector biométrico integrado para proteger su teléfono cuando no esté en uso. Los dispositivos móviles son fáciles de llevar y fáciles de perder o ser robados.
- Evita realizar sus operaciones bancarias mientras se encuentra en redes públicas como las de cafeterías, restaurantes o aeropuertos. Las conexiones públicas no son muy seguras. De ser posible, deshabilite la internet inalámbrica y pase a la red local de su proveedor de servicios móviles. No permita que su dispositivo se conecte a redes inalámbricas desconocidas.
- Descarga la aplicación oficial directamente desde un depósito de confianza, como Apple Store o Google Play.
- Descarga solo aplicaciones de editores reconocidos y que tengan altas calificaciones de los usuarios. Cada aplicación instalada pide permisos para acceder a los datos de su dispositivo. Verifique si estos permisos tienen sentido, en virtud de lo que se supone que hace la aplicación.
- No haga jailbreak (iPhone) o rooteo (Android) en su teléfono ni desactive sus funciones de seguridad incorporadas de alguna otra forma. Hacerlo puede dejarlo más vulnerable a los softwares maliciosos y virus y poner su información privada en riesgo.
- Nunca deje su dispositivo móvil sin supervisión durante una sesión abierta de banca móvil.
- Evite almacenar información privada en su teléfono. No guarde su información de inicio de sesión como su identificación de usuario y contraseña en su dispositivo en memorandos, imágenes, capturas de pantalla, grabaciones de voz o en el navegador de su teléfono.
- Si vende o desecha su teléfono, recuerde eliminar todos los datos de su dispositivo.
- No abra ningún mensaje (incluidos SMS, correos electrónicos y mensajes de aplicaciones de redes sociales) de un remitente desconocido y no haga clic en enlaces desconocidos o sospechosos. Pueden engañarlo para que dé su información personal en un sitio web falso o instalar una aplicación maliciosa para capturar sus datos personales sin saberlo.

# ¿CÓMO TE PODEMOS AYUDAR?

# CONTACTANOS

- Cobertura de Agencias y Cajeros
- Call Center 1800 228787
- Consultas, quejas y reclamos

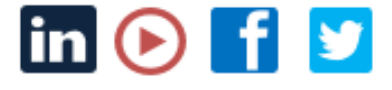

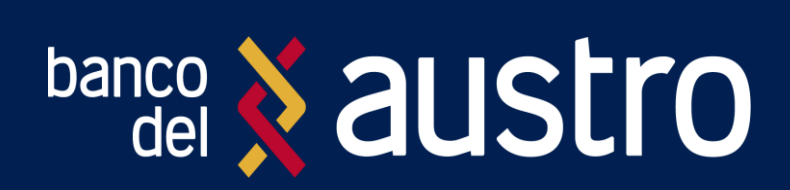